# FINLUX

väri-tv färg-tv colour television

# 32-FAF-9260

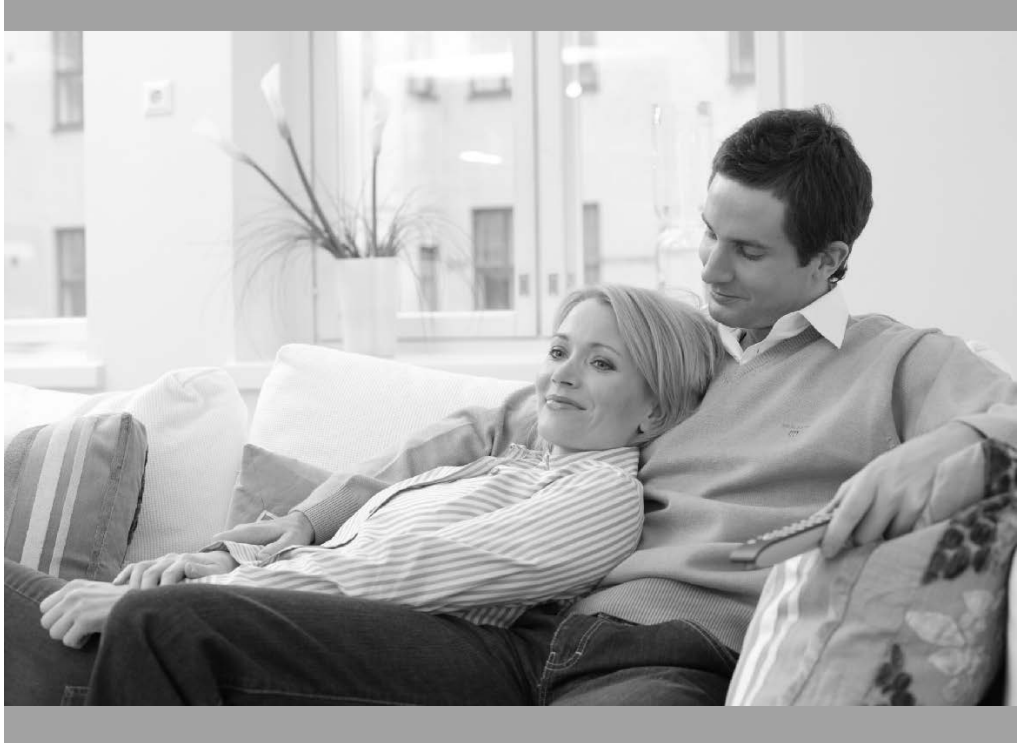

käyttöohje bruksanvisning owner's manual

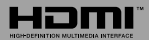

# Sisältö

| Turvallisuustiedot                        |
|-------------------------------------------|
| Johdanto4                                 |
| Mukana tulevat varusteet4                 |
| Jalustan asennus ja seinäasennus4         |
| Kytke TV päälle/pois päältä7              |
| TV:n ohjaussauva ja sen käyttö7           |
| Kaukosäädin8                              |
| Valmiustilan painike9                     |
| Alkuasetusten ohjattu toiminto9           |
| Tilit ja kirjautuminen sisään15           |
| Sovellukset                               |
| Laitteen ominaisuudet15                   |
| USB-tallennus                             |
| Pikatallennus21                           |
| Tallennettujen ohjelmien katsominen21     |
| Ajansiirtotoiminto21                      |
| Levyn formatointi21                       |
| Aikataululista21                          |
| CEC                                       |
| Google Cast                               |
| HBBTV-järjestelmä22                       |
| Vianmääritys & ohjeita23                  |
| VGA-sisääntulon tyypilliset näyttötilat24 |
| AV- ja HDMI-signaalin yhteensopivuus24    |
| Tuetut DVI-resoluutiot                    |
| Tiedot hävittämisestä                     |
|                                           |

# Turvallisuustiedot

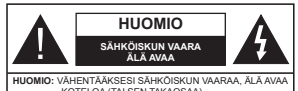

KOTELOA (TAI SEN TAKAOSAA). SISÄLLÄ EI KÄYTTÄJÄN HUOLLETTÄVISSA OLEVA OSIA. ANNA AMMATTIAITOISEN HUOLTOHENKILÖN HUOLTA LAITEEN.

Ääriolosuhteissa (myrskyt, ukonilma) ja kun laitetta ei käytetä pitkään aikaan (loman aikana) kytke TV irti pistorasiasta.

Verkkopistoketta käytetään irrottamaan televisio verkkovirrasta, ja siksi sen on oltava helposti käytettävissä. Jos TV:tä ei kytketä irti virransyötöstä, laite kulutavi virtaa vaikka se olisi valmiustilassa tai sammutettu.

Huomautus: Noudata näytössä näkyviä ohjeita laitteen käytöstä.

# TÄRKEÄÄ - Lue nämä ohjeet kokonaan ennen kuin asennat tai käytät laitetta

A VAROITUS: Tämä laite ei ole tarkoitettu lasten tai sellaisten henkilöiden käyttöön (lapset mukaan lukien), joiden fyysinen, aistillinen tai henkinen toimintakyky on rajoittunut tai joilla ei ole kokemusta tai tietoa laitteen käytöstä, ellei käyttöä valvo tai ohjaa turvallisuudesta vastaava henkilö.

- Käytä tätä TV:tä alle 5 000 metrin korkeuksissa, kuivissa tiloissa ja alueilla maltillisella tai trooppisella ilmastolla.
- TV on tarkoitettu kotitalous- ja vastaavaan sisäkäyttöön, mutta sitä voidaan käyttää myös julkisissa tiloissa.
- Jätä vähintään 5 cm rako TV:n ympärille hyvän ilmanvaihdon varmistamiseksi.
- Ilmanvaihtoa ei saa estää peittämällä ilmanvaihtoaukko sanomalehtien, pöytäliinojen tai verhojen kaltaisilla esineillä.
- Virtajohtoon tulisi olla helpop pääsy. Älä sijoita televisiota, huonekalua tai muuta esinettä sähköjohdolle päälle. Vaurioitunut sähköjohto/pistoke voi aiheuttaa tulipalon tai sähköiskun. Käsittele sähköjohtoa sen pistokkeestä, älä irota televisiota seinästä vetämällä sähköjohdosta. Älä kosketa virtajohtoa/pistoketta märillä käsillä, sillä se voi aiheuttaa oikosulun tai sähköiskun. Älä tee solmua sähköjohtoon tai sido sitä yhteen muiden johtojen kanssa. Jos johto vahingoittuu, se tulee vaihtaa valmistajan tai armatittaitoisen henkilön toimesta.
- Televisiota ei saa asettaa alttiiksi tippuvalle tai roiskuvalle vedelle, sen vuoksi älä sijoita television yläpuolelle nestettä sisältävää astiaa kuten esim. maljakkoa (esim. hyllyt laitteen yläpuolella).

- Älä altista TV:tä suoralle auringonpaisteelle tai sijoita avotulia, kuten kynttilöitä sen päälle tai lähelle.
- Älä sijoita lämpölähteitä, kuten sähkölämmittimet, lämpöpatterit jne. TV:n lähelle.
- Älä sijoita TV:tä lattialle ja kalteville pinnoille.
- Tukehtumisvaaran välttämiseksi, pidä muovipussit lasten ja lemmikkien ulottumattomissa.
- Kiinnitä jalusta tiukasti TV:seen. Jos jalusta on varustettu ruuveilla, kiristä ruuvit tiukkaan TV:n kaatumisen estämiseksi. Älä ylikiristä ruuveja ja asenna jalustan kumit kunnolla.
- Älä hävitä paristoja tulessa tai vaarallisten tai syttyvien materiaalien kanssa.

#### VAROITUS

- Paristoja ei saa altistaa kuumuudelle, kuten auringonvalolle, tulelle, jne.
- Liiallinen äänenpaine kuulokkeista voi heikentää kuuloa.

ÄLÄ ENNEN KAIKKEA - KOSKAAN anna kenenkään, erityisesti lapsien, tönäistä tai lyödä ruutua tai työntää mitään kotelon reikiin, rakoihin tai muihin aukkoihin.

| Huomautus        | Vakavan<br>loukkaantumisen tai<br>kuoleman vaara |  |
|------------------|--------------------------------------------------|--|
| Sähköiskun vaara | Vaarallinen jännite                              |  |
| A Kunnossapito   | Tärkeät kunnossapito-<br>osat                    |  |

#### Tuotteen merkinnät

Seuraavia merkintöjä käytetään tässä tuotteessa osoittamaan rajoituksia, varotoimia ja turvallisuusohjeita. Ohjeita tulee noudattaa, kun tuotteessa on niitä vastaava merkki. Huomioi nämä ohjeet turvallisuussyistä.

Luokan II laite: Tämä laite on suunniteltu siten, että se ei edellytä maadoitusta.

Merkityt **4** 

Vaarallinen jännitteinen napa: navat ovat vaarallisen jännitteisiä normaaleissa käyttöolosuhteissa.

Varoitus, katso käyttöohjetta: Merkityt alueet sisältävät käyttäjän vaihdettavissa olevia nappiparistoja.

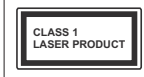

Luokan 1 lasertuote: Tämä tuote sisältää luokan 1 laserilähteen, joka on turvallinen kohtuudella ennakoitavissa olevissa olosuhteissa

#### VAROITUS

Älä niele paristoa, kemiallisen palovamman vaara

Tämä tuote tai mukana tulleet lisätarvikkeet saattavat sisältää nappipariston. Nappipariston nieleminen saattaa aiheuttaa vakavia sisäisiä palovammoja jo 2 tunnissa ja johtaa kuolemaan.

Pidä uudet ja käytetyt paristot lasten ulottumattomissa.

Mikäli paristokotelo ei mene kunnolla kiinni, lopeta laitteen käyttö ja pidä se lasten ulottumattomissa.

Mikäli epäilet, että henkilö on niellyt pariston tai asettanut sen mihin tahansa paikkaan kehonsa sisällä, tulee tämän tällöin hakeutua välittömästi hoitoon.

-----

Televisio voi pudota ja aiheuttaa henkilövahingon tai kuoleman. Monet vahingot, etenkin lapsiin kohdistuvat, voidaan välttää noudattamalla yksinkertaisia varotoimenpiteitä, kuten:

- Käyttämällä television valmistajan suosittelemia jalustoja tai asennusmenetelmiä.
- Käyttämällä vain kalustoa, joka voi turvallisesti tukea televisiota.
- Varmistamalla, että televisio ei ulotu tukevan kaluston reunan yli.
- Kerro lapsillesi, että on vaarallista kiivetä huonekalujen päälle ylettyäkseen televisioon tai sen säätimiin.
- Vedä kaikki televisioon liitetyt johdot ja kaapelit niin, että niihin ei voida kompastua, tarttua tai vetää niitä.
- Älä koskaan aseta televisiota epävakaalle alustalle.
- Välttämällä TV:n asettamista korkeiden huonekalujen päälle (kirjahyllyt) kiinnittämättä TV:tä ja huonekalua sopivalla tavalla.
- Olemalla asettamatta TV:tä kankaiden tai muiden materiaalien päälle, jotka voivat sijaita TV: sarja ja huonekalun välissä.
- asettamatta esineitä, kuten kaukosäätimiä tai leikkikaluja television tai huonekalun lähelle, joiden perään lapset voivat halua kiivetä.
- · Laite sopii vain asennukseen ≤2 metrin korkeuksille.

Jos televisio siirretään, tulee näitä suosituksia noudattaa tässäkin tilanteessa.

-----

Rakennuksen verkkovirran suojamaattoon tai suojamaattoon kytkettyyn laitteeseen liitetty laite - ja TV:n jakelujärjestelmään käyttämällä koaksiaalikaapelia, voi jossain olosuhteissa aiheuttaa ulipalovaara. Liitähtä leiveision jakelujärjestelmään on siksi tehtävä sähköeristyksen antavan laitteen kautta tietyn taajuusalueen alapuolella (galvaaninen eristin)

## VAROITUKSET SEINÄASENNUKSESSA

- · Lue ohjeet ennen TV:n kiinnittämistä seinälle.
- Seinäkiinnityssarja on lisävaruste. Saat sen jälleenmyyjältä, jos sitä ei toimitettu TV:n mukana.
- · Älä asenna TV:tä kattoon tai kaltevalle pinnalle.
- Käytä määritettyjä asennusruuveja ja muita lisävarusteita.
- Kiristä asennusruuvit tiukkaan, TV:n putoamisen estämiseksi. Älä ylikiristä ruuveja.

Kuvat ja kuvaukset käyttöohjeessa ovat vain viitteellisiä ja voivat erota todellisesta tuotteesta. Pidätämme oikeuden teknisiin muutoksiin ilman eri ilmoitusta

# Johdanto

Kiitos, että olet valinnut tuotteemme. Voit kohta nauttia uudesta televisiostasi. Lue nämä ohjeet huolellisesti. Ne sisältävät tärkeitä ohjeita, jotka auttavat TV:n käyttämisessä turvallisesti ja varmistavat oikean asennuksen ja käytön.

## Mukana tulevat varusteet

- Kaukosäädin
- Paristot: 2 x AAA
- Ohjekäsikirja
- Pikaopas

# Ominaisuudet

- Kauko-ohjattu väri-TV.
- Android<sup>™</sup>-käyttöjärjestelmä
- · Google Cast
- Äänihaku (valinnainen)
- Täysin integroitu digitaali/maanpäällinen TV (DVB-T-T2/C)
- HDMI-sisääntulot HDMI-liitännöillä varustettujen laitteiden liitäntään (HDMI 2.1a tuki)
- USB-tulo
- Komposiittisisääntulot ulkoisille laitteille (kuten DVDsoittimet, videokamerat, pelikonsolit jne.)
- Stereoäänijärjestelmä
- Teksti-TV
- Kuulokkeiden liitäntä
- Automaattinen ohjelmointijärjestelmä.
- · Manuaalinen viritys
- Uniajastin
- Päällä/pois ajastin
- · Kytke ajastin pois päältä
- Kuva pois -toiminto
- · Ei signaalia, automaattinen sammutustoiminto
- VGA-sisääntulo
- Ethernet (LAN) Internetin liitäntään ja palveluihin
- · 802.11 a/b/g/n/ac sisäänrakennettu WLAN-tuki
- HbbTV

## High Dynamic Range (HDR) / Hybrid Log-Gamma (HLG):

Käyttämällä tätä toimintoa, TV voi tuottaa suuremman dynaamisen valoalueen kaappaamalla ja yhdistämällä usean eri valaistuksen. HDR/HLG lupaa paremman kuvanlaadun, kirkkaampien realistisempien korostusten, kirkkaampien värien ja muiden parannusten ansiosta. Se tarjoaa kuvan, jota elokuvantekijät tavoittelevat, näyttämällä tummien varjojen piilottut alueet ja avingonvalon täydellä selvyydellä, väreillä ja yksityiskohdilla. HDR/HLG -sisältöä tuetaan natiivi- ja portaaliiliitäntöjen, HDMI, USB-tulojen ja DVB lähetysten kautta.

# Jalustan asennus ja seinäasennus

## Jalustan asennus/irrotus

## Valmistelu

Ota jalusta(t) ja televisio pakkauksesta ja aseta televisio pöydälle puhtaan ja pehmeän vaatteen (huopa tms.) päälle näyttöruutu alaspäin.

- Käytä tasaista ja tukevaa pöytää, joka on suurempi kuin televisio.
- Älä ota otetta ruudusta.
- · Varo naarmuttamasta tai rikkomasta televisiota.

## Jalustan asennus

- 1. Aseta jalusta(t) jalustan asennuskuvioon TV:n takaosassa.
- 2. Aseta ruuvit ja kiristä niitä varovasti, kunnes jalusta on kunnolla kiinnitetty.

#### Jalustan irrottaminen televisiosta

Varmista, että irrotat jalustan seuraavalla tavalla käyttäessäsi seinäkiinnityskiinnikettä tai laittaessasi television takaisin pakkaukseensa.

- Aseta televisio pöydälle puhtaan ja pehmeän vaatteen päälle näyttöruutu alaspäin. Jätä jalusta(t) työntymään esille pinnan reunan yli.
- Irrota jalustan (jalustojen) kiinnitysruuvit.
- Irrota teline(et).

#### Käytettäessä seinäkiinnikettä

TV on myös varustettu asennukseen VESAyhteensopivalle seinäkiinnikkeellä. Jos sitä ei toimiteta TV:n kanssa, ota yhteyttä jälleenmyyjään suositellun seinäkiinnikkeen ostamiseksi.

Reiät ja mittaukset seinäkiinnikkeen asennukseen.

-

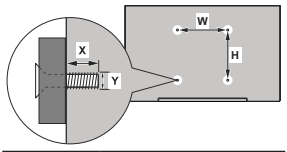

| VESA-SEINÄKIINNIKKEEN MITTAUKSET |            |         |  |  |  |  |
|----------------------------------|------------|---------|--|--|--|--|
| Reikäkuvio                       | Leveys     | Korkeus |  |  |  |  |
| Koot (mm)                        | 75         | 75      |  |  |  |  |
| Ruuvikoko                        |            |         |  |  |  |  |
| <b>D</b> <sup>1</sup> 1 (M)      | min. (mm)  | 7       |  |  |  |  |
| Pituus (X)                       | maks. (mm) | 8       |  |  |  |  |
| Kierre (Y)                       | N          | 14      |  |  |  |  |

# Antenniliitäntä

Liitä antenni- tai kaapeli-TV:n liitin ANTENNISISÄÄNTULOON (ANT) TV:n takaosassa.

## TV:n takaosa

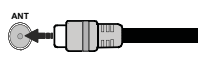

Jos haluat liittää laitteen TV:seen, varmista, että Jos naluai ilitiaa laiteen rivisoon, tonnoo, il suorittamista. Kun liitäntä on valmis, voit kytkeä laitteet päälle ja käyttää niitä.

# Muut liitännät

Jos haluat liittää laitteen TV:seen, varmista, että sekä TV että laite on sammutettu ennen liitännän suorittamista. Kun liitäntä on valmis, voit kytkeä laitteet päälle ja käyttää niitä.

| Liitin                                            | Тууррі                                               | Kaapelit                         | Laite         |  |
|---------------------------------------------------|------------------------------------------------------|----------------------------------|---------------|--|
| KOMPONENTTI                                       | Komponenttivideo<br>-liitäntä<br>(takana)            | VGA - Komponentti litäntäkaapeli |               |  |
| U                                                 | HDMI<br>liitäntä<br>(takana&sivulla)                 |                                  | ~             |  |
| *                                                 | VGA<br>liitäntä<br>(taka)                            | EE                               |               |  |
| AUDIO TULO                                        | VGA/komponentti<br>ääni<br>liitäntä<br>(taka)        | Komponentii/VGA äänikaspeli      |               |  |
| SPDIF                                             | SPDIF<br>(Koaksiaalilähtö)<br>liitäntä<br>(taka)     | -(D)                             | ·····         |  |
| KOMPOSIITTI                                       | Komposiitti<br>(Audio/Video)<br>liitäntä<br>(takana) | Audio Video -kaapeli             | Ð             |  |
| KUULOKKEET                                        | Kuulokkeet<br>liitäntä<br>(sivu)                     | -00                              |               |  |
| USB<br>litäntä<br>(sivu)<br>CI-liitäntä<br>(sivu) |                                                      |                                  |               |  |
|                                                   |                                                      |                                  | CAM<br>module |  |
|                                                   | Ethernet-liitäntä<br>(taka)                          | Lan / Ethernet-kaapeli           | ()<br>        |  |

Ottaaksesi kävttöön VGA/komponentti -äänen, sinun tulee liittää äänilähde takana oleviin audioliittimiin VGA/komponentti -kaapelin avulla. Kävtettäessä seinäasennussariaa (saatavissa alan liikkeestä, mikäli ei sis. toimitukseen) suosittelemme, että liität kaikki johdot takaliitäntöihin ennen asennusta seinään. Liitä tai poista CI-moduuli vain, kun TV on POIS PÄÄLTÄ. Katso moduulin ohjekäsikirjaa asetustietojen vuoksi. Jokainen TV:n USB-tulo tukee enintään 500 mA laitteita. Laitteet, joiden virta-arvo on yli 500mA, voivat vaurioittaa TV:tä. Yhdistäessäsi HD-MI-kaapelin televisioosi, sinun tulee käyttää suojattua HDMI-kaapelia varmistaaksesi riittävän suojan high definition -signaalien taaiuushäiriöiltä. kuten 4K-sisältö, sinun on käytettävä suurnopeuksista suojattua (korkean tason) HDMI-kaapelia ferriittivtimellä.

# Kytke TV päälle/pois päältä

#### Liitä virta

#### TÄRKEÄÄ: TV on suunniteltu käytettäväksi 220-240V AC, 50 Hz pistorasiassa.

Otettuasi TV:n ulos pakkauksesta, anna sen lämmetä huonelämpötilaan ennen kuin kytket sen verkkovirtaan.

Liitä virtakaapeli pistorasiaan. TV kytkeytyy päälle automaattisesti.

#### TV:n kytkeminen päälle valmiustilasta

Jos TV on valmiustilassa, syttyy valmiustilan LED. Kytkeäksesi TV:n päälle valmiustilasta suorita jokin seuraavista:

- · Paina valmiustila-painiketta kaukosäätimessä.
- · Paina hallintapainiketta TV:ssä.

TV kytkeytyy päälle.

#### TV:n kytkeminen valmiustilaan

TV:tä ei voida kytkeä valmiustilaan ohjauspainikkeesta. Paina valmiustila-painiketta kaukosäätimessä. Sammutus-valikkoi limestyy ruutuun. Korosta OK ja paina OK-painiketta. TV siirtyy valmiustilaan.

#### TV:n kytkeminen pois päältä

Kytke virta pois kokonaan irrottamalla virtajohto pistorasiasta.

#### Pikavalmiustila

Kytkeäksesi TV:n pikavalmiustilaan suorita jokin seuraavista:

· Paina valmiustila-painiketta kaukosäätimessä.

Paina uudestaan palataksesi käyttötilaan.

- · Paina hallintapainiketta TV:ssä.
- Paina ohjauspainiketta uudestaan palataksesi käyttötilaan.

# TV:n ohjaussauva ja sen käyttö

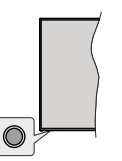

Ohjauspainikkeen avulla voit hallita Ohjelma- ja valmiustila päällä-toimintoja televisiossa.

Huomautus: Hallintapainikkeen sijainti saattaa vaihdella mallin mukaan.

TV:n kytkeminen pois päältä (Pikavalmiustila): Paina ohjauspainiketta TV:n kytkemiseksi pikavalmiustilaan. TV:n kytkeminen pois päältä (valmiustila): TV:tä ei voida kytkeä valmiustilaan ohjauspainikkeesta.

TV:n kytkeminen päälle: Paina hallintapainiketta, TV kytkeytyy päälle.

Huomautus: Live TV asetukset -valikon ruutunäyttöä ei voida näyttää Live TV tilassa ohjauspainikkeella.

#### Käyttö kaukosäätimellä

Paina Menu-painiketta kaukosäätimessä avataksesi Live TV asetukset -valkon Live TV -tilassa. Paina Aloitus-painiketta näyttääksesi Android TV:n Aloitusnäytön. Käytä suuntapainikkeita kohdistuksen siittämiseksi, jatkamiseksi, asetusten säätämiseksi ja paina OK valinnan tekemiseksi muutoksiin, meltymysten asettamiseen, jaivalikioden avaamiseen, sovellusten avaamiseen jne. Paina Palaa/takaisin palataksesi delliseen valikkoon.

#### Sisääntulon valinta

Kun olet liittänyt kaikki oheislaitteet TVvastaanottimeen, voit kytkeä eri sisääntuloähteitä. Paina Lähde-painiketta kaukosäätimessä toistuvasti tai käytä suuntapainikkeita ja paina OK-painiketta lähteiden vaihtamiseksi Live TV -tilassa. Tai avaa Tulot-vaiikko Aloitusnäytöllä, valitse haluttu lähde listatta ja paina OK.

#### Kanavien ja äänenvoimakkuuden vaihto

Voit säätää äänenvoimakkuutta Äänenvoimakkuus +/- -painikkeilla ja vaihtaa kanavaa Live TV -tilassa Ohjelma +/- -painikkeilla kaukosäätimessä.

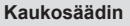

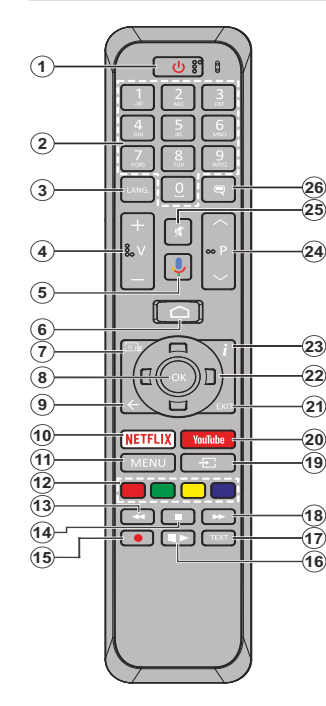

- 1. Valmiustila: Pikavalmiustila / Valmiustila / Päällä
- Numeropainikkeet: Vaihtaa kanavan Live TV -tilassa, syöttää numeron tai kirjaimen näytön tekstiruutuun.
- Kieli: Vaihtaa äänitilojen (analoginen TV), näyttöjen ja ääni-/tekstityskielien välillä (Digitaali-TV, jos käytettävissä)
- 4. Äänenvoimakkuus +/-
- 5. Mikrofoni: Aktivoi mikrofonin kaukosäätimessä.
- 6. Alkuun: Avaa Aloitusnäytön
- 7. Opas: Näyttää elektronisen ohjelmaoppaan Live TV -tilassa
- OK: Vahvistaa valinnan, avaa alivalikot, näyttää kanavaluettelon (Live TV -tilassa)
- Takaisin/Palaa: Palauttaa edelliseen valikkoon, siirtyy taakse yhden vaiheen, sulkee avoimen ikkunan, sulkee Teksti-TV:n (Live TV-Teksti-TV tilassa)
- 10. Netflix: Käynnistää Netflix-sovelluksen.
- 11. Valikko: Näyttää Live TV -asetusvalikon Live TV -tilassa
- Väripainikkeet: Seuraa ruudulle tulevia ohjeita saadaksesi lisätietoja värillisten painikkeiden toiminnoista
- Kelaus taaksepäin: Siirtää ruutuja taaksepäin mediassa, kuten elokuvat
- 14. Pysäytä: Pysäyttää toistettavan median
- 15. Tallenna: Tallentaa ohjelmat Live TV -tilassa
- Tauko: Keskeyttää median toiston, aloittaa ajansiirtotallennuksen Live TV -tilassa Toista: Käynnistää valitun median toiston
- Teksti: Avaa ja sulkee teksti-TV:n (jos käytettävissä Live TV-tilassa)
- Pikakelaus eteenpäin: Siirtää ruutuja eteenpäin mediassa, kuten elokuvat
- Lähde: Näyttää kaikki lähetys- ja sisältölähteet Live TV -tilassa
- 20. YouTube: Avaa YouTube-sovelluksen
- Poistu: Sulkee ja poistuu Live TV -asetusvalikoista, sulkee Aloitusnäytön
- 22. Suuntapainikkeet: Selaa valikoita, asetuksia, siirtää kohdistuksen tai osoittiimen jne. asettaa tallennusajan ja näyttää alisivut Live TV-teksti-TV tilassa, kun painetaan oikealle tai vasemmalle. Noudata kuvaruudulla olevia ohjeita.
- 23. Tiedot: Näyttää tiedot näytön sisällöstä
- Ohjelma +/-: Suurentaa/pienentää kanavanumeroa Live TV -tilassa.
- 25. Vaimenna: Hiljentää TV:n äänen kokonaan
- Tekstitys: Kytkee tekstitykset päälle ja pois (jos käytettävissä)

# Valmiustilan painike

Paina valmiustila-painiketta kaukosäätimessä. Sammutus-valikko ilmestyy ruutuun. Korosta OK ja paina OK-painiketta. TV siirtyy valmiustilaan. Paina nopeasti ja päästä TV:n vaihtamiseksi pikavalmiustilaan tai TV:n päälle pikavalmiustilasta tai valmiustilasta.

#### Kaukosäätimen paristojen asentaminen

Poista ensin paristokotelon kannen kiinnitysruuvi kauko-ohjaimen takapuolella. Nosta kansi varovasti paikaltaan. Asenna kaksi 1,5 V AAA-paristoa. Varmista, että (+) ja (-) merkit täsmäävät (tarkasta oikea napaisuus). Älä sekoita vanhonja ja uusia paristoja keskenään. Vaihda vanhat paristot vain samanmallisiin. Aseta takakansi takaisin paikalleen. Kiinnitä kannen ruuvit takaisin paikalleen.

#### Kaukosäätimen pariutus TV:n kanssa

Kun TV kytketään päälle ensimmäisen kerran, lisälaitteiden haku suoritetaan ennen alkuasetuksen käynnistymistä. Kaukosäätimen ja TV:n laitepari on muodostettava tässä kohdassa.

Paina Lähde-painiketta kaukosäätimessä n. 5 sekuntia, LED-valo kaukosäätimessä syttyy. Vapauta Lähdepainike, LED-valo alkaa viikkua. Tämä tarkoittaa, että kaukosäädin on laiteparin muodostamistilassa.

Odota nyt, että TV-löytää kaukosäätimen. Valitse kaukosäätimen nimi ja paina **OK**, kun se ilmestyy TV-ruutuun.

Kun laitepari on muodostettu, LED-valo kaukosäätimessä sammuu. Jos laiteparin muodostaminen epäonnistuu, kaukosäädin siirtyy lepotilaan 30 sekunnin kuluttua.

# Alkuasetusten ohjattu toiminto

Huomautus: Noudata ohjeita ruudussa ensiasennuksen suorittamiseksi. Käytä suuntapainikkeita ja OK-painiketta kaukosäätimessä valintaa, asettamiseen, vahvistamiseen ja jatkamiseen.

Kun TV kytketään päälle ensimmäisen kerran, lisälaitteiden haku suoritetaan ennen alkuasetuksen käynnistymistä. Noudata ruutuun tulevia ohjeita kaukosäätimen (riippuu kaukosäätimen malliista) ja muiden langattomien lisälaitteiden laitepanin muodostamiseksi TV:n kanssa. Paina**Palaa/takaisin** -painiketta lisälaitteiden lisäämisen päättämiseksi ja asennuksen aloittamiseksi.

### 1. Tervetuloa-viesti ja kielivalinta

"Tervetuloa" viesti yhdessä kielivalinnan vaihtoehtojen kanssa ruutuun. Valitse luettelosta haluamasi kieli ja paina OK.

#### 2. Pika-asetus

Jos TV:tä ei ole jo liitetty Internetiin Ethernet-kaapelilla, tulee ruutu esiin, jossa voit siirtää Android-puhelimen WLAN-verkon ja Google tilin TV:seen. Korosta Jatka ja paina OK jatkaaksesi. Noudata TV-ruutuun ja puhelimen näyttöön tulevia ohjeita toiminnon päättämiseksi. Voit myös ohittaa tämän vaiheen valitsemalla Ohita-vaihtoehdon. Osa vaiheista voidaan ohittaa, johtuen tässä vaiheessa tehdyistä asetuksista.

Jos TV on liitetty Internetiin Ethernet-kaapeliilla, tulee viesti, jossa ilmoitetaan, että yhteys on muodostettu esiin. Voit jatkaa langallisella yhteydellä tai vaihtaa verkkoa. Korosta Vaihda verkko ja paina OK, jos haluat käyttää langallista verkkoa langattoman sijaan.

## 3. Verkkoyhteys

Siinyt automaattiisesti seuraavaan vaiheeseen, jos yhdistät TV:n Internetiin Ethernet-kaapelilla tässä vaiheessa. Jos ei, langattomia verkkoja etsitään ja ne luetellaan seuraavassa ruudussa. Valitse WLAN verkko luetelosta ja paina OK. Syötä salasana virtuaalinäppäimistöllä, jos verkko on salasanasuojattu. Valitse **Toinen verkko** -vaihtoehto luettelosta, jos haluamassasi verkossa on piliotettu SSID.

Jos et haluat yhdistää Internetiin tässä vaiheessa, ohita vaihe valitsemalla Ohita-vaihtoehto. Voit yhdistää Internetiin myöhemmin käyttämällä Verkko ja Internet -valikkovaihtoehtoja Asetukset-valikossa Aloitussivulla tai TV-vaihtoehdot valikossa Live TV tilassa.

Tämä vaihe ohitetaan, jos Internet-yhteys on muodostettu edellisessä vaiheessa.

## 4. Kirjaudu Google-tilillesi

Jos yhteys on muodostettu, voit kirjautua Googletiilillesi seuraavalta näytöltä. Simun on kirjauduttava Google-tiillie Google-palveluiden käyttämiseksi. Tämä vaihe ohitetaan, jos Internet-yhteyttä ei ole muodostettu edelliseessä vaiheessa tai olet jo kirjautunut Google-tiille Pik-asetusvaiheessa.

Kirjautumalla voit etsiä uusia video-, musiikki- ja pelisovelluksia Google Playste; saada henkilkohtaisia suosituksia sovelluksista, kuten YouTube; ostaa tai vuokrata uusimmat elokuvat ja ohjelmat Google Play Movies & TV tuiminnosta; käyttää viihdetiedostojasi ja hallita mediaa. Korosta Kirjaudu sisään ja paina OK alkaaksesi. Kirjautumisvaihteehdo tova teuraavat:

- Käytä puhelinta tai tietokonetta: Voit käyttää selainta puhelimessa tai tietokoneessa sisähkirjautumiseen. Korosta tämä vaihtoehto ja paina OK-painiketta. Koodi näkyy ruudulla. Varmista, että puhelin tai tietokone on samassa verkossa kuin TV. Avaa haluamasi verkkosivu (androidtv.com/ setup), noudata ohjeita ruudussa oikean verkkosooitteen saamiseksi) Syötä TV-ruudussa oleva koodi puhelimen tai tietokoneeseen tietokoneen selaimessa kyseiseen kenttään. Noudata ohjeita laitteessa ja suorita toimenpide loopuun.
- Kaukosäätimen käyttö: Tällä vaihtoehdolla voit kirjautua Google-tilille syöttämällä

sähköpostiosoitteen tai puhelinnumeron ja salasanan.

Jos et halua kirjautua Google-tilille tässä vaiheessa, ohita vaihe valitsemalla OHITA-vaihtoehto.

#### 5. Käyttöehdot

Seuraavaksi näytetään käyttöehdotruutu. Jatkamalla hyväksyt Google käyttöehdot ja Google yksityisyydensuojan ja Google Play käyttöehdot. Korosta Hyväksy ja paina OK kaukosäätimessä vahvistaaksesi ja jatkaaksesi. Voit myös nähdä Käyttöehdot, Yksityisyydensuojan ja Play Käyttöehdot tällä näytöllä. Tämän sisäilön näyttämiseen vaaditaan Ihternet-yhteys. Viesti, jossa ilmoitetaan verkkosivun osoite, jolla nämä tiedot voidaan myös nähdä, näytetään, jos Internet-yhteyttä ei ole.

#### 6. Sijainti

Seuraavalla näytöllä voit sallia tai kieltää Googlen ja kolmannen osapuolen sovellukset käytlämästä TV-n sijaintitietoja. Valitse **Kyllä** vahvistaaksesi ja paina OK. Ohita tämä vaihe ilman tietoja valitsemalla El ja jatka painamalla OK-painketa. Voit muuttaa asetuksia myöhemmin Asetukset-Laiteominaisuudet>Sijainti -valikosta Aloitusnäytöllä.

#### 7. Auta Android-toiminnon parantamisessa

Lähetä automaattisesti diagnostiikkatiedot Googlelle, kuten vikaraportii ja käyttötiedot laitteesta ja sovelluksista. Nältä tietoja ei käytetä sinun tunnistamiseen. Valitse Kyllä vahvistaaksesi ja paina OK. Ohita tämä vaihe ilman tietoja valitsemalla E ja jatka painamalla OK-painiketta. Voit muuttaa asetuksia myöhemmin Asetukset>Laiteominaisuude>Käyttö-ja diagnostiikka -valikosta Aloittanshyöllä.

Seuraavaksi näytetään tietoja Google-palveluksista ja joistakin TV:n toiminnoista. Voit kytkeä Apulaisen henkilökohtaiset tulokset päälle valitsemalla kyseisen toiminnon pyydettäessä. Jatka painamalla OK toistuvasti.

#### 8. <u>Maa</u>

Seuraavassa vaiheessa valitset **Maan** luettelosta ja paina **OK** jatkaaksesi.

#### 9. <u>Salasana</u>

Edellisessä vaiheessa tehdystä maavalinnasta riippuen, pyydetään sinua ehkä antamaan salasana (PIN) tässä vaiheessa. Jatka painamaila OK -painiketta. Valittu PIN-koodi ei voi olla 0000. Tämä PIN vaaditaan joidenkin vaikioiden, sisällön, lukitun kanavan tai lähteiden avaamiseen jne. Se on syötettävä, jos sinua pyydetään syöttämään PIN myöhemmille valikkotominnoille.

## 10. Valitse TV-tila

Seuraavassa alkuasennuksen vaiheessa voit asettaa TV:n käyttötilaksi Kotitila tai Liiketila. Liiketilavaihtoehto säätää televisiosi asetukset liiketilaa varten. Tämä valinta on tarkoitettu vain myymäläkäyttöön. Aloitustilaa varten suosittelemme Kotitilaa.

#### 11. <u>Sisäänrakennettu Chromecast aina</u> <u>käytettävissä</u>

Valitse haluamasi chromecast-käytettävyys. Jos asetettu Päälle, TV havaitaan Google Cast-laitteena ja Google Assistant ja muut palvelut voivat herättää TV:n vastaamaan Cast-komentoihin, vaikka se on vaimiustilassa ja ruutu sammutettu.

#### 12. Viritystila

Huomautus: Jos et halua suorittaa viritinhakua, valitse kuitenkin jokin vaihtoehdoista. Voit ohittaa haun myöhemmin asennuksen ohjatum toiminnon aikana. Jos ohitat tämän vaiheen, voit suorittaa kanavahaun myöhemmin käyttämällä liittyvää Kanavat-valikko

Seuraava vaihe on viritintilan valinta. Valitse viritinominaisuudet kanavien asentamiseksi Live-TV-toiminnolle. Antenni ja Kaapeli vaihtoehto on käytettävissä. Korosta ympäristöäsi vastaava vaihtoehto ja paina OK tai Oikealle suuntapainiketta jatkaaksesi.

## Antenni

Jos Antenni-vaihtoehto valitaan, TV etsii digitaalisia maanpäällisiä ja analogisia lähetyksiä. Korosta seuraavalla näytöllä **Haku**-vaihtoehto ja paina OK haun aloittamiseksi tai paina Ohita haku jatkaaksesi ilman hakua.

## Kaapeli

Jos Kaapeli-vaihtoehto valitaan, TV etsii digitaalisia kaapeli- ja analogisia lähetyksiä. Operaattorit luetellaan Valitse operaattori-näytöllä, jos olemassa. Muutoin vaihe ohitetaan. Voit valita haluamasi operaattorin luettelosta. Korostan operaattori ja paina OK tai Oikealle suuntapainiketta jatkaaksesi. Korosta seuraavalla näytöllä **Haku-**vaihtoehto ja paina OK haun aloittamiseksi tai paina Ohita haku jatkaaksesi ilman hakua. Mikäli on valittu **Haku** esiin tulee vahvistusnäytöltä. Hakutlia Taajuus(KH2), Modulointi, **Symbolinopeus (Ksym/s), Verkkotunnus** -vaihtoehdot on ehkä asetettava. Täydellisen haun suorittamiseksi, aseta **Hakutilaksi Täysi/kehittynyt**, jos käytettävissä. Valitun operaattorin ja/tai **Hakutilan** mukaan, ossa vaihtoehdoista ei ehkä voida asettaa.

Kun käytettävissä olevat asetukset ovat valmiit, paina Oikealle suuntapainiketta jatkaaksesi. TV aloittaa saatavilla olevien asemien haun.

Kun asetukset ovat valmiit, tulokset näytetään. Paina OK asennuksen päättämiseksi.

Aloitusnäyttö tulee esiin. Voit korostaa Live TV sovelluksen ja painaa OK vaihtaaksesi Live TV tilaan ja katsoa TV-kanavia.

Nauttiaksesi Android TV:n toiminnoista, TV on liitettävä Internetiin. Liitä TV kotiverkkoon nopealla Internet-yhteydellä. Et voliititää TV-tä langattomasti tai langallisesti modeemininreitiittimeen, Katso lisätietoja TV:n liittämisestä Internetiin Verkko ja Internet ja Yhdistäminen Internetiin osista.

Aloitusvaliikko on TV:n keskus. Näytä Aloitusvaliikko painamalla **Aloitus**-näppäintä. Aloitusvalikosta voit avata kaikki sovellukset, vaihtaa TV-kanavaa, katsoa elokuvia tai vaihtata liitettyyn laitteeseen. Riippuen TV:n asetuksistä ja maavalinnasta alkuasennuksessa, Aloitusvalikko voi sisältää eri kohteita.

Aloitusnäytön käytössä olevat vaihtoehdot on sijoitettu riveihin. Selaa Aloitusnäytön vaihtoehtoja suuntapainikkeella. Soveilukset, YouTube, Google Play Movies & TV, Google Play Music ja Google Play rivit ja asennettujen soveillusten rivit voivat olla käytettävissä. Valitse rivi ja liikuta kohdistus haluttuun kohteeseen rivillä. Paina **OK**-painiketta valinnan tekemiseksi tai alivalikon avamiseksi.

Hakutyökalut sijaitsevat näytön vasemmassa yläkulmassa. Voit kirjoittaa sanan haun aloittamiseksi virtuaalinäppäimistöllä tao kokeilla äänihakuvaihtoehtoa, jos kaukosäätimessä on sisäänrakennettu mikrofoni. Kohdista haluttu vaihtoehto ja paina **OK** jäkaaksesi.

Ruudun oikeassa yläkulmassa näytetään, Ilmoitukset, Tulot, Verkot ja Internet (nimetään tilaan Yhdistetty tai Ei yhdistetty nykyisen yhteystilan mukaan) Asetukset ja nykyinen aika. Voit muokata päivämäärän ja ajan Päivämäärä ja aika -valiikkovaihtoehdoilla Asetukset-Laiteominaisuudet -valikossa.

Ensimmäinen rivi on Sovellukset-rivi. Live TV ja Multimediasoitin -sovellukset ovat käytettävissä muiden sovellusten joukossa. Korosta Live TV ja paina OK vaihtaaksesi Live TV -tilaan. Jos lähteeksi on asetettu aiemmin muu kuin TV, paina Lähdepainiketta ja aseta tilaan TV, live TV kanavien katsomiseksi. Korosta Multimediasoittin ja paina OK selataksesi liitettyjä USB-laitteita tai mediapalvelimia ja toistaa/näyttää TV:seen asennetun mediasisällön. Aahittedostot voidaan toistaa TV:n kaiuttimien tai siihen liitetyn kaiutinjärjestelmän kautta. Voit määrittää äänen ulostuloasetukset Kaiuttin-vaihtoehdosta Asetukset-Laiteominaisuudet-kään välkossa.

# Live TV tilan valikon sisältö

Kytke TV Live TV -tilaan ensin ja paina **Menu**painiketta kaukosäätimessä nähdäksesi Live TV -asetukset -valikon vaihtoehdot. Vaihtaaksesi Live TV -tilaan, voit painaa **Poistu**-painiketta tai korostaa Live TV -sovelluksen Sovellukset-rivillä ja painaa OK Aloitusnäytöllä.

## Kanavat

Lisää omiin suosikkeihin: Lisää katsottava kanava aiemmin valittuun suosikkiluetteloon.

Ohjelmaopas: Näyttää elektronisen ohjelmaoppaan. Katso lisätietoja Ohjelmaopas-osiosta.

Uusia kanavia saatavissa: Aloita uusien kanavien haku. Valitse kanavan lähdesovellus tai viritin. Suorita sitten asetukset ympäristön ja mieltymyksiesi mukaan tarvittaessa. Voit käyttää Kanava-valikon vaihtoehtoja lähetyskanavien hakernissen. Katso lisätietoja Kanava osasta. Kun olet valmis, korosta Valmis ja paina OK.

## TV-vaihtoehdot

Lähde: Näyttää tulolähteiden luettelon. Valitse haluamasi ja paina OK vaihtaaksesi kyseiseen lähteeseen.

Kuvatila: Voit muuttaa kuvatilan vastaamaan toiveitasi ja vaatimuksiasi. Kuvatilaksi voidaan valita jokin seuraavista vaihtoehdoista: Käyttäjä, Vakio, Eloisa, Urheilu, Elokuva ja Pell Voit käyttää Käyttäjä-ilaa mukautettijen asetusten luomiseen. Asetukset>Laitoominaisuudet>Kuva valikossa on lisätteloja asetusvaihtoehdoista.

Näyttötila: Muuttaa ruudun kuvasuhdetta. Valitse yksi esimääritetty vaihtoehto mieltymyksiesi mukaan.

Kaiuttimet: Kuullaksesi television äänen liitetyltä yhteensopivalta audiolaitteelta aseta tilaan Ulkoinen audiojärjestelmä. Aseta tilaan TV-kaiuttimet käyttääksesi TV:n kaiuttimia äänentoistoon.

#### Virta

Uniajastin: Aseta käyttämättä aika, jolloin haluat TV:n siirtyvän lepotilaan automaattisesti.

Kuva pois päältä: Valitse tämä vaihtoehto ja paina OK ruudun sammuttamiseksi. Paina mitä tahansa painiketta kaukosäätimestä tai TV:stä avataksesi ruudun uudelleen. Huomaa, että ruutua ei voida kytke päälle Äänentaso +/. Mykistys ja Valmiustila-painikkella. Nämä painikkeet toimivat normaaillia tavalla.

Kytke ajastin pois päältä: Aseta käyttämättä aika, jolloin haluat TV:n sammuvan automaattisesti. Aseta **Pois,** jos toimintoa ei käytetä.

Ei signaalia virrankatkaisu: Asettaa TV:n käyttäytymisen, kun signaalia ei havaita asetetusta tulolähteestä. Aseta käyttämättä aika, jolloin haluat TV:n sammuvan automaattisesti tai aseta tilaan **Pois.** 

CI-kortti: Näyttää CI-kortilla olevat valikkovaihtoehdot. Kohta ei välttämättä käytettävissä, sisääntulolähteen asetuksista riippuen.

## Lisävalinnat

Äänikieli: Aseta haluamasi kieliäänelle. Kohta ei välttämättä käytettävissä, sisääntulolähteen asetuksista riippuen.

Blue Mute: Kytke tämä toiminto päälle/pois. Kun päällä, sininen tausta näytetään aina näytöllä, kun signaalia ei ole saatavissa.

Oletuskanava: Aseta haluamasi oletusa olituskanava: Kun Valitse tila on asetetut tilaan Käyttäjän valinta. Näytä kanavat vaihtoehto tulee käyttöön. Korosta ja paina OK kanavaluettelon näyttämiseksi. Korosta kanava ja paina OK valitsemiseksi. Valittu kanava näytetään joka kerta, kun TV kyttetään päälle pikavalmivsitaista. Jos Valitse tila on asetettu tilaan Viimeisin tila, viimeksi katsottu kanava näytetään.

Vuorovaikutuskanava: Kytke vuorovaikutus kanavatoiminto päälle tai pois.

MHEG PIN-suojaus: Kytke MHEG PIN -suojaus päälle tai pois. Tämä asetus mahdollista tai estää joidenkin MHEG-sovelluksiin pääsyn. Pois käytöstä asetetut sovelluksen voidaan vapauttaa antamalla PIN-koodi.

#### HBBTV-asetukset

HBBTV-tuki: Kytke HBBTV-toiminto päälle tai pois.

Älä jäljitä: Voit asettaa haluamasi jäljitystoiminnot HBBTV palveluille tällä toiminnolla.

Evästeasetukset: Aseta evästeasetukset HBBTV-palveluille.

Jatkuva tallennus: Kytke jatkuva tallennus -toiminto päälle tai pois. Jos asetettu Päälle, evästeet tallennetaan erääntymispäivän mukaan TV:n muistiin.

Estä jäljityssivustot: Kytke estä jäljityssivustot -toiminto päälle tai pois.

Laitetunnus: Kytke laitetunnus-toiminto päälle tai pois.

Nollaa laitetunnus: Nollaa laitetunnus HBBTVpalveluille. Vahvistusikkuna tulee esiin. Jatka painamalla OK tai peruuta painamalla Takaisin.

## Tekstitykset

Analogiset tekstitykset: Aseta vaihtoehto tilaan Pois, Päällä tai Mykistä. Jos Mykistä-vaihtoehto on valittu, näytetään analoginen tekstitys näytöllä mutta kaiuttimet mykistetään.

Digitaliset tekstitykset: Aseta tämä vaihtoehto tilaan Pois tai Päällä.

Tekstitysraidat: Aseta tekstitysraitojen asetukset, jos saatavissa.

Digitaalinen Tekstityskieli: Aseta yksi

kielivaihtoehdoista ensimmäiseksi digitaaliseksi tekstityskieleksi.

Toinen Digitaalinen Tekstityskieli: Aseta yksi kielivaihtoehdoista toiseksi digitaaliseksi tekstityskieleksi. Jos vaihtu kieli Digitaalinen tekstityskieli -vaihtoehdossa ei ole käytettävissä, ei tekstitystä näytetä tällä kielellä.

Tekstitystyyppi: Aseta vaihtoehto tilaan Normaali tai Kuulovammainen. Jos Kuulovammainen -vaihtoehto valitaan, näytetään lisätekstitys kuuroille ja kuulovammaisille.

#### Teksti-TV

Digitaalinen Teksti-TV kieli: Aseta Teksti-TV-kieli digitaalisille lähetyksille.

Koodaussivun kieli: Aseta koodaussivun kieli Teksti-TV-näytölle.

Automaattinen lepotila: Aseta käyttämättä aika, jolloin haluat TV:n siirtyvän lepotilaan automaattisesti. 4 tuntia, 6 tuntia ja 8 tuntia on käytettävissä. Aseta Ei koskaan, jos toimintoa ei käytetä.

Järjestelmätiedot: Näyttää nykyisen kanavan yksityiskohtaiset järjestelmätiedot, kuten Signaalitaso, Signaalin laatu, Taajuus jne.

Versiotiedot: Näyttää järjestelmätiedot, kuten Mallinimi, Versio ja Sarjanumero.

Asetukset: Tarkempia tietoja löytyy osasta Asetukset.

## Tallenna

Tallennusluettelo: Näyttää tallennukset, jos olemassa. Korosta haluamasi tallennus ja paina **Ketlaista** painiketta sen poistamiseksi tai **Sinistä** painiketta yksityiskohtaisten tietojen näyttämiseksi. Voit myös selata sivuja ylös ja alas **Punaisella** ja Vihreällä painikkeella.

Laitetiedot: Liitetyt USB-tallennuslaitteet näytetään. Korosta haluamasi laite ja paina OK vaihtoehtojen näyttämiseksi.

Aseta aikasiirto: Merkitse valittu USB-tallennuslaite tai sen osa aikasiirtotallennukseen.

Aseta PVR: Merkitse valittu USB-tallennuslaite tai sen osa PVR-toiminnolle.

Formatointi: Formatoi Valittu USB-tallennuslaite. Lisätietoja on USB-tallennus-osiossa.

Nopeustesti: Aloita nopeustesti valitulle USBtallennuslaitteelle. Testitulos tulee näyttöön, kun se on valmis.

Aikataululista: Lisää muistutukset tai tallennu sajastimet Aikataululista-valikosta. Aikasiirtotila: Ottaa käyttöön tai poistaa käytöstä aikasiirtotallennustoiminnon. Lisätietoja on USBtallennus-osiossa.

## Asetukset

Voit avata Asetukset-valikon Aloitusnäytöltä tai TVvaihtoehdot -valikosta Live TV -tilassa.

## Verkko ja Internet

Voit asettaa TV:n verkkoasetukset tämän valikon vaihtoehdoista. Voit myös korostaa liitetty/ei liitetty kuvakkeen aloitusnäytöllä ja painaa **OK** tämän valikon avaamiseksi.

Wi-Fi: Kytke langaton LAN (WLAN) toiminto päälle tai pois.

## Löydetyt verkot

Kun WLAN-toiminto on kytketty päälle, käytettävissä olevat langattomat verkot esitetään. Korosta Näytä kaikki ja paina OK kaikien verkkojen näyttämiseksi. Valitse yksi ja paina OK yhdistääksesi. Voit joutua syöttämään salasanasu/hdistämiseksi valiittuun verkkoon, jos se on salasanasu/jattu.

#### Muut vaihtoehdot

Lisää uusi verkko: Lisää verkot piilotetuilla SSID:llä

Haku aina käytössä: Voit antaa paikannuspalvelun tai muiden sovellusten hakea verkkoja, vaikka WLAN-toiminto ei olisi päällä. Paina OK kytkeäksesi se päälle tai pois päältä.

Wow: Kytke Wake-On-WLAN -toiminto päälle tai pois. Tämä toiminto mahdollistaa TV:n avaamisen tai kytkemisen päälle verkon kautta.

**Wol:** Kytke Wake-On-LAN -toiminto päälle tai pois. Tämä toiminto mahdollistaa TV:n avaamisen tai kytkemisen päälle langattoman verkon kautta.

#### Ethernet

Yhdistetty/ei yhdistetty: Näyttää Internet-yhteyden tilan Ethernetin, IP- ja MAC-osoitteiden kautta.

Välityspalvelimen asetukset: Aseta HTTP-välityspalvelin selaimelle manuaalisesti. Muut sovellukset eivät käytä tätä välityspalvelinta.

IP-asetukset: Muokkaa TV:n IP-asetuksia.

#### Kanava

#### Kanavat

Tämän valikon vaihtoehdot voivat muuttua tai eivät ehkä ole käytettävissä valitusta Kanavan asennustilasta riippuen.

#### Kanavan asennustila - Antenni

Automaattinen kanavahaku: Aloita analogisten ja digitaalisten kanavien haku. Voit keskeyttää haun painamalla Taakse-painiketta. Löytyneet kanavat tallennetaan kanavaluetteloon.

Päivitysten haku: Etsi päivityksiä. Aiemmin lisättyjä kanavia ei poisteta, mutta uudet kanavat tallennetaan kanavaluetteloon.

Analoginen manuaalinen haku: Aloita analogisten kanavien manuaalinen haku. Syötä Aloitustaajuus ja valitse Haku ylös tai Haku alas. Kun kanava löytyy, haku suoritetaan loppuun ja löydetyt kanavat taliennetaan kanavaluetteloon.

Yksi RF-haku: Valitse RF-kanava vasen/oikea suuntapainikkeella. Valitun kanavan Signaalin taso ja Signaalin laatu näytetään. Paina OK valitun RF-kanavan haun aloittamiseksi. Löydetyt kanavat tallennetaan kanavaluetteloon.

Manuaalinen palvelupäivitys: Aloita palvelupäivitys manuaalisesti.

LCN: Aseta LNC-mieltymyksesi. LNC on Looginen kanavajärjestys, joka lajittelee saatavilla olevat lähetykset tunnistettavan kanavajärjestyksen mukaisesti (mikäli saatavilla).

Kanavahakutyyppi: Aseta haluamasi hakutyyppi.

Kanavaien tallennustyyppi: Aseta haluamasi tallennustyyppi.

Suosikkiverkon valinta: Valitse suosikkiverkko. Tämä valikkovaihtoehto on käytössä, jos useampi kuin yksi verkko on käytettävissä.

Kanavan ohitus: Aseta ohitettavat kanavat vaihtaessasi kanavia Ohjelmat +/- painikkeilla kaukosäätimessä. Korosta haluamasi kanavat luettelossa ja paina OK niiden valitsemiseksi/poistamiseksi.

Kanavalajittelu: Vaihda kahden valitun kanavan paikkaa kanavaluettelossa. Korosta haluamasi kanavat luettelossa ja paina OK niiden valitsemiseksi. Kun toinen kanava valitaan, vaihdetaan tämän kanavan paikka ensimmäiseksi valitun kanavan paikkaan.

Kanavan siirto: Siirrä kanava toisen kanavan paikkaan. Korosta siirrettävä kanava ja valitse se painamaila OK. Tee sama toiselle kanavalle. Kun toinen kanava valitaan, vaihdetaan tämän kanavan paikka ensimmäiseksi valitun kanavan paikkaan.

Kanavien muokkaus: Kanavien muokkaaminen kanavalistalla Muokkaa valitun kanavan nimeä ja näytä kanavaan aitti Vyöt Verkkonimi, Taajuus, Värijärjestelmä ja Äänijärjestelmä, jos saatavissa a Myös muita vaihotehtoja voi olla saatavissa kanavasta siipetuen. Voit poistaa korostetun kanava painamalla Sinistä painiketta.

Analogisten kanavien hienoviritys: Hienosäädä analogisia kanavia. Käytettävissä olevien analogisten kanavien luettelo tulee esiin. Valitse luettelosta haluamasi kanava ja paina OK. Muuta kanavan taajuutta painamalla vasen/oikea suuntapainikkeita. Tallenna uusi taajuus tälle kanavalle painamalla OK. Perutta painamalla **Takaisin**. Tämä kohde ei ehkä ole näkyvissä, riippuen siitä, oliko viimeksi katsottu kanava analoginen vai ei.

Tyhjennä kanavaluettelo: Poista kaikki valitussa kanavaluettelossa olevat valitun kanava-asennustilan kanavat. Vahvistusikkuna tulee esiin. Korosta OK ja paina OK-painiketta jatkaaksesi. Valitse Peruuta ja paina OK-painiketta peruutamiseksi.

#### Kanavan asennustila - Kaapeli

Automaattinen kanavahaku: Aloita analogisten ja digitaalisten kaapelikanavien haku. Jos olemassa, operaattorivaihtoehdot on lueteltu. Valitse haluamasi ja paina OK. Hakutila, Kanavan hakutyyppi, Taajuus ja Verkkotunnus -vaihtoehdot voivat olla käytössä. Valitoehdot voivat vaihdella operaattorin ja Hakutilan valinnan mukaan. Aseta Hakutilaksi Täysi, jos et halua asetta amuita valihtoehtoja. Korosta Haku ja aloita haku painamalla OK. Voit keskeyttää haun painamalla Taakse-painiketta. Löytyneet kanavat tallennetaan kanavalueteloon.

Yksi RF-haku: Syötä Taajuusarvo. Valitun Taajuuden Signaalin taso ja Signaalin laatu näytetään. Korosta Hakuvaihtoehto ja aloita haku painamalla OK. Löydetyt kanavat tallennetaan kanavaluetteloon.

LCN: Aseta LNC-mieltymyksesi. LNC on Looginen kanavajärjestys, joka lajittelee saatavilla olevat lähetykset tunnistettavan kanavajärjestyksen mukaisesti (mikäli saatavilla).

Kanavahakutyyppi: Aseta haluamasi hakutyyppi.

Kanavaien tallennustyyppi: Aseta haluamasi tallennustyyppi.

Suosikkiverkon valinta: Valitse suosikkiverkko. Tämä valikkovaihtoehto on käytössä, jos useampi kuin yksi verkko on käytettävissä.

Kanavan ohitus: Aseta ohitettavat kanavat vaihtaessasi kanavia Ohjelmat +/- painikkeilla kaukosäätimessä. Korosta haluamasi kanavat luettelossa ja paina OK niiden valitsemiseksi/poistamiseksi.

Kanavalajittelu: Vaihda kahden valiitun kanavan paikkaa kanavaluettelossa. Korosta haluamasi kanavat luettelossa ja paina OK niiden valitsemiseksi. Kun toinen kanava valitaan, vaihdetaan tämän kanavan paikka ensimmäiseksi valitun kanavan paikkaan.

Kanavan siirto: Siirrä kanava toisen kanavan paikkaan. Korosta siirrettävä kanava ja valitse se painamalla OK. Tee sama toiselle kanavalle. Kun toinen kanava valitaan, vaihdetaan tämän kanavan paikka ensimmäiseksi valitun kanavan paikkaan.

Kanavien muokkaus: Kanavien muokkaaminen kanavalistalla Muokkaa valitun kanavan nimeä ja numeroa ja näytä kanavaan liittyvät Verkkonimi, Taajuus, Värijärjestelmä ja Äänijärjestelmä, Modulointi ja Symbolinopeus. Myös muita vaihtoehtoja voi olla saatavissa kanavasta riippuen. Voit poistaa korostetun kanava painamalla **Sinistä** painiketta.

Analogisten kanavien hienovirtiys: Hienosäädä analogisia kanavia. Käytettävissä olevien analogisten kanavien luettelo tulee esiin. Valitse luettelosta haluamasi kanava ja paina OK. Muuta kanavaan taajuutta painamalla vaesin/oikea suuntapainikkeita. Tailenna uusi taajuus tälle kanavalle painamalla OK. Perutta paimamalla Takaisin. Tämä kohde ei ehkä ole näkyvissä, riippuen siitä, oliko viimeksi katsottu kanava analoginen vai ei.

Tyhjennä kanavaluettelo: Poista kaikki valitussa kanavaluettelossa olevat valitun kanava-asennustilan kanavat. Vahvistusikkuna tulee esiin. Korosta OK ja paina OK-painiketta jatkaaksesi. Valitse **Peruuta** ja paina OK-painiketta peruuttamiseksi.

Huomautus: Osa vaihtoehdoista ei ehkä ole käytettävissä ja ovat harmaat riippuen käyttäjänvalinnoista ja operaattorin asetuksista.

#### Kanavan asennustila

Aseta tilaan Antenni tai Kaapeli.

Kanavien automaattinen päivitys

Kytke kanavien automaattinen päivitys päälle tai pois.

Kanavien päivitysviesti

Kytke kanavien päivitysviesti päälle tai pois. Tämä kohde ei ehkä ole esillä, riippuen valitusta **Kanavan asennustilasta**.

#### Lapsilukko

(1) Salasana on sydtettävä tämän valikon avaamiseksi. Oletus salasana on 1234. Jos olet määrittänyt uuden salasanan Akuasennuksen jälkeen, käytä määniettyä salasanaa. Jotkin vaihtoehdot eivät ehka ole käytettävissa tai vaihtelevat riippuen Ensiasennuksen aikana valitusta maasta.

Kanavat lukittu: Valitse lukittavat kanavat kanavaluettelosta. Korosta kanavat ja paina OK valitsemiseksi/ poistaaksesi valinnan. Lukitun kanavan katsomiseksi on syötettävä salasana.

Ohjelmarajoitukset: Lukitse ohjelmat lähetyksen ikärajoitusten mukaan. Voit kytkeä rajoitukset päälle tai pois, asettaa arvostelujärjestelmät, rajoitustasot ja ikärajat tämän valikon vaihtoehdoilla.

Sisääntulot lukittu: Estä pääsy valitun sisääntulolähteen sisältöön. Korosta haluamasi sisääntulovaihtoehto ja paina OKvalitsemiseksi/poistaaksesi valinnan. Lukitun kanavan katsomiseksi on syötettävä salasana.

Vaihda PIN: Vaihda oletus-PIN. Korosta tämä vaihtoehto ja paina OK. Vanha PIN on syötettävä ensin. Uuden salasanan syöttöruutu tulee esiin. Syötä uusi salasana kahdesti vahvistukseksi.

#### Audiokanava

Aseta audiokanavan ominaisuudet, jos käytettävissä. Tämä kohde ei ehkä ole näkyvissä, riippuen siitä, oliko viimeksi katsottu kanava analoginen vai ei.

#### Äänikieli

Aseta yksi kielivaihtoehdoista ensimmäiseksi äänikieleksi. Tämä kohde ei ehkä ole näkyvissä, riippuen siitä, oliko viimeksi katsottu kanava digitaalinen vai ei.

## Toinen äänikieli

Aseta yksi kielivaihtoehdoista toiseksi äänikieleksi. Jos valittua kieltä ei tueta **Äänikieli-asetu**ksissa, huomioidaan tämä ääniominaisuus. Tämä kohde ei ehkä ole näkyvissä, riippuen siitä, oliko viimeksi katsottu kanava digitaalinen vai ei.

## Avoin lähdelisenssi

Näyttää avoimen lähdeohjelmistojen (Open Source Software) lisenssitiedot.

## Versio

Näyttää järjestelmäversionumeron.

## Tilit ja kirjautuminen sisään

Google: Tämä vaihtoehto on käytettävissä, jos olet kirjautunt Google-tille. Voit asettaa tietojen synkronoinnin tai poistaa rekisteröidyn tilin televisiosta. Korosta Valitse synkronoidut sovellukset -valikossa oleva palvelu ja paina OK tietojen synkronoinnin kytkemiseksi päälle/pois. Korosta Synk nyt ja paina OK kaikkien palveluiden synkronoimiseksi kerralla.

Lisää tili Lisää uusi käytettäviin tileihin kirjautumalla sisään siihen.

## Sovellukset

Käyttämällä tämän valikon vaihtoehtoja, voit hallita TV:n sovelluksia.

#### Vasta avatut sovellukset

Voit näyttää vasta avatut sovellukset. Korosta Näyttä kaikki sovellukset ja paina OK, nähdäksesi kaikki TV:seen asennetut sovellukset. Myös vaadittu tallennustila näytetään. Voit nähdä sovelluksen version, avata tai pakottaa sovelluksen sammutuksen, poistaa ladatun sovelluksen, nähdä luvat ja kytkeä ne päälle/pois, Kytkeä limotukset päälle/pois, tyhjentää tiedot ja välimuistin jne. Korosta sovellus ja paina OK käyttetävissä olevien vaihtoehtijon näyttämiseksi.

## Käyttöluvat

Hallitse käyttölupia ja joitakin sovellusten muita toimintoja.

Sovelluksen käyttöluvat: Sovellukset lajitellaan käyttölupatyyppien luokkien mukaan. Voit ottaa käyttöön / poistaa käytöstä käyttöluvat sovelluksille näistä luokista.

Sovelluksen erikoiskäyttö: Aseta joitakin sovelluksen toimintoja erikoiskäyttölupia.

Turvallisuus ja rajoitukset: Tämän valikon vaihtoehtojen käyttö:  Voit sallia tai estää sovellusten asennuksen muista lähteistä kuin Goovle Play Store.

 Aseta TV estämään mahdollisesti vaarallisten sovellusten asennus tai varoittamaan siitä.

## Laitteen ominaisuudet

Tietoja: Etsi järjestelmäpäivityksiä, muuta laitteen nimeä, käynnistä TV uudestaan ja näytä järjestelmätiedot, kuten verko-osoitteet, sarjanumerot, versiot jne. Voit myös näyttää laiktiiedot, hallita mainoksia, näyttää mainostunnuksesi, nollata sen ja kytkeä henkilököhtäset mainokset päälle/pois kiinnostuksiesi mukaan.

Netflix ESN: Näytä ESN-koodi. ESN-koodi on yksilöllinen ID-luku Netflixiä varten, jonka avulla se voi tunnistaa televisiosi.

Päivämäärä ja aika: Aseta TV:n päivämäärä ja aika. voit asettaa TV:n päivämänän päivämäärän ja ajan automaattisesti verkon tai lähetysten kautta. Aseta käyttöympäristösi ja ominaisuudet. Poista käytöstä seettamalla illaan Pois, jos haluat muuttaa päivämäärää ja aikaa manuaalisesti. Aseta sitten päivämäärää, aikaväyöhke ja tuntimuoto.

## Ajastin

Virran ajastin: Aseta TV kytkeytymään päälle itsestään. Aseta tämä vaihtoehto tilaan Päällä tai Kerran, ajastinkäynnistyksen käyttämiseksi, tai aseta se Pois. Jos Kerran on valittu, TV kytkeytyy päälle vain kerran, Ajastin-vaihtoehdossa asetettuna aikana.

Automaattinen käynnistysaika: Käytettävissä, jos Virran ajastin on päällä. Aseta aika TV:n kytkemiseksi päälle valmiustilasta suuntapainikkeilla ja paina OK uuden ajan tallentamiseksi.

Virran sammutusajastin: Aseta TV kytkeytymään pois päältä itsestään. Aseta tämä vaihtoehto tilaan Päällä tai Kerran, ajastinsammutuksen käyttämiseksi, tai aseta se Pois. Jos Kerran on valittu, TV kytkeytyy pois päältä vaih kerran, Sammutusajastin-vaihtoehdossa asetettuna aikana.

Automaattinen sammutusaika: Käytettävissä, jos Virran ajastin on päällä. Aseta aika TV:n kytkemiseksi pois päältä valmiustilasta suuntapainikkeilla ja paina OK uuden ajan tallentamiseksi.

Kieli: Aseta haluamasi kieli.

Näppäimistö: Valitse näppäimistötyyppi ja hallitse näppäimistön asetuksia.

Tulot: Näytä tai piilota tuloliitin, muuta tuloliittimen nimeä ja mukauta HDMI CEC(Consumer Electronic Control) -toiminnon vaihtoehtoja.

# Virta

Uniajastin: Aseta käyttämättä aika, jolloin haluat TV:n siirtyvän lepotilaan automaattisesti. Kuva pols päältä: Vallise tämä vaihtoehto ja paina OK ruudun sammuttamiseksi. Paina milä tahansa painiketta kaukosäätimestä tai TV:stä avataksesi ruudun uudelleen. Huomaa, että ruutua ei voida kytkeä päällä-päinikkeilla. Nämä painikkeet toimivat normaaillia tavalla.

Kytke ajastin pois päältä: Aseta käyttämättä aika, jolloin haluat TV:n sammuvan automaattisesti. Aseta Pois, jos toimintoa ei käytetä.

Ei signaalia virrankatkaisu: Asettaa TV:n käyttäytymisen, kun signaalia ei havaita asetetusta tulolähteestä. Aseta käyttämättä aika, jolloin haluat TV:n sammuvan automaattisesti tai aseta tilaan **Pois**.

## Kuva

Kuvatila: Voit muuttaa kuvatilan vastaamaan toiveitasi ja vaatimuksiasi. Kuvatilaksi voidaan valita jokin seuraavista vaihtoehdoista: Käyttäjä, Vakio, Eloisa, Urheilu, Elokuva ja Peli Voit käyttää Käyttäjä-tilaa mukautettujen asetusten luomiseen.

Kirkkaus-, Kontrasti-, Saturaatio, Sävy-, Terävyysasetukset säädetään valitun kuvatilan mukaan. Jos yhtä näistä asetuksista muutetaan manuaalisesti, Kuvatila-valitoehto muuttuu Käyttäjäksi, jos se ei jo ole siinä tilassa.

Automaattinen taustavalo: Aseta haluamasi automaattinen taustavalo. Pois, Matala, Keskitaso ja Eko vaihtoehdot ovat käytettävissä. Aseta Pois, jos toimintoa ei käytetä.

Taustavalo: Säätää ruudun taustavalon taso manuaalisesti. Tämä vaihtoehto ei ole käytössä, jos Automaattinen taustavalo vaihtoehto ei ole tilassa Pois.

Kirkkaus: Säätää kuvaruudun kirkkausarvot.

Kontrasti: Säätää kuvaruudun kontrastiarvot.

Väri: Säätää kuvaruudun värikylläisyysarvot.

Värisävy: Säätää kuvaruudun värisävyarvot.

Terävyys: Säätää kuvaruudussa olevien kohteiden terävyyttä.

Gamma: Aseta haluamasi gamma-arvo. Tumma, Keskitaso ja Kirkas -vaihtoehdot ovat käytettävissä.

Värilämpötila: Aseta haluamasi värilämpötila: Käyttäjä, viikei Vakoja Lämmin vähtehdot ovat käytettävissä. Aseta tilaan Käyttäjä punaisen, vihreän ja sinisen värin säätämiseksi automaattisesti. Jos yhtä näistä arvoista muutetaan manualisesti, Värilämpötila-vaihtoehto muuttuu Käyttäjäksi, jos se ei jo ole siinä tilassa.

Näyttötila: Muuttaa ruudun kuvasuhdetta. Valitse yksi esimääritetty vaihtoehto mieltymyksiesi mukaan.

HDR: Kytke HDR-toiminto päälle tai pois. Tämä kohde on käytössä, jos HDR-sisältö havaitaan.

## Kehittynyt video

DNR: Dynaaminen kohinanvaimennus (DNR) on toiminto kohinan poistamiseksi digitaali- tai analogisignaalista. Aseta tämä DNR tilaan Matala, Keskitaso, Voimakas, Auto tai sammuta se asettamalla se Pois.

MPEG NR: MPEG-kohinanvaimennus puhdistaa kohinan ääriviivojen ja taustan kohinaa. Aseta tämä MPEG NR tilaan Matala, Keskitaso, Voimakas tai sammuta se asettamalla se Pois.

Adaptilvinen Luma-ohjaus: Adaptilvinen Luma-ohjaus säätä yleisiä kontrastiasetuksia sisältöhistorian mukaan syvemmän mustan ja kirtkkaamman valkoisen luomiseksi. Aseta tämä Adaptiivinen Luma-ohjaus tilaan Matala, Keskitaso, Voimakas tai sammuta se asettamalla se Pois.

DI filmitila: Se on 3:2 tai 2:2 tahdin tunnistus 24 fps filmisisällölle ja parantaa sivuvaikutksia (kuten limitys tai värinä), joka johtuu näistä vetomenetelmistä. Aseta DI filmitiliaksi Auto tai sammuta tämä vaihtoehto asettamalla sen Pois. Tämä ei ole käytettävissä, jos Peli- tai PC-tila on päällä.

Blue Stretch: Ihmissilmä erottaa viileämmät valkoiset sävyt kirkkaanvalkoisina, Blue Stretch -toiminto muuttaa valkotasapainon keski-korkea harmaatasoista viileämpään värilämpötilaan. Kytke Blue Strech -toiminto päälle tai pois.

Pelitila: Pelitila on tila, joka laskee osan kuvan prosessialgoritmeista videopelin nopeuden ylläpitämiseksi. Kytke Pelitila-toiminto päälle tai pois.

PC-tila: PC-tila on tila, joka laskee osan kuvan prosessialgoritmeista signaalityypin ylläpitämiseksi. Sitä voidaan käyttää erityisesti RGB-tuloille. Kytke PC-tila -toiminto päälle tai pois.

HOMI RGB alue: Tamà asetus tulee saätää tulon RGB-signaalialueen mukaan HDMI-lähteessä. Se voi olla rajoitettu alue (16-235) tai täysi alue (0-255). Aseta haluamasi HDMI RGB -alue. Automaattinen, Täysi ja Rajoitettu -valihtoehoto ovat käytettävissä. Tämä vaihtoehto ei ole käytössä, jos tulolähde ei ole HDMI.

Värinsäätäjä: Värikylläisyys, sävy, kirkkaus voidaan säätää punaiselle, vihreälle, siniselle, syaanille, purppuralle, keltaiselle ja ihonsävylle, eloisamman ja luonnollisemman kuvan saamiseksi. Aseta Värisävy, Kylläisyys, Kirkkaus, Poikkeama ja Nousu arvot manuaalisesti. Korosta Käytä ja paina OK toiminnon ottamiseksi käyttöön.

11 pisteen valkotasapainon korjaus: Valkotasapaino kalibroi TV:n värilämpötilaa yksityiskohtaisilla harmaatasoilla. Harmaatason yhtenäisyyttä voidaan parantaa visuaalisesti tai mittaamalla. Säädä Punainen, Vihreä, Sininen värien voimakkuutta ja Nousu-arvoa manuaalisesti. Korosta Käytä ja paina OK toiminnon ottamiseksi käyttöön.

Palauta oletukset: Voit palauttaa kuva-asetukset tehtaan asettamiin oletusasetuksiin.

Huomautus: Asetetusta tulolähteestä riippuen, osa vaihtoehdoista ei ehkä ole käytettävissä.

#### Ääni

Äänityyli: Säädön helpottamiseksi voit valita esiasetuksen. Käyttäjä, Vakio, Eloisa, Urheilu, Elokuva, Musiikki tai Uutiset -vaihtohokid ovat käytettävissä. Ääniasetukset säädetään valitun äänityylin mukaan. Osa äänivaihtoehdoista ei ehkä ole käytettävissä valinnasta riippuen.

Tasapaino: Säädä kaiuttimien ja kuulokkeiden vasen-oikea tasapainoa.

Sound Surround: Sound Surround -toiminnolla voit rikastaa (laajenna ja syvennä) TV:n kaiuttimien äänenlaatua. Aseta vaihtoehto päälle/tai pois painamalla OK.

Taajuuskorjaimen tiedot: Säädä taajuuskorjaimen arvoja mieltymystesi mukaisesti.

Kaiuttimet: Kuullaksesi television äänen liitetyltä yhteensopivalta audiolaitteelta aseta tilaan Ulkoinen audiojärjestelmä. Aseta tilaan TV-kaiuttimet käyttääksesi TV:n kaiuttimia äänentoistoon.

Digitaaliulostulo: Asettaa digitaalisen ääniulostulon asetukset. Auto, Ohitus, PCM, Dolby Digital Plus ja Dolby Digital -vaihtoehdot ovat käytettävissä. Korosta vaihtoehto ja paina OK.

SPDIF-viive: Säädä SPDIF-viivearvoa.

Automaattinen äänenvoimakkuuden ohjaus: Automaattinen äänenvoimakkuuden ohjaus asettaa TV:n automaattisesti tasoittamaan äkillisiä äänentason muutoksia. Tavallisesti mainosten alussa tai kun kanavia vaihdetaan. Aseta vaihtoehto päälle/ tai pois painamalla OK.

Downmix-tila: Paina OK nähdäksesi vaihtoehdot ja aseta. Stereo ja Surround -vaihtoehdot ovat käytettävissä. Korosta vaihtoehto ja paina OK.

Dolby Audio Prosessointi: Dolby Audio Prosessoinnilla voit parantaa TV:n äänenlaatua. Paina OK nähdäksesi vaihtoehdot ja aseta. Muut äänivaihtoehdot eivät ehkä ole käytössä ja näytetään harmaina tässä tehdyistä asetuksista riippuen.

Dolby Audio Prosessointi: Korosta tämä vaihtoehto ja paina OK toiminnon kytkemiseksi päälle/pois.

Äänitlia: Jos Dolby Audio Prosessointi -vaihtoehto on päällä Äänitlia-vaihtoehto voidaan asettaa. Korosta Äänitlia-vaihtoehto ja paina OK esiasetettujen äänitliojen asettamiseksi. Smart, Elokuva, Musiikki ja Uutiset vaihtoehto tovat käytettävissä. Korosta vaihtoehto ja paina OK. Palauta oletukset: Nollaa ääniasetukset tehdasasetuksiin.

Tallennustila: Näytä TV:n ja liitettyjen laitteiden tallennustila, jos saatavissa. Käyttötietojen tarkkojen yksityiskohtien näyttämiseksi, korosta ja paina OK. Voit myös poistaa ja formatoida liitetyt tallennuslaitteet.

Aloitusnäyttö: Mukauta aloitusnäyttö. Valitse kanavat, jotka näytetään aloitusnäytöllä. Järjestä sovellukset ja pelit, muuta niiden järjestystä tai lisää niitä.

Liiketila: Korosta Liiketila ja paina OK. Korosta Jatka ja paina OK, jos haluat jatkaa. Korosta sitten Päällä aktivoimiseksi tai Pois poistamiseksi käytöstä ja paina OK. Liiketilassa TV:n asetukset muokataan liikeympäristöon ja tuetut toiminnotnäytetään näytöllä. Aktivoituna, Liikeviestit asetukset ovat käytettävissä. Aseta mieltymyksiesi mukaan. Kotikäyttöä varten emme suosittee Liiketila käyttämistä.

Google Assistant: Valitse aktiivinen tiili, katso käyttöluvat, valitse mitkä sovellukset sisältyvät hakutuloksiin, aktivoi turvallinen hakusuodatin, aktivoi loukkaavien sanojen esto ja katso avointen lähteiden lisenssit.

Näytönsäästäjä: Aseta TV:n näytönsäästäjän ja lepotilan vaihtoehdot. Voit valita näytönsäästäjän, asettaa sen odotusajan, asettaa milloin TV siirtyy lepotilaan tai aloittaa näytönsäästäjätilan.

Sijainti: Voit sallia langattoman yhteyden käytön sijainnin arvioimiseen, katsoa viimeisimmät sijaintipyynnöt ja sallia tai rajoittaa lueteltujen sovellusten käyttämästä sijaintitietoja.

Käyttö ja diagnosointi: Lähetä käyttö- ja diagnostiikkatiedot automaattisetsi Googlelle. Aseta mieltymyksiesi mukaan.

Saavutettavuus: Aseta Näkövammainen, Äänikuvaukset asetukset ja/tai kytke Äänikuvaukset, Kuulovammainen, Puhuttu tekstitys, Korkean tekstin kontrasti Päälle/pois Osa Kuvateksti-asetuksista ei ehkä ole käytössä.

Näkövammainen: Digitaaliset TV-kanavat voivat lähettää erikoisia äänikommentteja, jotka kuvaavat tapahtumia, kehokieltä, ilmeitä ja liikkeitä kuvaruudussa.

Kaiutin: Ota tämä vaihtoehto käyttöön, jos haluat kuulla kommentit TV:n kaiuttimista.

Kuulokkeet: Ota tämä vaihtoehto käyttöön, jos haluat reitittää kommenttien äänen TV:n kuulokkeiden kautta.

Äänenvoimakkuus: Säädä äänikommenttien äänenvoimakkuutta.

Panoroi ja häivytä: Kytke tämä vaihtoehto päälle, jos haluat kuulla äänikommentin selvemmin, kun se on käytettävissä lähetyksen kautta Ääni näkövammaisille: Aseta äänityyppi näkövammaisille. Vaihtoehdot ovat käytössä valitun lähetyksen mukaan.

Hävityksen ohjaus: Säädä äänentason tasapainoa TV:n pää-äänen (Pää) ja äänikommenttien välillä (AD).

Nollaa: Palauta kaikki TV:n asetukset oletuksiin. Korosta Nollaa ja paina OK. Vahvistusviesti näytetään. Jatka palauttamista valitsemalla Pyyhi. TV kytkeytyy pois/päälle ja alkuasennus käynnistyy. Poistu valitsemalla Peruuta.

## Kaukosäädin ja varusteet

Voit käyttää langattomia varusteita, kuten kaukosäätimiä (riippuu kaukosäätimen mallista), kuulokkeita, näppäimistöjä tai peliohjaimia Android-TV:ssä Lisää laitteita niiden käyttämiseksi TV:ssä. Valitse tämä vaihtoehto ja paina OK laitteiden hakemiseksi ja laiteparin muodostamiseksi TV:n kanssa. Jos käytettävissä, korosta Lisää varuste vaihtoehto ja aloita haku painamalla OK. Aseta laitte parilustilaan Käytettävissä olevat laitteet havaitaan ja luetellaan tai laiteparin muodostamiseyyntö näytetään. Valitse laite luettelosta ja paina OK tai korosta OK ja paina OK laiteparin muodostamiseksi.

Liitelyt laitteet luetellaan myös tässä. Pura laitepari korostamalla se ja paina OK. Korosta sitten **Poista** laitepari vaihtoehto ja paina OK. Valitse OK ja paina OK uudestaan laiteparin purkamiseksi. Voit myös muuttaa liitetyin laitteen nimeä. Korosta laiteja paina OK, korosta sitten **Muuta nimi** ja paina OK uudestaan. Paina OK uudestaan ja käytä virtuaalinäppäimistöä laitteen nime muuttamiseksi.

# Kanavalista

TV lajittelee kaikki Kanavaluetteloon tallennetut kanavat. Paina OK-painiketta avataksesi Kanavaluettelon Live-TV-tilassa. Paina Punaista painiketta selataksesi si uettelo ylös ja Vihreää painiketta selataksesi siä alas.

Voit halutessasi suodattaa tai järjestää kanavia kanavaluettelossa. Paina Kettaista painiketta Valitse lisää -vaihoehtojen näyttämiseksi. Käytettävissä olevat vaihtoehtod ovat Valitse tyyppi, Järjestä ja Etsi. Lajittelu-vaihtoehto ei ehkä ole käytettävissä riippuen Ensiasennuksen aikana valitusta maasta.

Kanavien suodattamiseksi, korosta Valitse tyyppi ja paina OK-painiketta. Volt valita Digitaalinen, Radio, Vapaa, Salattu, Analoginen, Suosikki ja Verkko vaihtoehtojen välillä kanavaluettelon suodattamiseksi tai valita Lähetys-vaihtoehdon, ahddäksesi kaikki asennetut kanavat kanavaluettelossa. Kanavien järjestämiseksi, korosta **Järjestä** ja paina **OK**-painiketta. Valitse yksi vaihtoehdoista ja paina **OK** uudestaan. Kanavat järjestetään valintasi mukaan.

Kanavien löytämiseksi, korosta Etsi ja paina OKpainiketta. Virtuaalinäppäimistö tulee esiin. Syötä kanavan koko nimi tai sen osa tai numero, jonka haluat löytää, korosta valintamerkkisymboli näppäimistössä ja paina OK- Vastaavat lulokset näytettään.

Huomautus: Jos jokin vaihtoehto, paitsi Lähetys on valittu Valitse tyyppi -valikossa, voit vain selata kanavia jotka on lueteltu kanavalistassa käyttämällä Ohjelma +/- painikkeita kaukosäätimessä.

#### Kanavien muokkaaminen kanavalistalla

Voit muokata kanavia ja kanavaluetteloa Kanavan ohitus, Kanavan lajittelu ja Kanavan muokkaus -vaihtoehdoilla Asetukset>Kanava>Kanavat -valikossa. Voit avata Asetukset-valikon Aloitusnäytöltä tai TV-valihtoehdot -valikosta Live TV-tilassa.

Huomautus: Vaihtoehdot Kanavalajittelu, Kanavan siirto ja Kanavan muokkaus ei ehkä ole käytettävissä ja ovat harmaat riippuen käyttäjänvalinnoista ja operaattorin asetuksista.

#### Suosikkikanavaluettelon hallinta

Voit luoda neljä erilaista luetteloa suosikkikanaviasi varten. Nämä listat sisältävät vain sinun määrittämät kanavat. Paina OK-painiketta avataksesi Kanavaluettelon. Paina Sinistä painiketta suosikkiluetteloiden avaamiseksi. Jos yksi listoista ilmestyy näyttöön, paina Vasemmalle tai Olkaalle suuntapainiketta avataksesi Suosikkilistan valinta valikon välitaaksesi toiseen listaan. Väihda kanava sijainta korostamalla se ja paina Kettaista painiketta. Käytä sitten Vyös ja Alas suuntapainikketta kanavan siirtämiseksi haluttuun kohtaan ja paina OK. Korosta kanava luettelossa ja paina OK-painiketta katsoaksesi sitä.

Katsotun kanavan lisäämiseksi yhteen suosikkiistaan, valitse haluttu suosikkiista yllä kuvatulla tavalla ja paina **Monu**-painiketta kaukosäätimessä. Avaa sitten **Kanavat**-valikko, korosta **Lisää suosikkeihin** -vaihtoehto ja paina **OK**. Kanava lisätään valittuun suosikkiluetteloon. Tämän kanavan poistamiseksi juettelosta, avaa suosikkiluettelo, korosta kanava ja paina **Sinistä** painiketta Vain tällä tavalla katsottu kanava voidaan lisätä tä jostaa.

# Ohjelmaopas

Elektronisen ohjelmaoppaan (EPG) avulla TV voi selata asennettujen kanavien tapahtumaluetteloa. Ohjelman käyttötuki riippuu kyseisestä lähetyksestä.

Elektronisen ohjelmaoppaan avaamiseksi Aloitusnäytöllä, paina **Guide**-painiketta kaukosäätimessä. Elektroninen ohjelmaopas on myös käytettävissä Live TV-tilassa. Voit myös vaihtaa Live TV -tilaan avaamalla Live **TV**-sovelluksen Aloitusnäytöttä tai valitsemalla **Kanavat**-tulolähteen **Tulot**-riviltä Aloitusnäytöllä. Ohjelmaoppaan avaamiseksi Live TV -tilassa, paina **Guide** -painiketta kaukosäätimessä.

Selaa ohjelmaopasta suuntapainikkeilla. Käytä ytös/ alas suuntapainikkeita tai Ohjelma +/. painikkeita vaihtaaksesi edellisen/seuraavan kaanavan välillä luettelossa ja vasen/oikea suuntapainikkeita korostetun kanavan tapahtuman valintaan. Jos käytössä, näytetään korostetun tapahtuman koko nimi, aloitus päättymisaika ja päivämäärä ja lyhyt kuvaus näytetään näytön alaosassa.

Paina Sinistä painikelta tapahtumien suodattamiseksi. Suodattinvaihtoehtojen suuresta määrästä johtuen, voit löytää halutut tapahtumat nopeasti. Paina Keittaista painiketta nähdäkessi korostetun tapahtuman yksityiskohtaiset tiedot. Voit myös edellisen tai seuraavan päivän tapahtumat punaisella ja vihreellä painikkeella. Toiminnot määritetään väripainikkeisiin kaukosäättimessä, kun ne ovat käytettävissä. Seuraa ruudulle tulevia ohjeita saadaksesi lisätietoja painikkeiden toiminnoista.

Opasta ei näytetä, jos TV:n tulolähde on lukittu Asetukset>Kanava>Lapsilukko>Tulon lukitus -valikosta Live TV -tilassa tai Aloitusnäytöllä.

# Internetiin liittyminen

Voit yhdistää Internetiin TV:n kautta liittämällä sen laajakaistajärjestelmään. Verkkoasetukset on asetettava suoratoistosisällön katsomiseksi ja Internet-sovellusten käyttämiseksi. Nämä asetukset voidaan asetta Asetukset-Verkko ja Internet valikosas. Voit myös korostaa liitettylei liitetty kuvakkeen aloitusnäytöllä ja painaa OK tämän valikon avaamiseksi. Lisätletoja on Verkko ja Internet osassa Asetukset-Osassa.

#### Langallinen yhteys

Liitä TV modeemiin/reitittimeen Ethernet-kaapelilla. TV:n takaosassa on lähiverkkoliitäntä.

Liitännän tila Ethernet-osassa Verkko ja Internet valikossa vaihtuu Ei liitetty tilasta Liitetty tilaan.

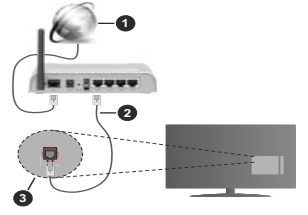

1. Laajakaista ISP-liitäntä

- 2. LAN (Ethernet)-kaapeli
- 3. LAN-sisääntulo television takaosassa

Voit ehkä liittää TV:n verkon seinäpistokkeeseen verkkoasetuksista riippuen. Tässä tapauksessa voit liittää TV:n suoraan verkkoon ethernet-kaapelilla.

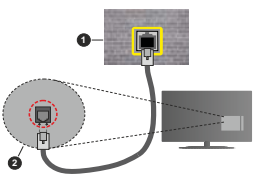

- Verkon seinäpistoke
- LAN-sisääntulo television takaosassa

## Langaton yhteys

Langaton LAN-modeemi/reitin vaaditaan TV:n yhdistämiseen Internetiin langattoman LAN-yhteyden kautta.

Korosta Wi-Fi vaihtoehto Verkko ja Internet valikossa ja paina OK langattoman yhteyden muodostamiseksi. Käytettävissä olevat verkot on lueteltu. Lisätietoja on Verkko ja Internet>VIi-Fi osassa Asetuksissa.

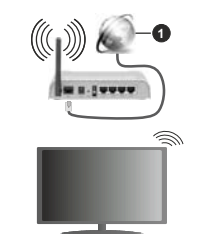

1. Laajakaista ISP-liitäntä

Verkkoa piilotetulla SSID:lla ei voida havaita toisista laitteista. Jos haluat yhdistää verkkoon piilotetulla SSID:lla, korosta Lisää uusi verkko -vaihtoehto Asetukset>Verkko ja Internet-valikosta Aloitusnäytöllä ja paina OK. Lisää verkko kirjoittamalla sen nimen manuaalisesti kyseisellä vaihtoehdolla.

Langaton-N-reititin (IEEE 802.11a/b/g/n/ ac) samanaikaisella 2.4 ja 5 GHz kaistalla lisää kaistanleveyttä. Se on optimoitu tasaisempaan ja nopeampaan HD-videosuoratoistoon, kuvansiirtoon ja langattomaan pelaamiseen.

Käytä LAN-liitäntää nopeampaan jakamiseen muiden laitteiden, kuten tietokoneiden, kanssa.

Siirtonopeus eroaa etäisyydestä ja esteiden määrästä lähetyslaitteen, näiden laitteiden asetuksen, radioaalto-oksuhteiden, linjaliikenteen ja käyttämiesi tuotteiden mukaan. Lähetys voi myös pätkiä tai katketa johtuen radioaaltojen olosuhteissa, DECT-puhelimista tai muista WLAN 11b -laitteista. Lähetysnopeuden vakioarvot ovat teoreettisia maksimiarvoja langattomalle standardille. Ne eivät edusta tiedonsiirron todellista nopeutta.

Paikka, jossa lähetys on nopein, vaihtelee käyttöympäristön mukaan.

Television langaton toiminto tukee 802.11 a, b, g, n & ac -tyyppisiä modeemeja. Suosittelemme, että käytä IEEE 802.11n tietoliikenneprotokollaa mahdollisten ongelmien välttämiseksi, kun katsot HD-videoita.

Modeemin SSID on muutettava, jos lähistöllä on muita modeemeja samalla SSID:llä. Muussa tapauksessa voit kokea ongelmia liitännässä. Käytä langallista yhteyttä jos sinulla on ongelmia langattoman yhteyden kanssa.

Vakaa yhteysnopeus vaaditaan suoratoistossa. Käytä Ethernet-liitäntää, jos langaton LAN-nopeus on epävakaa.

# Multimedia soitin

Selaa Aloitusnäytöllä Sovellukset-riville, valitse Multimedia soitin (MMP) ja paina OK-painiketta sen avaamiseksi.

Valitse mediatyyppi mediasoittimen päänäytöllä. Paina seuraavalla sivulla Menu-painiketta valikkovaihtoehtojen luettelon avaamiseksi kohdistuksen ollessa kansiossa tai mediatiedostossa. Käyttämällä tämän valikon vaihtoehtoia voit muuttaa mediatyyppiä, lajitella tiedostoja, muuttaa pikkukuvien kokoa ja muuttaa TV:n digitaaliseksi valokuvakehvkseksi. Voit myös kopioida, liittää tai poistaa mediatiedostoja käyttämällä liittyviä vaihtoehtoia valikossa, ios FAT32 alustettu USB-muisti on liitetty televisioon. Voit myös vaihtaa näyttötyyliä valitsemalla Normaali jäsennys tai Valittu jäsennys. Normaali jäsennys -tilassa tiedostot näytetään kansioissa, jos olemassa. Näin valitun tyyppiset mediatiedostot näytetään juurikansiossa valitussa kansiossa. Jos valitun tyyppisiä mediatiedostoja ei ole olemassa, kansion oletetaan olevan tyhiä, Valittu jäsennys -tilassa lähteestä etsitään valitun tyyppisiä mediatiedostoja ja löydetyt tiedostot luetellaan. Paina Takaisin/Palaa -painiketta valikon sulkemiseksi.

Kun videotiedostoja selataan, näytetään korostetun videon esikatselu pienessä ikkunassa näytön

vasemmassa laidassa, jos näyttötyyliksi on asetettu Luettelonäkymä. Paina Sinistä painiketta vaihtaaksesi Luettelonäkymän ja Ruutunäkymän välillä.

## USB-liitännästä

TÄRKEÄÄI Varmuuskopioi tiedostot tallennuslaitteessa enen sen ittämistä TV-sen Valmistaja ei vastaa mistään tiedostojen vahingoittumisesta tal itetojen katoamisesta. On mahdollista, että tietyn tyyppisei USB-laitteet (esim. MP3-soittimet) tal USB-kovalevyasemat/muistilikul eivät ole yhteensopivia tämän TV:n kanssa. TV tukee FAT32- ja TFS-levyformatointa. FAT32 formatoituja laitteta yli 192 TE:n tallennustilaile ei tueta. NTFS formatoituja laitteta yli 2

Voit katsoa liitetyssä USB-muistissa olevia valokuvia, tekstiasiakirjoja tai toistaa musiikki- ja videotiedostoja TV:ssä. Liitä USB-laitteesi television USB-sisääntuloon.

Valitse mediaselaimen päänäytöllä haluttu mediatyyppi. Korosta seuraavalla näytöllä tiedostonimi mediatiedostojen luettelossa ja paina **OK**-painiketta. Seuraa ruudulle tulevia ohjeita saadaksesi lisätietoja muiden painikkeiden toiminnoista

Huomautus: Odota hetki ennen liittämistä ja irrottamista, koska soitin voi vielä lukea tiedostoja. Jos näin ei toimita, voi tämä aiheuttaa fyysisä vaurioita USB-soittimelle ja USBlaitteelle. Älä vedä asemaa ulos tiedostoa soitettaessa.

## Mobiililaitteesta DMR:n kautta

Varmista, että matkapuhelin on samassa verkossa kuin TV. Selaa TV:ssä Aloitusnävtöllä Sovellukset-riville. valitse Multimedia soitin (MMP) ja paina OK-painiketta sen avaamiseksi. Valitse mediatvyppi mediasoittimen päänävtöllä. Paina seuraavalla nävtöllä Sinistä painiketta vaihtaaksesi Luettelonäkymään. Paina sitten Takaisin-painiketta, DMR (Digital Media Renderer) vaihtoehto ilmestvy mediatyyppivaihtoehtoien joukkoon. Korosta DMR -vaihtoehto ja paina OK-painiketta. TV on valmis vastaanottamaa mobiililaitteesta lähetettviä mediatiedostoia. Avaa tiedosto jonka haluat jakaa mobiililaitteessa ja näpäytä jakokuvaketta tai kyseistä vaihtoehtoa mobiililaitteen vaihtoehtovalikosta. Käytettävissä olevat laitteet on lueteltu. Valitse TV:si listasta. Voit hakea TV:n laitenimen Asetukset>Laiteominaisuudet>Tietoja -valikosta Aloitusnävtöllä. Haluttaessa TV:n nimi voidaan muuttaa valitsemalla esiasetettu nimi tai syöttämällä oman nimen vaihtoehdoilla Laitteen nimi valikossa. Jos vhtevden muodostaminen onnistuu. toistetaan/nävtetään mediatiedosto TV:ssä.

# USB-tallennus

Ohjelman tallentamiseksi sinun tulisi kytkeä USB-levysi ensin televisioon, kun TV on pois päältä. Kytke sitten TV päälte tallenunsominaisuuden mahdollistamiseksi. Pittkäkestoisten ohjelmien kuten elokuvien tallentamiseen suositellaan käytettäväksi USBkovalevyjä (HDD). Tallennetut ohjelmat tallennetaan liitettyyn USBlevyyn. Voit halutessasi tallentaa/kopioida tallenteet tietokoneelle; mutta näitä tiedostoja ei voi toistaa tietokoneella. Voit toistaa ne vain TV:n kautta.

Huulien liikutuksen viive voi tapahtua ajanvaihdon aikana. Radiotallennus on tuettu.

Jos liitetyn USB-levyn kirjoitusnopeus ei ole riittävä, tallennus voi epäonnistua ja ajanvaihtotoiminto ei ehkä toimi.

Suosittelemme USB-kiintolevyasemien käyttämistä HD-ohjelmien tallennuksessa.

Älä irrota USB-muistia/kiintolevyä tallennuksen aikana. Tämä voi vaurioittaa liitettyä USB-muistia/kiintolevyä. Jotkut lähetysvirtapaketit eivät ehkä tallennu, signaaliongelmista johtuen, joten joskus video saattaa jäätyä toiston aikana.

Jos tallennus alkaa teksti-TV:n ollessa päällä, tulee valintaikkuna esiin. Jos korostat **Kyllä** ja painat **OK**, Teksti-TV kytketään pois päältä ja tallennus käynnistyy.

#### Pikatallennus

Paina Record -painiketta käynnistääksesi tallennuksen välittömästi ohjelmaa katsottaessa. Paina **Stop** -painiketta peruuttaaksesi välittömän tallennuksen.

Et voi vaihtaa lähetyksestä toiseen tallennuksen aikana.

## Tallennettujen ohjelmien katsominen

Valitse **Tallennusluettelo Tallennus**valikosta Live TV -tilassa ja paina **OK**. Valitse tallennettu kohde listasta (jos aikaisemmin tallennettu). Katsele painamalla OK-painiketta.

Paina Pysäytys tai Takaisin/paluu painiketta toiston pysäyttämiseksi.

Tallennukset nimetään seuraavassa muodossa: Kanava Nimi\_Päivämäärä(Vuosi/Kuukausi/Päivä)\_ Kesto(Tunti/Minuutti/Sekunti).

#### Ajansiirtotoiminto

Aikasiirtotallennuksen käyttämiseksi, Aikasiirtotilavaihtoehto Tallenna>Aikasiirtotila valikossa tulee ottaa käyttöön ensiksi.

Ohjelma keskeytetään ajanvaihto-tilassa ja tallennetaan samanaikaisesti liitettyyn USB-levyyn. Paina Tauko/Toista-painiketta kun katsot lähetystä ajansiirtotilian kytkemiseksi. Paina Tauko/Toista -painiketta uudelleen jatkaaksesi keskeytetyn ohjelman katsomista pysäytyshetkestä. Paina Stoppainiketta ajanvaihtotallennuksen pysäyttämiseksi ja siirtymiseksi takaisin suoraan lähetykseen.

Kun tää toimintoa käytetään ensimmäisen kerran, Levynasetuksen ohjattu toiminto avatuu, kun Tauko/ Toista painiketta painetaan. Voit valita Automaattinen tai Manuaalinen asetustilan. Manuaalisessa tillassa voit halutessasi formatoida levyn ja määrittää tallennustilan, jota käytetään aikasiirtotoiminnossa. Kun asetukset ovat valmiit, tulokset näytetään. Paina Poistu-painiketta.

Aikasiirtotoiminto ei ole saatavissa radiokanaville.

#### Levyn formatointi

Kun käytät uutta USB-tallennuslaitetta, suosittelemme, että formatoit sen ensin Formatointti-vaihtoehdolla Tallenna-Laitetietoid valkikossa Live TV-tilassa. Korosta liitetty laite Laitetiedot-näytöllä ja paina OK tai Oikealle suuntapainiketta avataksesi käytettävissä olevien vaihtoehtojen listan. Korosta sitten Formatoi ja paina OK jatkaaksesi. Vahvistusvalintaikkuna ilmestyy ruutuun. Korosta Kyllä ja paina OK formatoinnin aloittamiseksi.

TÄRKEÄÄ: USB-aseman formatointi poistaa KAIKKI tiedostot asemasta ja sen tiedostojärjestelmä alustetaan FAT32-muotoon. Virheet korjataan useimmissa tapauksissa formatoinnin jälkeen, mutta menetät KAIKKI tiedot.

## Aikataululista

Lisää muistutukset tai tallennusajastimet Aikataululista-valikosta. Voit avata Aikataululistan Tallenna-valikosta Live TV -tilassa. Korosta Aikataululista ja paina OK. Asetetut ajastimet näytetään, jos olemassa.

Paina Tallenna-painiketta ajastimen lisäämiseksi, kun Aikataululista-valikko näytelään näytöllä. Voit määritää ajastintyypin asettamalla Aikataulutyyppivaihtoehdon tilaan Muistutus tai Tallenna. Kun muita parametreja asetetaan, korosta Lisää ja paina OK. Ajastin lisätään luetteloon.

Jos jokin on käytössä, voit muokata tai poistaa ajastimia luettelossa. Korosta haluamasi ajastin ja paina OK. Muokkaa ja Poista-vaihtoehdoi limestyvät näytön alaosaan. Valitse haluamasi vaihtoehto ja paina OK. Ajastimen muokkamisen jälkeen voit korvata tai lisätä sen uutena ajastimena. Jos valitset Korva-avaihtoehdon, ajastin tallennetaan uusilla asetuksilla. Jos valitset Lisää-vaihtoehdon, ajastin lisätään luetteloon uutena ajastimena. Korosta Korva tai Lisää mieltynyksiesi mukaan ja paina OK jatkaaksesi. Jos haluat poistaa ajastimen, tulee vahvistusvalintaikkuna näyttöön. Korosta Kyllä ja poista valitta jastin painamalla OK.

Varoitusviesti näytetään, jos kahden ajastimen ajat ovat päällekkäiset. Samalle aikavälille voidaan asettaa vain yksi ajastin.

Paina Poistu-painiketta Ajastinluettelon sulkemiseksi.

# CEC

TV:n CEC-toiminnolla voit käyttää liitettyä laitetta TV:n kaukosäätimellä. Tämä toiminto käyttää HDMI CEC (Consumer Electronics Control) -toimintoa yhteydessä liitettyihin laitteisiin. Laitteiden on tuettava HDMI CEC -toimintoa ja oltava liitetty HDMI-liittännällä.

TV toimitetaan CEC-toiminto päällä. Varmista, että kaikki CEC-asetukset ovat olkein liitetyssä CEClaitteessa. CEC-toiminnolla on eri nimi eri merkkien välillä. CEC-toiminto ei ehkä toimi kaikissa läitteissa. Jos liittä läitteen HDM CEC-tuella TV:seen, nimetään kyseinen HDMI-tulolähde uudestaan liitetyn laitteen nimellä.

Liitetyn CEC-laitteen käyttämiseksi, valitse HDMItuloilahde Aloitunsäytön Tulot-valikosta. Tä jaaina Lähde-painiketta, jos TV on Live TV -tilassa ja valitse HDMI-tuloilahde luettelosta. Tämän toiminnon lopettamiseksi ja TV:n ohjaamiseksi uudestaan kaukosäätimellä, paina Lähde-painiketta, joka on käyttelävissä, kaukosäätimessä ja vaihda lähdettä.

Television kaukosäädin pystyy ohjaamaan laitetta automaattisesti, kun liitetty HDMI-lähde on valittu. Kaikkia painikkeita ei kuitenkaan ohjata laitteeseen. Vain laitteet, jotka tukevat CEC-kaukosäädintä vastaavat TV:n kaukosäätimeen.

Televisio tukee myös ARC (audiopaluukanava) -ominaisuuta. Tämä ominaisuus on audioyhteys, jonka tehtävänä on korvata muut kaapelti television ja audiojärjestelmän välillä (A/V -vastaanotin tai kaiutinjärjestelmä). Liitä äänijärjestelmä TV:n HDMI2tuloon ARC-toiminnon käyttämiseksi.

ARC-toiminnon aktivoimiseksi, Kaluttimet-vaihtoehto tulee asettaa tilaan Ulkoinen äänijärjestelmä. Voit avata tämän vaihtoehdon kohdasta TV-vaihtoehdot tai TV-vaihtoehdot>Asetukset>Laiteominaisuudet>Ääni valikosta Live TV-tilassa tai Asetukset>-Laiteominaisuudet>Ääni valikosta aloitusnäytöllä. ARC:n ollessa aktiivinen, televisio mykistää sen muut äänilähteet automaattisesti. Joten kuulet äänen vain liitetyltä audiolaitteelta (sama kuin muissa optisissa tai koaksiaaildigitaaliaudiolähdöissä). Äänentasopainikkeet kaukosäätimessä ohjataan liitetyyn ääniläiteeseen ja voit ohjata liitetyn laitteen äänentasoa TV:n kaukosäätimellä.

Huomautus: ARC:ta tuetaan vain HDMI2-tulon kautta.

CEC-toiminto on asetettu **Päälle** oletuksena. Kytke pois päältä kokonaan seuraavasti:

1 - Siirry Asetukset>Laiteominaisuudet>Ääni valikkoon aloitusnäytöllä tai TV-vaihtoehdot>Asetukset>-Laiteominaisuudet>Ääni valikkoon Live TV tilassa.

2 - Selaa Consumer Electronics Control – Kuluttajaelektroniikan valvonta). osaan. Korosta HDMI-ohjaus vaihtoehto ja paina OK.

# **Google Cast**

Sisäänrakennetulla Google Cast -tekniikalla voit lähettää sisältöä mobiilliautesata suoraan Vrsseen. Jos mobiillialitteessa on Google Cast -toiminto, voit peilata laitteen näytön TV-seen langattomasti. Valitse lähettysvaihtoehto Android-alitteessta. Käytettävissä olevat laitteet havaitaan ja luetellaan. Valitse TV luettelosta ja näpäytä sitä lähetyksen aloittamiseksi. Voit hakea TV-n verkkonimen Asetukset>Laitteen nimi on yksi näytelyistä kohteista. Voit myös vaihtaa TV-n nimeä. Korosta Laitteen nimi ja paina OK. Korosta sitten Valida ja paina OK uudestaan. Voit valita esiasetetun nimen tai syöttäö oman nimen.

#### Laitteen näytön lähettäminen TV-ruutuun...

- 1. Android-laitteessa, siirry 'Asetuksiin' ilmoitusnäytöltä tai aloitussivulta.
- 2. Napsauta 'Laitteen liitettävyys'
- Napsauta 'Helppo projektio' ja ota 'Langaton projektio' käyttöön. Käytettävissä olevat laitteet luetellaan.
- Valitse TV, johon haluat lähettää tai
- selaa ilmoituspaneelia.
- 2. Napsauta 'Langaton projektio'
- 3. Valitse TV, johon haluat lähettää

Jos mobiilisovellus on lähetystilassa, kuten YouTbe, Dailymotion, Netflix, voit lähettää sovelluksen television. Elsi mobiilisovelluksesat Google Cast -kuvake ja näpäytä sitä. Käytettävissä olevat laitteet havaitaan ja luetellaan. Valitse TV luettelosta ja näpäytä sitä lähetyksen aloittamiseksi.

#### Sovelluksen lähettäminen TV-ruutuun...

- 1. Avaa älypuhelimessa tai tabletissa sovellus, joka tukee Google Cast -toimintoa.
- Näpäytä Google Cast -kuvaketta.
- 3. Valitse TV, johon haluat lähettää
- 4. Valitun sovelluksen tulisi toistua TV:ssä.

#### Huomautukset:

Google Cast toimii Android- ja iOS-käyttöjärjestelmissä. Varmista, että matkapuhelin on samassa verkossa kuin TV.

Valikkovaihtoehdot ja nimet Google Cast -toiminnolle Androidlaitteessa voivat erota merkkien välillä ja muuttua ajan myötä. Katso laitteen käyttöohjeesta viimeiset tiedot Google Cast -toiminnosta.

# HBBTV-järjestelmä

HbbTV (Hybrid Broadcast Broadband TV) on uusi standardi, joka yhdistää TV-lähetysten palvelut ja laajakaistapalvelut saumattomasti ja mahdollistaa Internet-palveluiden käytön liitetystä TV-stä ja digi-bokseista. HbbTV:n kautta toimitetut palvelut sisältävät perinteiset TV-hähetykset, tiilauspalvelut, video-on-demand, EPG, interaktiivisen mainonnan, mukauttamisen, äänestyksen, pelit, sosiaaliset verkostot, ja muita multimediasovelluksia.

HbbTV sovellukset ovat saatavilla kanavilla joiden ohjelmantarjoaja lähettää HbbTV tietoja.

HbbTV-sovellukset avataan tavallisesti painamalla väripainikkeita kaukosäätimessä. Yleensä pieni punainen painikekuvake ilmestyy näyttöön ja ilmoittaa käyttäjälle, että tässä kanavassa on HbbTV-sovellus. Paina näytöllä näytettyä painiketta sovelluksen avaamiseksi.

HbbTV-sovelluksissa käytetään kaukosäätimen painikkeita. Kun HbbTV-sovellus avataan, osa painikkeiden toiminnoista siirityy sovelluksen haltuun. Esimerkiksi numeropainikkeet eivät välttämättä toimi teksit-TV-sovelluksessa, jossa numerot ilmaisevat teksit-TV-siva.

HbbTV vaatii alustan AV-virtauksen. Olemassa on useita sovelluksia, jotka tarjoavat VOD (video on demand) ja tilauspalveluita. OK (toisto ja tauko), Pysäytä, Kelaus eteen- ja Taaksepäin painikkeita kaukosäätimessä voidaan käyttää AV-sisällön hallintaan.

Huomautus: Voit ottaa tämän toiminnon käyttöön / poistaa käytöstä HBBTV Asetukset>TV-vaihtoehdot>Lisävaihtoehdot> valikosta Live TV -tilassa.

# Pikavalmiustilahaku

Jos automaattihaku on suoritettu aiemmin, TV etsii uusia tai puuttuvia digitaalikanavia kello 05:00 joka aamu pikavalmiustilassa.

Ja jos Kanavien automaattinen päivitys vaihtoehto Asetukset Kanava-vaikossa on päällä. Yt käynnistyy 5 minuuttia sen jälkeen, kun se on kytketty pikavalmiustilaan ja etsii kanavia. Valmiustilan LED-valo viikkuu tämän toiminnon aikana. Kun valmiustilan LED-valon viikkuminen päättyy, on hakutoiminto valmis. Löydety kanavat tailennetaan kanavaluetteloon. Jos kanavaluettelo päivietään, saat tiedot tästä, kun TV kytketään päälle seuraavan kerran.

# **Ohjelmiston päivitys**

Televisiosi pystyy löytämään ja päivittämään laiteohjelmiston automaattisesti lähetyssignaalin kautta.

TV:n ominaisuuksien käyttämiseksi parhaalla tavalla ja uusimpien parannusten hyödyntämiseksi, varmista että järjestelmä on aina päivitetty.

#### Ohjelmiston päivitys Internetin kautta

Avaa Aloitusnäytöllä Asetukset>Laiteominaisuudet>Tietoja -valikko Android-järjestelmäversion päivittämiseksi. Kohdista Järjestelmäpäivitys-vaihtoehto ja paina OK. Saat tietoja järjestelmän tilasta ja ajan, jolloin laitteen päivitykset viimeksi tarkastettiin. Etsi päivityksiä -vaihtoehto korostetaan, paina OK, jos haluat etsiä päivityksiä.

Huomautus: Älä kytke virtajohtoa irti uudelleenkäynnistyksen aikana. Jos TV ei löydä päivitystä, kytke TV irti, odota kaksi minuuttia ja kytke se takaisin.

# Vianmääritys & ohjeita

## TV Ei kytkeydy päälle

- Varmista että virtajohto on kytketty oikein pistorasiaan.
- Kytke irti virtajohto verkkovirrasta. Odota minuutin ajan ja kytke se takaisin verkkovirtaan.
- Paina Valmiustila/Päällä -painiketta TV:ssä.

#### TV ei tottele kaukosäädintä

- TV vaatii lyhyen käynnistymisajan. Tämän aikana TV ei vastaa kaukosäätimeen tai TV:n ohjaimiin. Tämä on normaalia.
- Tarkasta toimiiko kaukosäädin matkapuhelimen kamerana. Aseta puhelin kameratiliaan ja osoita kaukosäädin kameran inissä päni. Oso painat jotain näppäintä kaukosäätimessä ja huomaat infrapuna-LED-valon viikkumista kameran läpi, kaukosäädin toimii. TV on tarkastettava.

Jos vilkuntaa ei esiinny, voivat paristot olla tyhjenneet. Vaihda paristot. Jos kaukosäädin ei siltikään toimi, voi se olla viallinen ja se on tarkistettava.

Tämä kaukosäätimen tarkastus ei ole mahdollista kaukosäätimissä, jotka on pariutettu langattomasti TV:n kanssa.

#### Ei kanavia

- Varmista, että kaikki kaapelit on liitetty oikein ja että oikea verkko on valittu.
- · Varmista, että oikea kanavaluettelo on valittuna
- Tarkista, että olet valinnut oikean kanavataajuuden, mikäli olet valinnut manuaalisen virityksen.

## Ei kuvaa / vääristynyt kuva

- · Varmista, että antenni on liitetty TV:seen oikein.
- · Varmista, että antennijohto on ehjä.
- · Varmista, että oikea laite on valittu tulolähteeksi.
- · Varmista, että ulkoinen laite tai lähde on liitetty oikein.
- Varmista, kuva-asetukset on säädetty oikein.
- Kaiuttimet, maadoittamattomat äänilaitteet, korkeat rakennukset ja muut suuret kohteet voivat vaikuttaa vastaanoton laatuun. Yritä parantaa vastaanottoa muuttamalla antennin suuntausta tai liikuttamalla laitetta etäämmäksi televisiosta.
- · Muuta kuvamuotoa, jos kuva ei mahdu ruutuun.
- Varmista, että käytetty tietokone käyttää tuettua resoluutiota ja virkistystasoa.

## Ei ääntä / heikko ääni

- · Varmista, ääniasetukset on säädetty oikein.
- · Varmista, että kaikki kaapelit on liitetty oikein.
- Varmista, että ääntä ei ole mykistetty tai asetettu nollaan, lisää äänenvoimakkuutta.
- Varmista, että TV:n äänilähtö on liitetty ulkoisen äänijärjestelmän äänituloon.
- Vain toisesta kaiuttimesta kuuluu ääni. Tarkista kanavatasapainoasetukset Ääni-valikosta.

## Sisääntulolähteet - ei valittavissa

- Varmista, että laite on liitetty TV:seen oikein.
- · Varmista, että kaikki kaapelit on liitetty oikein.
- Varmista, että oikea, laitteeseen liittyvä tulolähde on valittu.

# VGA-sisääntulon tyypilliset näyttötilat

Seuraavassa taulukossa on esimerkkejä joistakin tyypillisistä videon näyttötiloista. Televisio ei ehkä tue kaikkia resoluutioita.

| Hakemisto | Resoluutio | Taajuus |  |
|-----------|------------|---------|--|
| 1         | 640x480    | 60Hz    |  |
| 2         | 640x480    | 72Hz    |  |
| 3         | 640x480    | 75Hz    |  |
| 4         | 800x600    | 56Hz    |  |
| 5         | 800x600    | 60Hz    |  |
| 6         | 800x600    | 72Hz    |  |
| 7         | 800x600    | 75Hz    |  |
| 8         | 1024x768   | 60Hz    |  |
| 9         | 1024x768   | 70Hz    |  |
| 10        | 1024x768   | 75Hz    |  |
| 11        | 1152x864   | 75Hz    |  |
| 12        | 1280x768   | 60Hz    |  |
| 13        | 1280x768   | 75Hz    |  |
| 14        | 1280x960   | 60Hz    |  |
| 15        | 1280x960   | 75Hz    |  |
| 16        | 1280x1024  | 60Hz    |  |
| 17        | 1280x1024  | 75Hz    |  |
| 18        | 1360x768   | 60Hz    |  |
| 19        | 1366x768   | 60Hz    |  |
| 20        | 1400x1050  | 59Hz    |  |

| Hakemisto | Resoluutio | Taajuus |
|-----------|------------|---------|
| 21        | 1400x1050  | 60Hz    |
| 22        | 1400x1050  | 75Hz    |
| 23        | 1440x900   | 60Hz    |
| 24        | 1440x900   | 75Hz    |
| 25        | 1600x1200  | 60Hz    |
| 26        | 1680x1050  | 59Hz    |
| 27        | 1680x1050  | 60Hz    |
| 28        | 1920x1080  | 60Hz    |

# AV- ja HDMI-signaalin yhteensopivuus

| Lähde         | Tuetut signaalit |                                 |  |  |  |
|---------------|------------------|---------------------------------|--|--|--|
|               | PAL              |                                 |  |  |  |
| Komposiitti / | SECAM            |                                 |  |  |  |
| Taka-AV       | NTSC4.43         |                                 |  |  |  |
|               | NTSC3.58         |                                 |  |  |  |
|               | 480i, 480p       | 60Hz                            |  |  |  |
| Komponentti   | 576i, 576p       | 50Hz                            |  |  |  |
| / YPbPr       | 720p             | 50Hz, 60Hz                      |  |  |  |
|               | 1080i            | 50Hz, 60Hz                      |  |  |  |
|               | 480i             | 60Hz                            |  |  |  |
|               | 480p             | 60Hz                            |  |  |  |
|               | 576i, 576p       | 50Hz                            |  |  |  |
|               | 720p             | 50Hz, 60Hz                      |  |  |  |
| HDMI          | 1080i            | 50Hz, 60Hz                      |  |  |  |
|               | 1080p            | 24Hz, 25Hz, 30Hz,<br>50Hz, 60Hz |  |  |  |

Joissain tapauksissa TV:n signaali ei näy oikein. Ongelma voi johtua yhteensopimattomuudesta lähdelaitteen kanssa (DVD, digi-boksi, jne.). Jos kyseisiä ongelmia esiintyy, ota yhteys jälleenmyyjään sekä lähdelaitteen valmistajaan.

# Tuetut tiedostomuodot USB-tilassa

Video

| Videokoodekit Resoluutio Bittinopeus |                 | Profiili | Säiliö                                                                                                    |                                                                                                    |
|--------------------------------------|-----------------|----------|----------------------------------------------------------------------------------------------------|----------------------------------------------------------------------------------------------------|
| VP9~                                 | 1920x1080@60fps | 40Mbps   | Profile0,2                                                                                                    | MKV (.mkv)<br>WebM (.webm)                                                                                                    |
| HEVC/H.265                           | 1920x1080@60fps | 50 Mbps  | Main/Main10<br>Profile, High Tier<br>@Level 4.1                                                                 | MP4 (.mp4, .mov), 3GPP (.3gpp, .3gp),<br>MPEG-siirtovirta (.ts, .trp, .tp), MKV<br>(.mkv), WebM (.webm), FLV (.flv), AVI<br>(.avi), H265 (.265)                                                                                       |
| MPEG1/2                              | 1920x1080@60fps | 80Mbps   | MP@HL                                                                                                    | MPEG-ohjelmavirta (.DAT, .VOB, .MPG,<br>.MPEG), MPEG-siftovirta (.ts, .trp, .tp),<br>MP4 (.mp4, .mov), 3GPP (.3gpp, .3gp),<br>AVI (.avi), MKV (.mkv), WebM (.webm),<br>ASF (.asf), WMV (.wmv), OGM (.ogm)                             |
| MPEG4                                | 1920x1080@60fps | 40Mbps   | Yksinkertainen<br>profiili     Kehittynyt<br>yksinkertainen<br>profiili@Taso 5     GMC:tă ei tueta              | MP4 (.mp4, .mov), 3GPP (.3gpp, .3gp),<br>AVI (.avi), MKV (.mkv), WebM (.webm),<br>ASF (.asf), WMV (.wmv), FLV (.ftv),<br>OGM (.ogm), MPEG sintovirta (.ts, .trp,<br>.tp),MPEG ohjelimavirt (.DAT, .VOB,<br>.MPG, .MPEG)               |
| Sorenson H.263                       | 1920x1080@60fps | 40Mbps   |                                                                                                    | FLV (.flv)<br>AVI (.avi)                                                                                                    |
| H.263                                | 1920x1080@60fps | 40Mbps   |                                                                                                    | FLV (.ftv), MP4 (.mp4, .mov), 3GPP<br>(.3gpp, .3gp), AVI (.avi), ASF (.asf),<br>WMV (.wmv)                                                                                                    |
| H.264                                | 1920X1080@30fps | 62.5Mbps | pää ja korkea<br>profiili tasolle<br>4.1                                                                        | FLV (fiv), MP4 (.mp4, .mov), 3GPP<br>(.3gpp, .3gp), MPEG-siirtovirta (.ts,<br>.trp, .tp), ASF (.asf), WWV (.wmv), AVI<br>(.avi), MKV (.mkv), WebM (.webm),<br>OGM (.ogm), MPEG-ohjelmavirta (.DAT,<br>.VOB, .MPG, .MPEG), H264 (.264) |
| AVS                                  | 1920x1080@60fps | 40Mbps   | Jizhun profile @<br>Taso 6,0                                                                                    | MPEG siirtovirta (.ts, .trp, .tp), AVS<br>(.avs)                                                                                                    |
| AVS+                                 | 1920x1080@60fps | 50 Mbps  | Lähetys<br>profiili tasolla<br>6.0.1.08.60                                                                      | MPEG siirtovirta (.ts, .trp, .tp), AVS<br>(.avs)                                                                                                    |
| WMV3                                 | 1920x1080@60fps | 40Mbps   |                                                                                                    | ASF (.asf), AVI (.avi), MKV (.mkv),<br>WebM (.webm), WMV (.wmv), 3GPP<br>(.3gpp, .3gp), MP4 (.mp4, .mov), OGM<br>(.ogm)                                                                                                    |
| VC1                                  | 1920x1080@60fps | 40Mbps   | <ul> <li>Kehittynyt profiili<br/>tasolla 3</li> <li>Yksinkertainen<br/>profiili</li> <li>Pääprofiili</li> </ul> | MPEG-siirtovirta (.ts, .trp, .tp), ASF<br>(.asf), WMV (.vmv), AVI (.avi), MKV<br>(.mkv), WebM (.webm), 3GPP (.3gpp,<br>.3gp), MP4 (.rnp4, .mov), VC1 (.vc1)                                                                           |

| Videokoodekit | Resoluutio                                                                      | Bittinopeus | Profiili | Säiliö                                                                                                   |
|---------------|---------------------------------------------------------------------------------|-------------|----------|----------------------------------------------------------------------------------------------------|
| Motion JPEG   | 5         640x480@30fps         10Mbps           1920x1080@60fps         20Mbps |             |          | AVI (.avi), 3GPP (.3gpp, .3gp), MP4<br>(.mp4, .mov), MKV (.mkv), WebM<br>(.webm), FLV (.flv), OGM (.ogm) |
| VP8           |                                                                                 |             |          | MKV (.mkv), WebM (.webm), FLV (.flv),<br>3GPP (.3gpp, .3gp), MP4 (.mp4, .mov),<br>AVI (.avi), OGM (.ogm) |
| RV30/RV40     | 1920x1080@60fps                                                                 | 40Mbps      |          | RM (.rm, .rmvb), MKV (.mkv), WebM (.webm)                                                                |

# Ääni

| Äänikoodekit          | Näytteen<br>ottotaajuus  | Kanava    | Bittinopeus         | Säiliö                                                                                                    | Huomautus |
|-----------------------|--------------------------|-----------|---------------------|----------------------------------------------------------------------------------------------------|-----------|
| MPEG1/2<br>Layer1     | 16KHz ~ 48KHz            | Maks. 2   | 32Kbps~<br>448Kbps  | MP3 (.mp3), AVI (.avi), ASF (.asf),<br>WMV (.wmv), MKV (.mkv, .mka),<br>WebM (.vebm), 3GPP (.3gpp,<br>.3gp), MP4 (.mp4, .mov, m4a),<br>MPEG-siritovita (.ts, .tp, .tp),<br>MPEG-ohjelmavirta (.DAT, .VOB,<br>MPG, .MPEG, FLV (.fv), WAV<br>(.wav), OGM (.ogm)      |           |
| MPEG1/2<br>Layer2     | 16KHz ~ 48KHz            | Maks. 2   | 8Kbps ~<br>384Kbps  | MP3 (.mp3), AVI (.avi), ASF (.asf),<br>WMV (wmv), MKV (.mkv, .mka),<br>WebM (.webm), 3GPP (.3gpp, .3gp),<br>MP4 (.mp4, .mov, m4a), MPEG-<br>sitirovirta (t.s. trp., tp), MPEG-<br>ohjelmavirta (.DAT, .VOB, .MPEG,<br>MPEG), FLV (.ftv), WAV (.wav),<br>OGM (.ogm) |           |
| MPEG1/2/2,5<br>Layer3 | 8KHz ~ 48KHz             | Maks. 2   | 8Kbps ~<br>320Kbps  | MP3 (.mp3), AVI (.avi), ASF (.asf),<br>WMV (wmv), MKV (.mkv, .mka),<br>WebM (webm), 3GPP (.3gpp, .3gp),<br>MP4 (.mp4, .mov, m4a), MPEG-<br>sitirovita (ts, .trp, .tp), MPEG-<br>ohjelmavita (.DAT, .VOB, .MPG,<br>.MPEG), FLV (.ftv), WAV (.wav),<br>OGM (.ogm)    |           |
| AC3(DD)               | 32KHz, 44.1KHz,<br>48KHz | Maks. 5,1 | 32Kbps ~<br>640Kbps | AC3 (.ac3), AVI (.avi), MKV (.mkv,<br>.mka), WebM (.webm), 3GPP<br>(.3gpp, 3gp), MP4 (.mp4, .mov,<br>m4a), MPEG-sintovirta (.ts, .trp, .tp),<br>MPEG-ohjelmavirta (.DAT, .VOB,<br>.MPG, .MPEG), WMV (.wmv), ASF<br>(.asf), OGM (.ogm)                              |           |
| EAC3(DDP)             | 32KHz, 44.1KHz,<br>48KHz | Maks. 5,1 | 32Kbps ~<br>6Mbps   | EAC3 (.ec3), AVI (.avi), MKV (.mkv,<br>.mka), WebM (.webm), 3GPP<br>(.3gpp, 3gp), MP4 (.mp4, .mov,<br>m4a), MPEG-siirtovirta (.ts, .trp, .tp),<br>MPEG-ohjelmavirta (.DAT, .VOB,<br>.MPG, MPEG), WMV (.wmv), ASF<br>(.asf), OGM (.ogm)                             |           |

| Äänikoodekit          | Näytteen<br>ottotaajuus                   | Kanava                  | Bittinopeus                                                                      | Säiliö                                                                                                    | Huomautus                              |
|-----------------------|-------------------------------------------|-------------------------|----------------------------------------------------------------------------------|----------------------------------------------------------------------------------------------------|----------------------------------------|
| AAC-LC, HEAAC         | 8KHz ~ 48KHz                              | Maks. 5,1               | AAC-LC:<br>12kbps~<br>576kbps<br>V1 6kbps ~<br>288kbps<br>V2: 3kbps ~<br>144kbps | AAC (.aac), AVI (.avi), MIKV (.mkv,<br>.mka), WebM (.webm), 3GPP<br>(.3gpp, .3gp), MP4 (mp4, mov,<br>m4a), MPEG-sirlovirta (ts, trp, .tp),<br>MPEG-ohjelmavirta (.DAT, .VOB,<br>.MPG, .MPEG), FLV (.fiv), RM<br>(.rm, .rmv), .a), WAV (.wav), WMV<br>(.wmv), ASF (.asf), OGM (.ogm) |                                        |
| WMA                   | 8KHz ~ 48KHz                              | Maks. 2                 | 128bps ~<br>320Kbps                                                              | ASF (.asf), WMV (.wma, .wmv), AVI<br>(.avi), MKV (.mkv, .mka), WebM<br>(.webm), 3GPP (.3gpp, .3gp), MP4<br>(.mp4, .mov)                                                                                                    | WMA 7,<br>WMA 8,<br>WMA 9<br>Standardi |
| WMA 10 Pro<br>M0      | 8KHz ~ 48KHz                              | Maks. 2                 | < 192kbps                                                                        | ASF (.asf), WMV (.wma, .wmv),<br>AVI (.avi), 3GPP (.3gpp, .3gp), MP4<br>(.mp4, .mov)                                                                                                    |                                        |
| WMA 10 Pro<br>M1      | 8KHz ~ 48KHz                              | Maks. 5,1               | < 384kbps                                                                        | ASF (.asf), WMV (.wma, .wmv),<br>AVI (.avi), 3GPP (.3gpp, .3gp), MP4<br>(.mp4, .mov)                                                                                                    |                                        |
| WMA 10 Pro<br>M2      | 8KHz ~ 96KHz                              | Maks. 5,1               | < 768kbps                                                                        | ASF (.asf), WMV (.wma, .wmv),<br>AVI (.avi), 3GPP (.3gpp, .3gp), MP4<br>(.mp4, .mov)                                                                                                    |                                        |
| VORBIS                | Enintään 48KHz                            | Maks. 2                 |                                                                                  | MKV (.mkv, .mka), WebM (.webm),<br>3GPP (.3gpp, .3gp), MP4 (.mp4,<br>.mov, m4a), Ogg (.ogg), WMV<br>(.wmv), ASF (.asf), AVI (.avi)                                                                                                    | Tukee vain<br>stereokoodausta          |
| DTS                   | Enintään 48KHz                            | Maks. 5,1               | < 1.5Mbps<br>(Pure DTS<br>core)                                                  | MPEG-siirtovirta (.ts, .trp, .tp),<br>MPEG-ohjelmavirta (.DAT, .VOB,<br>.MPG, .MPEG), WAV (.wav), MKV<br>(.mkv, .mka), WebM (.webm), 3GPP<br>(.3gpp, .3gp), MP4 (.mp4, .mov,<br>m4a), AVI (.avi), OGM (.ogm), DTS<br>(.dts)                                                         |                                        |
| DTS LBR               | 12KHz, 22KHz,<br>24KHz, 44,1KHz,<br>48KHz | Maks. 5,1               | Jopa 2Mbps                                                                       | MP4 (.mp4, .mov), 3GPP (.3gpp,<br>.3gp), MPEG-siirtovirta (.ts, .trp, .tp)                                                                                                    |                                        |
| DTS XLL               | Enintään 96KHz                            | Maks. 6                 |                                                                                  | MPEG-siirtovirta (.ts, .trp, .tp, .mts,<br>.m2ts), MP4 (.mp4, .mov), 3GPP<br>(.3gpp, .3gp)                                                                                                    |                                        |
| LPCM                  | 8KHz ~ 48KHz                              | Mono,<br>Stereo,<br>5.1 | 64Kbps~<br>1.5Mbps                                                               | WAV (wav), AVI (avi), MKV (mkv,<br>.mka), WebM (webm), 3GPP<br>(.3gpp, .3gp), MP4 (mp4, mov,<br>m4a), MPEG-siritovirta, tp), MPEG-<br>ohjelmavirta (DAT, VOB, MPG,<br>MPEG), WMV (wmv), ASF (asf),<br>FLV (.ftv), OGM (.ogm)                                                        |                                        |
| IMA-ADPCM<br>MS-ADPCM | 8KHz ~ 48KHz                              | Maks. 2                 | 2Kbps~<br>384Kbps                                                                | WAV (.wav), AVI (.avi), MKV (.mkv,<br>.mka), WebM (.webm), OGM (.ogm)                                                                                                    |                                        |
| G711 A/mu-law         | 8KHz                                      | 1                       | 64Kbps                                                                           | WAV (.wav), AVI (.avi), MKV (.mkv,<br>.mka), WebM (.webm), FLV (.flv)                                                                                                    |                                        |

| Äänikoodekit | Näytteen<br>ottotaajuus                 | Kanava    | Bittinopeus        | Säiliö                                          | Huomautus |
|--------------|-----------------------------------------|-----------|--------------------|-------------------------------------------------|-----------|
| LBR (cook)   | 8KHz<br>11,025KHz,<br>22,05KHz, 44,1KHz | Maks. 5,1 | 6Kbps ~<br>128Kbps | RM (.rm, .rmvb, .ra)                            |           |
| FLAC         | 8KHz~96KHz                              | Maks. 7,1 | < 1.6Mbps          | MKV (.mkv, .mka), WebM (.webm),<br>FLAC (.flac) |           |
| OPUS         | 8KHz ~ 48KHz                            | Maks. 6   | 6Kbps ~<br>510Kbps | MKV (.mkv, .mka)<br>WebM (.webm)                |           |
| AMR-NB       | 8KHz                                    | 1         | 4.75 ~<br>12.2Kbps | 3GPP (.3gpp, .3gp)<br>MP4 (.mp4, .mov, m4a)     |           |
| AMR-WB       | 16KHz                                   | 1         | 6.6 ~<br>23.85Kbps | 3GPP (.3gpp, .3gp), MP4 (.mp4,<br>.mov, m4a)    |           |

# Kuva

| Kuvat | Valokuvat       | Resoluutio<br>(leveys x korkeus) |
|-------|-----------------|----------------------------------|
| IDEO  | Perustaso       | 15360x8640                       |
| JPEG  | Progressiivinen | 1024x768                         |
| PNG   |                 | 9600x6400                        |
| BMP   |                 | 9600x6400                        |
| GIF   |                 | 6400x4800                        |
| WebP  |                 | 3840x2160                        |
| HEIF  |                 | 4000x3000                        |

# Tekstitykset

## Sisäinen

| Tiedosto -pääte | Säiliö | Tekstityskoodekki                               |
|-----------------|--------|-------------------------------------------------|
| ts, trp, tp     | TS     | DVB-tekstitys<br>Teksti-TV<br>CC(EIA608)<br>PGS |
| mp4             | MP4    | Vobsub<br>PGS<br>TX3G                           |
| mkv             | MKV    | ASS<br>SSA<br>SST<br>VobSub<br>PGS              |

#### Ulkoinen

| Tiedosto -pääte | Tekstitysmuodot                               | Huomautukset |
|-----------------|-----------------------------------------------|--------------|
| .srt            | SubRip                                        |              |
| .ssa/ .ass      | SubStation Alpha<br>Advanced SubStation Alpha |              |
| .smi            | SAMI                                          |              |
| .sub            | MicroDVD<br>SubIdx (VobSub)                   |              |
| .txt            | TMPlayer                                      |              |

# **Tuetut DVI-resoluutiot**

Kun liität laitteita TV:n liittimiin käyttämällä DVI-muuntokaapeleita (DVI-HDMI-kaapeli ei sisälly toimitukseen), katso seuraavat resoluutiotiedot.

|           | 56Hz | 60Hz | 66Hz | 70Hz | 72Hz | 75Hz |
|-----------|------|------|------|------|------|------|
| 640x480   |      | x    |      |      |      | x    |
| 800x600   | x    | x    |      |      |      | x    |
| 1024x768  |      | x    |      | x    |      | x    |
| 1280x768  |      | x    |      |      |      | x    |
| 1280x960  |      | x    |      |      |      |      |
| 1360x768  |      | x    |      |      |      |      |
| 1366x768  |      | x    |      |      |      |      |
| 1280x1024 |      | x    |      | x    |      | x    |
| 1400x1050 |      | x    |      |      |      |      |
| 1600x900  |      | x    |      |      |      |      |

| Tekniset tiedot                              |                                                                                                   |  |
|----------------------------------------------|---------------------------------------------------------------------------------------------------|--|
| TV Lähetys                                   | PAL BG/I/DK/<br>SECAM BG/DK                                                                       |  |
| Kanavat vastaanotto                          | VHF (BAND I/III) UHF<br>(BAND U) HYPERBAND                                                        |  |
| Digitaalivastaanotto                         | Täysin integroitu digitaali-<br>maanpäällinen-kaapeli-TV<br>(DVB-T2-C)<br>(DVB-T2/C-yhteensopiva) |  |
| Esiasetettujen kanavat<br>määrä              | 2 200                                                                                             |  |
| Kanavailmaisin                               | Ruutunäyttö                                                                                       |  |
| RF-antennitulo                               | 75 ohm (epäsymmetrinen)                                                                           |  |
| Käyttöjännite                                | 220-240V AC, 50Hz.                                                                                |  |
| Ääni                                         | German+Nicam Stereo                                                                               |  |
| ÄÄNILÄHTÖTEHO<br>(WRMS.) (10% THD)           | 2 x 6                                                                                             |  |
| Virrankulutus (W)                            | 65W                                                                                               |  |
| Verkotettu valmiustilan<br>virrankulutus (W) | < 2                                                                                               |  |
| TV:n mitat SxLxK<br>(jalan kanssa) (mm)      | 184 x 732 x 476                                                                                   |  |
| TV:n mitat SxLxK<br>(ilman jalkaa) (mm)      | 53/94 x 732 x 435                                                                                 |  |
| Näyttö                                       | 32"                                                                                               |  |
| Käyttölämpötila ja<br>ilmankosteus           | 0°C - 40°C, ilmankosteus<br>enint. 85 %                                                           |  |

#### Langattoman lähiverkkolähettimen ominaisuudet

| Taajuusalueet                   | Maks.<br>ulostuloteho |
|---------------------------------|-----------------------|
| 2400 - 2483,5 MHz (CH1-CH13)    | < 100 mW              |
| 5150 - 5250 MHz (CH36 - CH48)   | < 200 mW              |
| 5250 - 5350 MHz (CH52 - CH64)   | < 200 mW              |
| 5470 - 5725 MHz (CH100 - CH140) | < 200 mW              |

#### Maakohtaiset rajoitukset

Tämä laite on tarkoitettu koti- ja toimistokäyttöön kaikissa EU-maissa (ja muissa olennaista EU-direktiiviä noudattavissa maissa) ilman rajoituksia paitsi alla mainituissa maissa.

| Maa      | Rajoitukset                                                                   |  |
|----------|-------------------------------------------------------------------------------|--|
| Bulgaria | Yleinen valtuutus vaaditaan ulkokäyttöön<br>ja julkisiin palveluihin          |  |
| Italia   | Jos käytetään oman kiinteistön ulkopuo-<br>lella, yleinen valtuutus vaaditaan |  |

| Маа        | Rajoitukset                                                                                                    |
|------------|----------------------------------------------------------------------------------------------------|
| Kreikka    | Sisäkäyttöön vain 5470 MHz - 5725 MHz kaistalla                                                                |
| Luxembourg | Yleinen valtuutus vaaditaan verkko- ja<br>palvelukäyttöön (ei spectrum)                                        |
| Norja      | Radiolähetykset ovat kiellettyjä maantie-<br>teellisellä alueella 20 km säteellä Ny-Åle-<br>sundin keskuksesta |
| Venäjä     | Vain sisäkäyttöön                                                                                              |
| Israel     | Vain 5 GHz kaista 5180 MHz-5320 MHz<br>alueelle                                                                |

Maiden vaatimukset voivat muuttua milloin tahansa. Suosittelemme, että käyttäjät tarkastavat paikallisilta viranomaisilta 5 GHz langatonta lähiverkkoa koskevat kansalliset määräykset.

# Lisenssit

Termit HDMI ja HDMI High-Definition Multimedia Interface ja HDMI-logo ovat HDMI Licensing Administrator, Inc.:n tavaramerkkejä tai rekisteröityjä tavaramerkkejä.

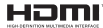

Valmistettu Dolby Laboratories lisenssillä. Dolby, Dolby Audio, ja double-D symbolit ovat Dolby Laboratories Licensing Corporationin tavaramerkkejä

# **Dolby** Audio

Google, Android, Android TV, Chromecast, Google Play ja YouTube ovat gle LLC:n tavaramerkkejä.

Tämä tuote sisältää Microsoftin immateriaalioikeuksiin sisältyvää teknologiaa. Tämän teknologian käyttö tai jakelu on kielletty ilman Microsoftin lisenssiä.

"CI Plus" Logo on CI Plus LLP:n tavaramerkki.

Tätä tuotetta suojaavat tietyt Microsoft Corporationin immateriaalioikeudet. Tällaisen tekniikan käyttö tai jakelu tämän tuotteen ulkopuolella on kielletty ilman Microsoftin tai valtuutetun Microsoft-tytäryhtiön suostumusta.

# Tiedot hävittämisestä

#### [Euroopan Unioni]

Nama symbolit viittaavat siihen, että sähköiset ja elektroniset laitteet ja akut, joissa symboli esiihty, ei saisi hävittää yleisenä talousjätteenä sen käyttöiän päätytyä. Sen sijaan tuote on luovutettava sopivaan sähkö- ja elektroniikkalaitteiden kierrätyksestä huolehtivaan keräyspistesseen ja käytettyijen paristojen asianmukainen käsittely, talteen ottaminen ja kierrätys edellyttävät niiden viemistä tarjolla oleviin keräyspisteisiin kansallisten määräysten sekä direktiivien 2012/19/EU ja 2013/56/EU mukaisesti.

Varmistamalla tuotteen oikeaoppinen hävittäminen, autat estämään mahdolliset ympäristö- ja terveyshaitat, jotka voivat syntyä tuotteen väärästä hävittämisestä.

Kysy lisätietoja tuotteen keräyspisteistä ja kierrätyksestä, paikallisesta jätteenkäsittelykeskuksesta tai liikkeestä josta ostit tuotteen.

Jätteen väärä hävittäminen voi olla rangaistava teko kansallisen lainsäädännön mukaisesti.

#### (Yritykset)

Jos haluat hävittää tuotteen, ota yhteyttä jälleenmyyjään ja tarkasta ostosopimuksesi ehdot ja säännöt.

#### [Euroopan unionin ulkopuoliset maat]

Nämä symbolit ovat voimassa ainoastaan Euroopan Unionissa.

Pyydä paikalliselta viranomaiselta lisätietoja hävittämisestä ja kierrätyksestä.

Tuote ja pakkausmateriaali tulee viedä paikalliseen kierrätyskeskukseen.

Ora kierrätyskeskuksista hyväksyy tuotteet maksutta. *Huomautus: Pb-merkki paristoissa symbolin alapuolella* tarkoittaa, että ne sisältävät lyijyä.

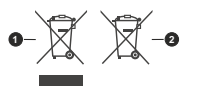

1. Tuotteet

2. Akku

| Innehållsförteckning                   |
|----------------------------------------|
| Säkerhetsinformation2                  |
| nledning4                              |
| nkluderade tillbehör4                  |
| Ställinstallation & väggmontage4       |
| Att slå på/av TV:n7                    |
| TV:ns kontroll & drift7                |
| Fjärrkontroll8                         |
| Första installationsguiden9            |
| Konton & Logga in15                    |
| Appar15                                |
| Inställningar för enheten15            |
| JSB-inspelning21                       |
| Omedelbar inspelning21                 |
| Titta på inspelade program21           |
| Fördröjd-inspelning21                  |
| Diskformat                             |
| Schemalista                            |
| 0                                      |
| Joogle Cast                            |
| HBBTV System                           |
| Felsökning och tips24                  |
| Vanliga visningslägen för VGA-ingång24 |
| AV- och HDMI-signalkompabilitet25      |
| DVI-upplösningar som stöds             |
| Kasseringsinformation32                |
|                                        |

# Säkerhetsinformation

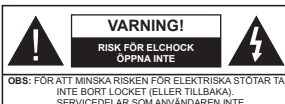

INTE BORT LOCKET (ELLER TILLBAKA). SERVICEDELAR SOM ANVÄNDAREN INTE KAN SERVA FINDIS INUTI. LAT KVALIFICERAD PERSONAL UTFÖRA SERVICEARBETE.

l extrema väder (storm, åska) och långa perioder av inaktivitet (semester), koppla ur TV-setet från huvudströmmen.

Nätkontakten används för att koppla bort TV-apparaten från elnätet och måste därför den vara lätt att använda. Om TV-apparaten inte kopplas ur elektriskt från elnätet kommer enheten fortfarande att dra ström i alla situationer även om TV:n är i vänteläge eller avstängd.

Observera: Följ instruktionerna på skärmen för driftsrelaterade funktioner.

## VIKTIGT – Läs installations- och användningsinstruktionerna noga innan användning

A VARNING: Denna enhet är avsedd att användas av personer (inklusive barn) som är kapabla/erfarna av att använda sådan enhet oövervakade, såvida de inte har fått tillsyn eller instruktioner angående användning av enheten av en person som är ansvarig för deras säkerhet.

- Anvånd denna TV på lägre än 5000 meter över havet, på torra platser och i områden med måttliga eller tropiska klimat.
- TV:n är ämnad att användas i hushåll och liknande innemiljö, men kan även användas på allmänna platser.
- För ventilationsändamål, lämna minst 5 cm fritt utrymme runt TV:n.
- Ventilationen får inte blockeras genom att täcka över eller blockera ventilationsöppningarna med föremål såsom tidningar, dukar, gardiner etc.
- Strömkabelns kontakt ska vara lätt att komma åt. Placera inte TV:n eller möbler och dylikt på strömkabeln. En skadad nätsladd/kontakt kan orsaka brand eller en elektrisk stöt. Dra alltid ur kontakten vid fästet, dra inte ur genom att dra i sladden. Ta aldrig tag i nätsladden/kontakten med våta händer eftersom det kan leda till kortslutning eller elstötar. Slå aldrig knut på strömkabeln och knyt inte samman den med andra sladdar. Om nätsladden eller kontakten är skadad måste den bytas ut. Detta får endast göras av utbildad personal.
- Utsätt inte TV:n för droppande eller stänk av vätskor och placera inte föremål fyllda med vätska, såsom

vaser, koppar, etc. på eller ovanför TV:n (t.ex. på hyllor ovanför enheten).

- Utsätt aldrig TV:n för direkt solljus och placera inte öppen eld som tända ljus på eller nära TV:n.
- Placera inte värmekällor som elektriska värmeelement, radiatorer, etc. nära TV-apparaten.
- · Placera inte TV:n på golvet eller på lutande ytor.
- För att undvika fara för kvävning, håll plastpåsarna borta från spädbarn, barn och husdjur.
- Fäst stativet noggrant på TV:n. Om stativet har medföljande skruvar, dra åt skruvarna ordentligt för att förhindra att TV:n lutar. Dra inte åt skruvarna för hårt och montera stativgummit ordentligt.
- Släng inte batterier i eld eller tillsammans med farliga eller brandfarligt material.

## VARNING

- Batterier får inte utsättas för extrem värme som solljus, eld eller liknande.
- Överdrivet ljudtryck från öronsnäckor eller hörlurar kan skada hörseln..

FRAMFÖR ALLT – Låt ALDRIG någon, särskilt barn, trycka på eller slå på skärmen, sätta in föremål i hål, skårorna eller andra öppningar på höljet.

| A Fara           | Allvarlig skada eller<br>dödsfara |  |
|------------------|-----------------------------------|--|
| Risk för elchock | Farlig spänningsrisk              |  |
| A Underhåll      | Viktig<br>underhållskomponent     |  |

#### Märkning på produkten

Följande symboler används på produkten som markering för begränsningar, försiktighetsåtgärder och säkerhetsinstruktioner. Varje förklaring ska endast tas i beaktande där produkten har motsvarande märkning. Anteckna sådan information för säkerheten.

Klass-II-utrustning: Den här utrustningen är utformad på ett sådant sätt att den inte kräver en säkerhets anslutning till elektrisk jordning.

Farlig strömförande terminal: De markerade terminalerna är farligt strömförande under normala driftsvillkor.

Varning, se Driftsinstruktioner: De markerade områdena innehåller, av användaren, utbytbara cellknappsbatterier.

#### VARNING

Svälj inte batterier, fara för kemiska brännskador.

Denna produkt eller tillbehören som medföljer produkten kan innehålla ett mynt/knappcellsbatteri. Om knappcellsbatteriet sväljs kan det orsaka allvarliga inre brännskador på bara 2 timmar och kan leda till döden.

Håll nya och använda batterier oåtkomliga för barn.

Om batteriluckan inte går att stänga helt, sluta använda produkten och håll den borta ifrån barn.

Om du tror att batterierna har svalts eller placerats på något sätt inne i kroppen ska du omgående söka läkarvård.

#### -----

TV:n kan falla och orsaka allvarlig personskada eller dödsfall. Många skador, speciellt på barn, kan undvikas genom att vidta enkla försiktighetsåtgärder, såsom;

- Att använda skåp eller stativ eller monteringsanvisningar, som tillverkaren av TV-setet rekommenderar.
- Att endast använda möbler som kan stödja TV-setet tillräckligt.
- Att säkerställa att TV-setet inte skjuter ut över kanten på den möbel den står på.
- Att berätta för barnen om de faror det innebär att klättra på möbler för att nå TV-setet och dess kontroller.
- Att dra sladdar och kablar anslutna till TV-setet så, att man inte kan snava över dem eller dra i dem.
- Placera aldrig ett tv-setet på en instabil plats.
- Att inte placera TV:n på höga möbler (t.ex. skåp eller bokhyllor) utan att fästa både möbeln och TV:n på lämpligt stöd.
- Att inte ställa TV:n på tyg eller annat material som placerats mellan TV:n och den stödjande möbeln.
- Att aldrig placera föremål som kan få barn att kliva, som leksaker eller fjärrkontroller, på TV:n eller möbeln, som den är placerad på.
- · Enheten kan installeras endast på ≤2 m höjder.

Om ditt befintliga TV-set ska behållas och placeras på annan plats, bör samma hänsynstagande göras enligt ovan.

#### -----

Enheter som är kopplade till byggnadens skyddsjordning genom Atlanslutning eller genom andra apparater med en anslutning till skyddande jordning, och till ett TV-distributionssystem med koaxialkabel, kan under vissa omstandigheter utgöra en brandrisk. Anslutning till ett TV-distributionssystem måste därför tillmandahållas genom en anordning som tillhandahåller en elektrisk isolering under ett visst frekvensområde (galvanisk isolator)

## VÄGGMONTERINGSVARNINGAR

- Läs instruktionerna innan du monterar TV:n på väggen.
- Väggmonteringskitet är valfritt. Du kan få det från din lokala återförsäljare, om det inte medföljer din TV.
- Installera inte TV:n på ett tak eller på en lutande vägg.
- Använd de specificerade väggmonteringsskruvarna och andra tillbehören.
- Dra åt väggmonteringsskruvarna ordentligt för att förhindra att TV:n faller ner. Dra inte åt skruvarna för hårt.

Figurer och illustrationer i den här användarmanualen tillhandahålls endast som referens och kan skilja sig från det faktiska produktutseendet. Produktdesign och specifikationer kan ändras utan förvarning.

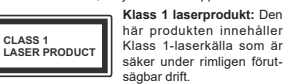

# Inledning

Tack för att du har valt våran produkt. Du kommer snart att få njuta av din nya TV. Vänligen läs dessa instruktioner noggrant. De innehåller viktig information som hiälper dig få ut det bästa ur din TV och säkerställa säker och korrekt installation och drift.

# Inkluderade tillbehör

- Fiärrkontroll
- · Batterier: 2 x AAA
- Instruktionsbok
- SNABBSTARTSGUIDE

# Funktioner

- Färg-TV med fiärrkontroll.
- Android<sup>™</sup> operativ system
- · Google Cast
- Röstsökning (frivillig)
- Fullt integrerad digital mark/kabel-TV (DVB-T-T2/C)
- · HDMI-ingångar för anslutning av andra enheter med HDMI-uttag (HDMI 2.1a support)
- USB-ingång
- · Kompositingångar för externa enheter (till exempel DVD-spelare, PVR, videospel osv.)
- · Stereoljudsystem.
- Text-TV
- · Anslutning till hörlurar
- Automatiskt programmeringssystem (APS).
- Manuell inställning
- Insomningstimer
- På/Av timer
- Stäng av timer
- Funktionen bild av.
- Ingen signal automatisk avstängningsfunktion
- VGA-ingång
- · Ethernet (LAN) för anslutningsbarhet till Internet och Internettiänster.
- · 802.11 a/b/g/n/ac inbyggd WLAN-support
- HbbTV

#### High Dynamic Range (HDR) / Hybrid Log-Gamma (HLG)

Med den här funktionen kan TV:n reproducera större dynamiskt omfång av ljusstyrka genom att fånga och sedan kombinera flera olika exponeringar. HDR/HLG lovar bättre bildkvalitet tack vare ljusare, mer realistiska ljuspunkter, mer realistisk färg och andra förbättringar.

Det ger den look som filmskapare svftade till att uppnå. och visar de dolda områdena av mörka skuggor och solljus med full klarhet, färg och detaljrikedom. HDR/ HLG-innehåll stöds via vanliga och butiksapplikationer. HDMI, USB-ingångar och över DVB-S-sändningar.

# Ställinstallation &

# väggmontage

## Montering / Demontering av stället

#### Förberedelser

Ta ur stället/ställen och TV:n från packlådan och lägg TV:n på ett arbetsbord med skärmpanelen nedåt på ren och mjuk trasa (filt, etc.)

- Använd ett plant och stabilt bord större än TV:n.
- Håll inte i skärmpaneldelen.
- · Se till att inte repa eller ha sönder TV:n.

#### Montera stället

- 1. Placera stället/ställen på dess monteringsmönster på baksidan av TV:n.
- 2. Sätt i de medföljande skruvarna och dra försiktigt åt dem tills ställningen är ordentligt fastsatt.

## Ta bort stället från TV:n

Var noga med att ta bort stället på följande sätt när du använder väggfästet eller packar TV:n.

- Placera TV:n på ett arbetsbord med skärmpanelen nedåt på ren och mjuk trasa. Låt stället/ställen skjuta ut över kanten på vtan.
- Skruva ur skruvarna som fixerar stället/ställen.
- Ta bort stället/ställen.

## När du använder väggfästet

Din TV är också berett för ett VESA-kompatibelt väggfäste. Om det inte medfölier din TV. kontakta din lokala återförsäljare för att köpa det rekommenderade väggfästet.

Hål och mätningar för väggmonteringsfästets installation:

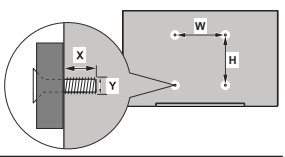

| VESA VÄGGMONTERINGSMÅTT |           |    |  |
|-------------------------|-----------|----|--|
| Hålmönster              | w         | н  |  |
| Storlekar (m)           | 75        | 75 |  |
| Skruvstorlekar          |           |    |  |
| 1                       | min. (mm) | 7  |  |
| Lango (X)               | max. (mm) | 8  |  |
| Tråd (Y)                | M4        |    |  |

# Antennanslutning

Anslut antenn eller kabel-TV till de ANTENNINGÅNGEN (ANT) på bakre delen av TV:n.

## Baksidan av TV:n

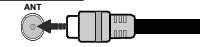

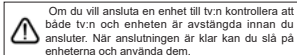

både tv:n och enheten är avstängda innan du ansluter. När anslutningen är klar kan du slå på enheterna och använda dem.

# Andra anslutningar

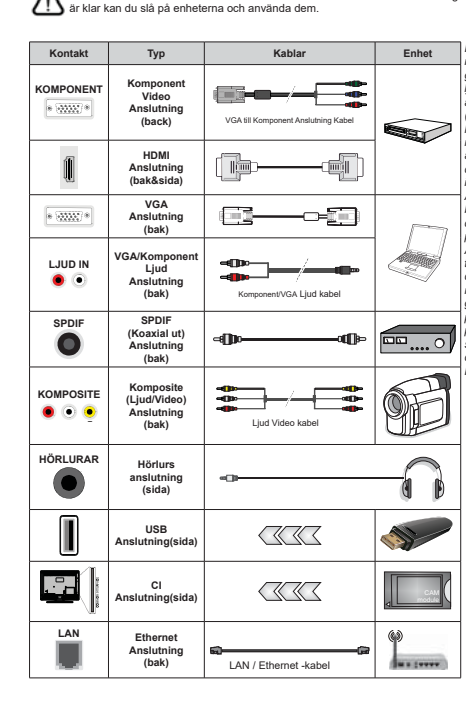

För att aktivera VGA/komponentliud måste du använda de bakre ljudingångarna med en VGA/komponentliudkabel för liudanslutning. När du använder väggmonteringssatsen (kontakta din återförsäljare för att köpa en, om den inte medföljer) rekommenderar vi att du ansluter alla kablar i baksidan av TV:n innan du monterar på väggen. Sätt endast in eller ta ut CI-modulen när TV:n är AVSTÄNGD. Du bör se modulens bruksanvisning för mer information om inställningarna. USB-ingångarna på TV-stödenheterna upp till 500mA. Anslutning av enheter som har aktuellt värde över 500mA kan skada din TV. När du ansluter utrustning med HDMI-kabel till din TV. för att garantera tillräcklig immunitet mot parasitiska frekvensstrålning och problemfri överföring av HD-signaler. såsom 4K-innehåll, måste du använda en höghastighets- (hög kvalitet) HDMI-kabel med ferriter.

# Att slå på/av TV:n

#### Anslutningsström

VIKTIGT: TV:n är avsedd för drift från ett uttag på 220-240 V växelström, 50 Hz.

Efter att TV:n packats upp, låt den nå den omgivande temperaturen innan du ansluter TV:n till huvudströmmen.

Anslut strömkabeln till elnätet. TV:n slås på automatiskt.

#### För att sätta på TV:n från standby

Om TV:n är i standby-läge tänds standby-lysdioden. För att slå på TV:n ifrån standby-läget kan du antingen:

- · Tryck på Standby -knappen på fjärrkontrollen.
- Tryck på kontrollknappen på TV: n.

TV:n slås sedan på.

#### Att ändra TV:n till viloläge

TV:n kan inte kopplas till standby-läge via kontrollknappen. Tryck på och håll in **Standby** -knappen på fjärrkontrollen. **Stäng av** dialogen visas på skärmen. Markera **OK** och tryck på **OK**-knappen. TV:n växlar till vänteläge.

#### För att slå på TV:n

För att stänga av TV:n helt drar du ur strömsladden från eluttaget.

#### Snabb Standby-läge

För att växla TV: n till snabb vänteläge antingen;

- Tryck på Standby-knappen på fjärrkontrollen.
   Tryck igen för att gå tillbaka till driftläge.
- Tryck på kontrollknappen på TV: n.

Tryck på styrknappen igen för att gå tillbaka till driftläget.

# TV:ns kontroll & drift

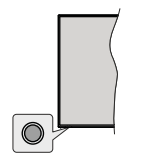

Med kontrollknappen kan du styra TV:ns Quick Standby-On funktioner.

Observera: Placeringen av kontrollknappen kan variera beroende på modell.

För att stänga av TV:n (snabb Standby): Tryck på styrknappen för att vrida TV:n till snabbt vänteläge. Stäng av TV:n (Standby): TV:n kan inte kopplas till standby-läge via kontrollknappen.

För att stänga av TV:n: Tryck på kontrollknappen; TV:n kommer att slås på.

Observera: Live TV-inställningsmenyn OSD i Live TV-läge kan inte visas via kontrollknappen.

#### Att sköta TV:n med fjärrkontrollen

Tryck på Meny knappen på fjärrkontrollen för att visa Live TV-inställningsmenyn när du är i Live TV-läge. Tryck på Home-knappen för att visa eller ätergå till skärmen Hem på Android TV:n. Använd riktningsknapparna för att flytta fökus, gå vidare, justera vissa inställningar och tryck på Homeför att göra valför att göra andringar, väja inställningar, öppna en undermeny, starta ett program etc. Tryck på återgå tillbaka för att återgå till förgånder menyskärm.

#### Ingångsval

Når du väl har anslutit externa enheter till din TV kan du väka mellan olika insignalkällor. Tryck på Source-knappen på fjärkontrollen i följd eller använd riktningsknapparna och tryck på OKknappen för att växia till olika källor i direktsänt TV-läge. Eller gå till Inmatnings-menyn på startskärmen, välj önskad källa från listan och tryck på OK.

#### Byta kanal och ändra volym

Du kan justera volymen med knapparna Volym +/- och ändra kanalen i Live TV-läge med hjälp av knapparna Program +/- på fjärrkontrollen.

Om du vill ansluta en enhet till tv:n kontrollera att både tv:n och enheten är avstängda innan du ansluter. När anslutningen

# Fjärrkontroll

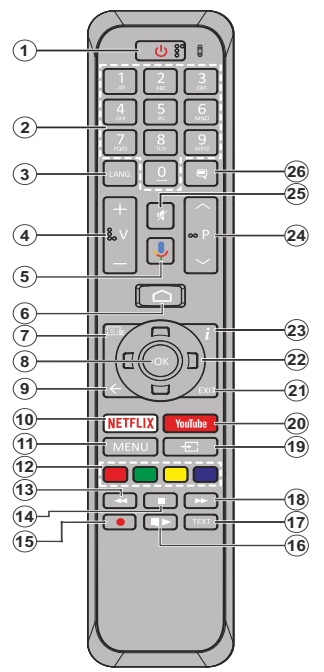

1. Viloläge: Snabb-standby / Standby / På

- Numeriska knappar: Växlar kanalen i live TV-läge, skriver in en siffra eller en bokstav i textrutan på skärmen
- Språk: Växlar mellan ljudlägen (analog TV), visar och ändrar ljudspråk (digital-TV, om tillgängligt)
- 4. Volym +/-
- 5. Mikrofon: Aktiverar mikrofonen på fjärrkontrollen
- 6. Hem: Öppnar startskärmen
- 7. Guide: Visar den elektroniska programguiden i Live TV-läge
- OK: Bekräftar val, går till undermenyer, visar kanallistan (i Live TV-läge)
- Bakåt/Return: Återgår till föregående menyskärm, går ett steg tillbaka, stänger öppna fönster, stänger text-TV (i Live TV-Teletext läge)
- 10. Netflix: Startar Nexflix-applikationen.
- 11. Meny: Visar Live-TV-inställningsmenyn i Live-TV-läge
- Färgade knappar: Följ instruktionerna för färgade knappfunktioner på skärmen
- 13. Spola tillbaka: Spolar bakåt i media såsom filmer
- 14. Stopp: Stoppar median från att spelas
- 15. Spela in: Spelar in programmen i live TV-läge
- Paus: Pausar mediet som spelas upp, startar timeshiftinspelning i Live TV Mode Play: Börjar spela utvald media
- Text: Öppnar och stänger text-TV (om tillgängligt i Live TV-läge)
- Snabbt framåt: Spolar framåt i media så som filmer
- Källa: Visar alla tillgängliga sändningar och innehållskällor i live TV-läge
- 20. Youtube: Startar Youtube-applikationen
- 21. Stäng: Stänger och avslutar från visade Live-TVinställningsmenyer, stänger startskärmen
- 22. Pilknappar: Navigerar menyer, inställningsalternativ, flyttar fokus eller markör etc., ställer in rekordtid och visar undersidoma i Live TV-Text-läget när du trycker på höger eller vänster. Följ instruktionerna på skärmen.
- 23. Info: Visar information om skärminnehållet
- Program +/-: Ökning/Minskar kanalnumret i Live-TV-läget
- 25. Tyst: Stänger helt av volymen på TV: n
- Undertext: Startar och stänger av undertexter (där det finns)

## Standby-knappen

Tryck på och håll in **Standby** -knappen på fjärkontrollen. **Stäng av** dialogen visas på skärmen. Markera OK och tryck på OK-knappen. TV-n väkat till vänteläge. Tryck snabbt och släpp för att byta TV-N till snabbviloläge eller slå på TV-n när i snabbviloläge eller viloläge.

## Sätt i batterierna i fjärrkontrollen

Ta bort skruven som sitter i batterifacket på baksidan av fjärkontrollen forst. Lyft lätt på locket. Sätt i två 1,5V - storlek **AAA**-batterier. Kontrollera att (+) och (-) matchar (kontrollera polariteten). Blanda inte gamla och nya batterier. Ersätt endast med samma eller motsvarande typ. Placera tillbaka locket. Skruva sedan fast locket igen.

#### Parkoppla fjärrkontrollen till TV:n

När TV: n är påslagen för första gången utförs en sökning efter tillbehör innan den ursprungliga installationen startar. Du måste para ihop fjärrkontrollen med din TV vid denna tidpunkt.

Tryck på och håll in **Käll**knappen på fjärrkontrollen i cirka 5 sekunder, lysdioden på fjärrkontrollen tänds. Släpp sedan **Käll**knappen, lysdioden börjar blinka. Det betyder att fjärrkontrollen är i parkopplingsläge.

Nu väntar du TV: n för att hitta din fjärrkontroll. Välj namnet på fjärrkontrollen och tryck på **OK** när den visas på TV-skärmen.

Närkopplings processen lyckades kommer lysdioden på fjärrkontrollen att släckas. Om parkopplingsprocessen misslyckas går fjärrkontrollen i viloläge efter 30 sekunder.

# Första installationsguiden

Observera: Följ instruktionerna på skärmen för att slutföra grundinställningarna. Använd riktningsknapparna och OKknappen på fjärrkontrollen för att välja, ställa in, bekräfta och fortsätta.

När den slås på för första gången, kommer en sökning efter tilbehör att utföras innan den första inställningen startar. Följ informationen på skärmen för att para din fjärkontroll (bereende på fjärkontrollens modell) och andra trädlöss tillbehör med din TV. Sluta lägg till tillbehör och starta inställningen genom att trycka på BaktáVLerra knapoen.

#### 1. Välkomstmeddelande och val av språk

Meddelandet "Välkommen" visas tillsammans med språkval som visas på skärmen. Välj önskat språk i listan och tryck på **OK** för att fortsätta.

## 2. Snabb installation

Om du inte tidigare anslutit din TV till internet via Ethernet visas en skärm där du kan överföra Androidtelefonens WLAN-nätverk och Google-konto till din TV. Markera Fortsätt och tryck på OKför att fortsätta. Föll anvisningarna på skärmen på din TV och din telefon för att slutföra processen. Du kan också hoppa över det hår steget genom att välja Hoppa över alternativet. Vissa steg kan hoppas över beroende på inställningarna i det hår steget.

Om du tidigare anslutt din TV till internet via Ethernet visas ett meddelande om att du är ansluten. Du kan välja att förtsätta med trådbunden anslutning eller ändra nätverket. Markera Ändra nätverk och tryck på OKom du vill använda trådiös anslutning istället för trådbunden anslutning.

#### 3. Nätverksanslutning

Du kommer att dirigeras till nästa steg automatiskt om du ansluter din TV dil internet i vas tilmernet just nu. Om inte kommer tillgängliga trädicisa nätverk att sökas efter och listas på nästa skärn. Välj ditt WLANnätverk frän listan och tryck på OK för att ansluta. Ange lösenordskydat Välj alternativet Annat nätverkkan senordsskydat. Välj alternativet Annat nätverkkan til Stenordsskydat.

Om du föredrar att inte ansluta till internet vid denna tidpunkt kan du hoppa över det här steget genom att välja Hoppaöver alternativet. Du kan ansluta till internet senare med hjälp av Nätverk & Internet menyalternativ iinställningar från hemskärmen eller från TV-alternativmenyn i Live TV-läge.

Detta steg kommer att hoppas över om internetanslutning har etablerats i föregående steg.

## 4. Logga in på ditt Google-konto

Om anslutningen lyckas, kan du logga in på ditt Google-konto på nåsta skärm. Du måste vara inloggad på ett Google-konto för att kunna använda Googles tjänster. Det här steget hoppas över om ingen internetanslutning har upprättas i förgajende steg eller om du redan har loggat in på ditt Google-konto i Snabbinställningssteget.

Genom att logga in kan du upptäcka nya appar för videor, musik och selp å Google Play, få anpassade rekommendationer från appar som YouTube; köpa eller hyra de nyaste filmerna och programmen på Google Play Filmer X V. komma åt diu nuderhälning och styra dina media. Markera logga In och tryck på OKför att förstätta. Inlöggningsälternativen är följande:

 Använd din telefon eller dator: Du kan använda en vebbläsare på telefonen eller datorn för att logga in. Markera det här alternativet och tryck på OKknappen. En kod kommer att visas på TV-skärmen. Se till att telefonen eller datorn är i samma nätverk som din TV. Öppna den angivna webbplatsen (androidtv com/setup, följ instruktionem på skärmen för den aktuella webbadressen) i telefonens eller datorns webbläsare och ange koden som visas på TV-skärmen i det relaterade inmatningsfältet. Följ sedan anvisningarna på enheten och slutför processen.  Använd fjärrkontrollen: Med det här alternativet kan du logga in på ditt Google-konto genom att ange din e-postadress eller ditt telefonnummer och ditt lösenord.

Om du föredrar att inte logga in på ditt Google-konto kan du hoppa över det här steget genom att välja Hoppa överalternativet.

#### 5. Användarvillkor

Användarvillkor skärmen kommer att visas nästa. Genom att fortsätta godkänner du Googles användarvilkor. Googles sekretesspolicy och Googles användarvilkor. Markera Acceptera och tryck på OKpå fjärkontrollen för att bekräfta och fortsätta. Du kan också se användarvillkor, Integritetspolicy och Spela användarvillkor på den här skärmen. För att visa innehållet behövs en internetanslutning. Ett meddelande visas som nämner webbadress där denna information även kan ses utifall internet inte är tillgängit.

#### 6. Plats

På nästa skärm kan du tillitäte eller neka Google och tredjepartsappart att avkada diin TVs platsinformation. Välj Jaför att bekräfta och tryck på OK. Om du vill hoppa över det här steget utan bekräftelse väljer du Nej och fortsätter genom att trycka på OK-knappen. Du kan ändra denna inställning senare med Inställning ar> Enhetsinställiningar Plats på Hem-skärmen.

#### 7. Hjälp till att förbättra Android

Skicka diagnosinformation automatiskt till Google, som kraschrapporter och användningsdata från din enhet och appar. Denna information kommer inte att användas för att identifiera dig. Välj Jaför att bekräfta och tryck på OK. Om du vill hoppa över det här steget utan bekräftelse väljer du Nej och fortsätter genom att trycka på OK-knappen. Du kan ändra den här inställningen senare med hjälp av menyn Inställiningar > Enhetsinställningar > Användning och diagnostik på startskämen.

Information om Google-tjänster och vissa funktioner på din TV visas hämäst. Du kan aktivera personliga resultat för Assistant genom att välja det relaterade alternativet när du uppmanas till det. Tryck på OKi följa för att förstatta.

#### 8. Land (Country)

I nästa steg väljer du ditt land i listan och trycker på OKför att fortsätta.

#### 9. Lösenord

Beroende på vilket land du gjorde i föregående steg kan du bli ombedd att definiera ett lösenord (PINkod) just nu. Tryck på OKför att fortsätta. Den valda PIN-koden kan inte vara 0000. Denna PIN-kod krävs för att komma åt vissa menyer, innehåll eller för att slåppa låsta kanaler, källor etc. Du måste ange den om du blir ombedd att ange en PIN-kod för eventuella menyåtgärder senare.

#### 10. VäljTV Läge

I följande steg i den ursprungliga installationen kan du ställa in TV:ns driftläge antingen som Hem eller som Butik. Butikalternativet konfigurera TV:nsinställningar för butiksmiljö. Alternativet är endast avsett för användning i butik. Det rekommenderas att välja Hemför hemmabruk.

#### 11. Chromecast inbyggd alltid tillgänglig

Välj önskad chromecast tillgänglighet. Om ställd som På, detekteras TV:n som Google Cast -enhet och Google Assistant och andra tjänster kan öppna TV:n till att svara på Cast-kommandon även i viloläge och skärmen släckt.

## 12. Tuner-läget

Observera: Om du inte vill utföra en mottagare-scanning, välj en av de tillgångliga alternativen ändå. Du kan hoppa över skanningen i ett senare skede av installationsguiden. Om du hoppar över det här steget kan du utföra en kanalsokning senare med de relaterade menvalternativen **Kanale**r.

Nästa steg är att välja tuner-läget. Välj önskad tunerinställning att installera kanaler för Live TV-funktion. Antenn och Kabel alternativ finns tillgängliga. Markera det alternativ som motsvarar din miljö och tryck på OKeller Höger riktningsknapp för att fortsätta.

#### Antenn

Om Antenn alternativet är valt söker TV:n efter markbundna och analoga sändningar. Markera på nästa skärm Skanna och tryck på OK för att starta sökningen eller väljaHoppa över skannaför att fortsätta utan att göra en sökning.

## Kabel

Om alternativet Kabelär valt söker TV:n efter digitala kabel- och analoga sändningar. Om några visas tillgängliga operatörsalternativ på skärmen Väli Operatör. Annars hoppas detta steg över. Du kan välia endast en operatör från listan. Markera önskad operatör och tryck på OK eller höger riktningsknapp för att fortsätta. På nästa skärm välier du Skanna för att starta en sökning eller välj t Hoppa över skanna för att fortsätta utan att utföra en sökning. Om Skanna är valt visas en konfigurationsskärm nästa. Alternativen Skannningsläge, Frekvens(KHz), modulering, Symbol Rate(Ksym/s), nätverks-ID kan behöva ställas in. v skannings läge somFull / Framåtom tillgänglig. Beroende på vald operatör och/eller skanningslägekanske vissa alternativ inte är tillgängliga att ställas in.

När du är klar med att ställa in tillgängliga alternativ trycker du på **Höger** riktningsknapp för att fortsätta. TV:n kommer att börja söka efter tillgängliga sändningar.

När installationen är klar visas resultatet. Tryck på OK för att slutföra installationen.

Startskärmen visas. Du kan markera Live TV-appen och trycka på OKför att växla till Live-TV-läge och titta på TV-kanaler.

# Hemskärmen

För att njuta av fördelarna med Android TV, måste din TV vara ansluten till Internet. Anslut TV:n till ett hemnåtverk med en höghastighetsanslutning till Internet. Du kan ansluta din TV trädöst eller trädbundet till ditt moden/router. Se Nätverk & Internet och Ansluter till Internetavsnitt för mer information om hur du ansluter din TV till internet.

Hem menyn är centrum för din TV. Tryck påhomeknappen för att visa hemskärmen. Från hemmenyn kan du starta ett program, växla till en TVkanal, litta på en film eller växla till en ansluten enhet. Berende på dina TV-inställningar och ditt val av land i den inledande konfigurationen, kan hemskärmsmenyn innehålla olika objekt.

Tillgångliga alternativ för hemskärmen är placerade i rader. För att navigera genom hemskärmens alternativ, använd riktiningsknapparan på fjärkontrollen. Appar, YouTube, Google Play Filmer och TV, Google Play Music och Google Play-relaterade rader och radgingliga. Markera en rad och flytta sedan fokus till önskat objekt i raden. Tryck på **OK** knappen för att göra ett val eller öppna en undermeny.

Långst upp till vänster på skärmen kommer sökverktyg att placeras. Du kan välja att antingen skriva ett ord för att starta en sökning via det virtuella tangenbordet eller prova röstsökaltemativet om din fjärrkontroll har en inbyggd mikröfon. Flytta fokus till önskat alternativ och tryck på OK för att förtsätta

På skärmens övre högra sida Meddelanden, Ingångar, näverk coh internet (kommer att namnges som Anslutna ellerEj anslutna beroende på aktuell anslutningsstatus), Inställningar och tädinställningar med Du kan konfigurer adatum och tädinställningar med menyalternativen Datum och tid från Inställningar Enhetsinställningar mery.

Förste raden kommer att vara raden Apps. Live TV och Multi Media Playerappar kommer att finnas tillgängliga tillsammans med andra appar. Markera Live TV och tryck OK för att väkla till Live TV-läge. Om källan var inställd på ett annat altemativ an TV tryck tidigare på Källaknappen och ställ in som TV för att tilta på live-TV-kanaler. Markera Multi Media Player och tryck på OK för att blåddra bland de anslutna USB-enheterna eller mediaservarna och spela/visa det installerade medieinnehållet på TV:n. Ljudfilerna kan spelas upp via högtalarna på TV:n eller genom högtalarsystemen anslutna till TV:n. Du kan konfigurera inställningarna för liudutmatning från alternativet

Högtalare i Inställningar> Enhetsinställningar> Ljud meny.

# Menyinnehåll för Live TV-läge

Växla först TV:n till Live TV-läge och tryck sedan på Meny knappen på fjärrkontrollen för att se menyalternativen för Live TV. Om du vill växla till Live-TV-läge kan du antingen trycka på knappen Avsluta eller markera Live TV-appen från raden Appsoch trycka på ØKpå startskärmen.

#### Kanaler

Lägg till i Mina favoriter: Lägg till kanalen som för närvarande bevakas i den tidigare valda favoritlistan.

**Programguide:** Öppna den elektroniska programguiden. Se avsnittet **Programguide** Programguide för detaljerad information.

Nya kanaler tillgängliga: Starta en sökning efter nya kanaler. Välj kanalkallprogram eller tuner. Gör sedan inställningarna enligt din miljö och inställningar om det behövs. Du kan använda meny Kanal alternativen för att söka efter sändningskanaler. Se avsnittet Kanelför mer information. När färdig markering Klar och tryck OK.

## **TV-alternativ**

Källa: Visa listan med inmatningskällor. Välj önskad och tryck på OK för att växla till den källan.

Bidläge: Stall in bidläget efter dina önskemål left rkra. Bidläget kan ställas in till ett av följande alternativ: Användare, Standard, Levande, Sport, Film och Spel. Du kan använda Användare läge för att skapa anpassade inställningar. Gä till Inställningar > Enhetsinställningar > Bild för detaljerade inställningatermativ.

Visningsläge: Ställ in bilförhållandena för skärmen Välj ett av de fördefinierade alternativen enligt dina önskemål.

Högtalare: Hör TV-ljudet från den anslutna kompatibla ljudenheten som är inställd som External Audio System. Ställ in som TV högtalare för att använda högtalarna på din TV för ljudutgång.

# Strömtillförsel

Insomningstimer: Definiera en ledig tid efter vilken du vill att TV:n ska automatiskt gå till viloläge.

Bild av: Välj det här alternativet och tryck på OK för att stånga av skärmen. Tryck på en knapp på fjärrkontrollen eller på TV:n för att slå på skärmen igen. Observera att du inte kan slå på skärmen via knapparna Volym+/. Nute och Standby knappar. Dessa knappar fungerar normalt. Stäng av timer: Definiera en tid efter vilken du vill att din TV ska stängas av automatiskt. Ställ in som Av för att inaktivera.

Ingen signal automatisk avstängning: Ställ in TV:ns beteende när ingen signal detekteras från den för närvarande inställda ingångskällan. Definiera en tid efter vilken du vill att TV:n ska stänga av sig själv eller ställa in som Av för att inaktivera.

CI-kort: Visa tillgängliga menyalternativ för CI-kortet som används. Det här alternativet kanske inte är tillgängligt beroende på inställningen för ingångskälla.

#### Avancerade alternativ

Ljudspråk: Ställ in önskad språk för ljudet. Det här alternativet kanske inte är tillgängligt beroende på inställningen för ingångskälla.

Blå Mute: Slå på/av den här funktionen enligt dina önskemål. När den är aktiverad visas blå bakgrund på skärmen när ingen signal är tillgänglig.

Standardkanal: Ställ in din standardinställning för startkanalen. När Välj läge är inställt som Användarval, Visa kanaler alternativet blir tillgångligt. Markera och tryck på OK för att se kanallistan. Markera en kanal och tryck på OKför att göra en markering. Vald kanal visas varje gång TV: n slås på igen från snabb vänteläge. Om väljingsläget är inställt som Senaste status visas den senast bevakade kanalen.

Interaktionskanal: Slå på eller av funktionen Interaktionskanal.

MHEG PIN-skydd: Slå på eller av funktionen för MHEG PIN-skydd. Den här inställningen aktiverar eller avaktiverar åtkomsten till några av MHEGprogrammen. Avaktiverade program kan släppas genom att ange rätt PIN-kod.

#### HBBTV-inställningar

HBBTV-stöd: Slå på eller av HBTV-funktionen.

Spåra inte: Ange dina önskemål angående spårningsbeteendet för HBBTV-tjänster.

Inställningar för cookies: Ställ in inställningarna för cookies för HBBTV-tjänster.

Ihållande lagring: Slå på eller av funktionen för beständig lagring. Om den ställs in som Påkommer cookies att lagras med ett utgångsdatum i TV:ns beständiga minne.

Blockera spårningsplatser: Slå på eller av funktionen Blockera spårningsplatser.

Enhets-ID: Slå på eller av Device ID-funktionen.

Aterställ enhets-ID: Återställ enhets-ID för HBBTV tjänster. Konfiktiv dialog kommer att visas. Tryck på OKför att fortsätta, Tillbaka för att avbryta.

Undertext

Analog undertext: Ange det här alternativet som Av, På eller Tyst. Om alternativet Tysta är valt visas den analoga undertexten på skärmen, men högtalarna dämpas samtidigt.

Digital undertext: Ange det här alternativet som Av eller På.

Textspår: Ange din textningsspårinställning, om någon är tillgänglig.

Digitalt undertextspråk: Ställ in ett av de listade språkalternativen som första språk för digitala undertexter.

Andra digitala undertext Språk: Ställ in ett av de listade språkalternativen som andra språk för digitala undertexter. Om det valda språket i alternativet Digital textningsspråk inte är tillgängligt, visas undertexter på detta språk.

Typ av text: Ange det här alternativet som Normal eller Nedsatt hörsel. Om nedsatt hörsel-alternativet väljs erbjuder det undertext till döva och tittare med dålig hörsel med ytterligare beskrivningar.

#### Text-TV

Språk för digital text-TV: Ställa in text-TV-språk för digitala sändningar.

Avkodning av sidans språk: Ange avkodningssidospråk för text-TV-visning.

Automatisk viloläge: Definiera en ledig tid efter vilken du vill att TV:n ska automatiskt gå till viloläge. Alternativ för 4 timmar, 6 timmar och 8 timmar finns tillgångliga. Ställ in som aldrig att inaktivera.

Systeminformation: Visa detaljerad systeminformation på den aktuella kanalen Signal nivå, Signal kvalitet, frekvens etc.

Version info: Visa systeminformation som modellnamn, version och serienummer.

Inställningar Se avsnittet Inställningar för detaljerad information.

## Spela in

Inspelnings lista: Inspelningarna kommer att visas om de finns tillgångliga. Markera en inspelning som du väljer och tryck på den gula knappen förat tradera den eller tryck på den blå knappen för att visa detaljerad information. Du kan använda röda och gröna knappar för att rulla slän uppåt och nedåt.

Enhetsinformation: Anslutna USB-lagringsenheter visas. Markera valfri enhet och tryck på **OK**för att se tillgängliga alternativ.

Ställ in TimeShift: Tagga den valda USBlagringsenheten eller en partition på den för tidsskiftinspelning.

Ställ PVR: Tagga den valda USB-lagringsenheten eller en partition på den för PVR. Format: Formatera den valda USB-lagringsenheten. Se avsnittet USB-inspelning för mer information

Hastighetstest: Starta ett hastighetstest för den valda USB-lagringsenheten. Testresultatet visas när det är klart.

Lista över scheman: Lägg till påminnelser eller inspelningstimers med menyn Schemalistan.

Tidsskiftläge: Aktivera eller inaktivera funktionen för inspelning av tidsförskjutning. Se avsnittet USB -inspelning för mer information.

# Inställningar

Du kan öppna Inställningar-menyn från huvudskärmen eller TV alternativ -menyn i Live TV läge.

## Nätverk och Internet

Du kan konfigurera TV:ns nätverksinställningar med alternativen i den här menyn. Du kan också markera ikonen Anslutning/inte ansluten på startskärmen och trycka på **OK**för att komma åt den här menyn.

Wi-Fi: Slå på och av funktionen för trådlöst LAN (WLAN).

#### Tillgängliga nätverk

När WLAN-funktionen är påslagen visas tillgängliga trådiösa nätverk. Markera Se alla och tryck OK för att se alla nätverk. Välj en och tryck på OKför att ansluta. Du kan bli ombedd att ange ett lösenord för att ansluta till det markerade nätverket, om nätverket är lösenordsskyddat.

#### Andra alternativ

Lägg till nytt nätverk: Lägg till nätverk med dolda SSID.

Skanning alltid tillgänglig: Du kan låta platstjänsten och andra appar söka efter nätverk, även när WLAN-funktionen är avstängd. Tryck på OKför att slå på och av.

Wow: Slå på och av Wake On WLAN-funktionen. Med den här funktionen kan du slå på eller väcka din TV via nätverket.

Wol: Slå på och av Wake-on-LAN-funktionen. Med den här funktionen kan du slå på eller väcka din TV via trådlöst nätverk.

## Ethernet

Anslutning/ej ansluten: Visar status för internetanslutningen via Ethernet-, IP- och MAC-adresser.

**Proxyinställningar:** Ställ in en HTTP-proxy för webbläsare manuellt. Denna proxy får inte användas av andra appar.

IP-inställningar: Konfigurera din TV:s IP-inställningar.

# Kanal

#### Kanaler

Alternativen på den här menyn kan ändras eller bli inaktiva beroende på valet av kanalinstallationsläge.

#### Kanalinstallationsläge - antenn

Automatiskt kanalsökning: Starta en skanning efter analoga och digitala kanaler. Du kan trycka på knappen **Bakåt** för att avbryta skanningen. De kanaler som redan har hittats kommer att lagras i kanallistan.

**Uppdatera Skanning:** Sök efter uppdateringar. Tidigare tillagda kanaler kommer inte att raderas, men nyfunna kanaler kommer att lagras i kanallistan.

Analog manuell sökning: Starta en manuell skanning för analoga kanaler. Ange startfrekvensen och välj sedan Skanna upp eller skanna nedåt. När en kanal påträffas kommer skanningen att slutföras och hittade kanalen kommer att lagras i kanallistan.

Enkel RF-sökning: Välj RF-kanalen med hjälp av höger/vänster riktningsknappar. Signal Nivå och Signal Kvalitet för vald kanal visas. Tryck på OK för att starta sökningen på den valda RF-kanalen. De hittade kanalerna kommer att lagras i kanallistan.

Uppdatering av manuell service: Starta manuellt en uppdatering av tjänsten .

LCN: Ange dina önskemål för LCN. LCN är det logiska kanalnummersystemet som organiserar tillgångliga sändningar i enlighet med en igenkännbar kanalnummersekvens (om tillgångligt).

Typ av kanalsökning: Ange inställningarna för skanningstyp.

Typ av kanalbutik: Ange din butikstyps preferens.

Välj favorit nätverk: Välj ditt favoritnätverk. Det här menyalternativet kommer att vara aktivt, om mer än bara ett nätverk är tillgängliga.

Hoppa över kanal: Ställ in kanaler som ska hoppas över når du byter kanaler via **Program** +/-knapparna på fjärkontrollen. Markera önskad kanal i listan och tryck på OK för att välja/avmarkera.

Sortera kanal: Byt ut positionerna för de två valda kanalerna i kanallistan. Markera önskade kanaler i listan och tryck på OK för att välja. När den andra kanalen är markerad kommer platsen på denna kanal att ersättas med positionen för den första valda kanalen.

Flytta kanal: Flytta en kanal till en annan kanal. Markera kanalen du vill flytta och tryck på OK för att välja. Gör sedan detsamma för en andra kanal. När den andra kanalen är markerad flyttas den första valda kanalen till kanalens position.

Redigera kanal: Redigera kanaler i kanallistan. Redigera namn och kanalnummer för den valda kanalen och visa information om nätverksnamn, frekvens, färgsystem och ljudsystem som är relaterad till den kanalen om den är tillgänglig. Beroende på kanalen kan andra alternativ också vara redigerbara. Du kan trycka på den **Blå** knappen för att radera den markerade kanalen.

Finjustera den analoga kanalen : Finjustera en analog kanal. En lista över tillgångliga analoga kanaler visas. Välj önskad från listan och tryck på OK -knappen. Ändra sedan frekvensen av kanalen genom att trycka på vänster/höger riktningsknappar. Tryck på OK för att lagra den nya frekvensen för den kanalen. Tryck Tillbaka för att avbryta. Detta objekt kanske inte är synligt, beroende på om den senast bevakade kanalen var analog eller inte.

Rensa kanallista: Ta bort alla kanaler som är lagrade i kanallistan för det valda kanalinstallationsläget. En dialog visas för bekräftelse. Markera OK och tryck på OK -knappen för att fortsätta. Markera Avbryt och tryck på OKför att avbryta.

#### Kanalinstallationsläge - kabel

Automatiskt kanalsökning: Starta en skanning för analoga och digitala kabelkanaler. Om tillgängliga operatörsalternativ kommer att visas Markera önskad och tryck på OK. Alternativ för skanningsläge, kanalskanningstyp, frekvens och nätverks-ID kan vara tillgängliga. Alternativen kan variera beroende på operatören och skanningsläge valen. Ställ in skanningsläget som fullständigt om du inte vet hur du ställer in andra alternativ. Markera Skanna och tryck på OK för att starta genomsökningen. Du kan trycka på bakätnappen för att avbryta skanningen. De kanaler som redan har hittats kommer att lagras i kanalistan.

Enkel RF-sökning: Ange Frekvensvärde. Signalnivå och signalkvalitet för den valda frekvensen visas. Markera Skanna valet och tryck på OK för att starta skanningen. De hittade kanalerna kommer att lagras i kanallistan.

LCN: Ange dina önskemål för LCN. LCN är det logiska kanalnummersystemet som organiserar tillgångliga sändningar i enlighet med en igenkännbar kanalnummersekvens (om tillgångligt).

Typ av kanalsökning: Ange inställningarna för skanningstyp.

Typ av kanalbutik: Ange din butikstyps preferens.

Välj favorit nätverk: Välj ditt favoritnätverk. Det här menyalternativet kommer att vara aktivt, om mer än bara ett nätverk är tillgängliga.

Hoppa över kanal: Ställ in kanaler som ska hoppas över når du byter kanaler via Program +/-knapparna på fjärrkontrollen. Markera önskad kanal i listan och tryck på OK för att välja/avmarkera.

Sortera kanal: Byt ut positionerna för de två valda kanalerna i kanallistan. Markera önskade kanaler i listan och tryck på **OK** för att välja. När den andra kanalen är markerad kommer platsen på denna kanal att ersättas med positionen för den första valda kanalen.

Flytta kanal: Flytta en kanal till en annan kanal. Markera kanalen du vill flytta och tryck på **OK** för att välja. Gör sedan detsamma för en andra kanal. När den andra kanalen är markerad flyttas den första valda kanalen till kanalens position.

Redigera kanal: Redigera kanaler i kanaliistan. Redigera namn och kanalinummer för den valda kanalen och visa införmation om nätverksnamn, frekvens, färgsystem, ijudsystem, modulering och symbolhastighet som är relaterad til den kanalen. Beroende på kanalen kan andra alternativ också vara redigerbara. Du kan trycka på den Blå knappen för att radera den markerade kanalen.

Finjustera den analoga kanalen : Finjustera en analog kanal. En lista over tuligangliga analoga kanaler visas. Välj önskad från listan och tryck på **OK** -knappen. Ändra sedan frekvensen av kanalen genom at trycka på vänsterhöger riktingsknappar. Tryck på **OK** för att lagra den nya frekvensen för den kanalen. Tryck Tillbaka för att avbrych. Detta objekt kanske inte är synligt, beroende på om den senast bevakade kanalen var analog eller inte.

Rensa kanallista: Ta bort alla kanaler som är lagrade i kanallistan för det valda kanalinstallationsläget. En dialog visas för bekräftelse. Markera OK och tryck på OK -knappen för att fortsätta. Markera Avbryt och tryck på OKför att avbryta.

Observera: Vissa alternativ kanske inte är tillgängliga och visas som gråtonadeberoende på operatörens val och operatörsrelaterade inställningar.

#### Installationsläge för kanal

Ställ in detta alternativ som Antenn eller Kabel

#### Automatisk kanaluppdatering

Slå på eller av funktionen för automatisk kanaluppdatering.

#### Meddelande om uppdatering av kanal

Slå på eller av kanal uppdaterings meddelande funktionen. Det här alternativet kanske inte är synligt, beroende på valet av **Kanalinstallationsläge**.

#### Föräldrakontroll

(1) För att ange den här menyn bör PIN-koden anges först. Standardiösenordet är inställid på 1234. Om du har definierat ett nytt lösenord efter den första installationsprocessen, använd det lösenord som du har definierat. Vissa alternativ kanske inte år tillgångiga eller varierar beroende på valet av land under den första installationen.

Blockerade kanaler: Väljer kanalen/erna som ska blockeras från kanallistan. Markera en kanal och tryck på OK för att markera/avmarkera. För att titta på en blockerad kanal bör lösenord anges först.

Program Begränsningar: Blockera program enligt information om åldersklassificering som sänds med dem. Du kan aktivera eller inaktivera begränsningar, ställa in klassificeringssystem, begränsningsnivåer och åldersgränser med hjälp av alternativen i den här menyn.

Inmatningar Blockerade: Förhindra åtkomst till det valda ingångskällinnehållet. Markera önskat inmatningsalternativ och tryck på OK för att välja/avmarkera. För att byta till en blockerad ingångskälla bör lösenord anges först.

Ändra PIN-kod: Ändra standard-PIN-koden. Markera det här alternativet och tryck påOK. Du måste ange den gamla PIN-koden först. Då visas en ny inmatningsskärm för lösenord. Ange det nya lösenordet två gånger för att bekräfta.

#### Ljudkanal

Ställ in inställningarna för ljudkanalen, om tillgängligt. Detta objekt kanske inte är synligt, beroende på om den senast bevakade kanalen var analog eller inte.

## Ljudspråk

Ställ in en av de listade språkalternativen som första ljudspråksalternativ. Det här objektet kanske inte är synligt beroende på om den senast bevakade kanalen var digital eller inte.

#### Andra Ljudspråk

Ställ in en av de listade språkalternativen som andra ljudspråksalternativ. Om Ljudspråk inställning av valt språkalternativ inte stöds , kommer denna språkinställning att beaktas. Det här objektet kanske inte är synligt beroende på om den senast bevakade kanalen var digital eller inte.

#### Licenser för öppen källkod

Visa licensinformation för öppen källkod.

Version

Visar systemets versionsnummer.

## Konton & Logga in

Google: Det här alternativet är tillgängligt om du har loggat in på ditt Google-konto. Du kan konfigurera inställningarna för datasynkning eller ta bort ditt registrerade konto på TV:n. Markera en tjänst som anges i Välj synkade appar sektionen och tryck OK för att aktivera / inaktivera datasynkronisering. MakeraSynka nu och tryck OK för att synkronisera alla aktiverade tjänster på en gång.

Lägg till konto: Lägg till ett nytt till tillgängliga konton genom att logga in på den.

## Appar

Med hjälp av alternativen på menyn, kan du hantera appar på din TV.

#### Nyligen öppnade appar

Du kan visa nyilgen öppnade appar. Markera Se alla appa och tyck på OK för att se alla appar som är installerade på TV:n. Mångden lagringsutrymme som de behöver visas också. Du kan se vilken version på appen, öppna eller tvinga fram stopp körning av appen, avinstallera en nedladdad app, se behörigheterna och så på/av, så på/av meddelandena, rensa data och cache etc. Markera en app och tryck på OKför att se tildanolida alternativ.

#### Behörigheter

Hantera behörigheter och några andra funktioner i programmen.

App-behörigheter: Apparna sorteras efter kategorier av behörighetstyp. Du kan aktivera inaktivera behörigheter för appar inifrån dessa kategorier.

Särskild appåtkomst: Konfigurera vissa appfunktioner och särskilda behörigheter.

Säkerhet & begränsningar: Använda alternativen i menyn;

- Du kan tillåta eller begränsa installation av appar från andra källor än Google Play Butik.
- Ställ in TV:n att inte tillåta eller varna innan installation av appar som kan orsaka skada.

#### Inställningar för enheten

Om: Sök efter systemuppdateringar, ändra enhetsnamnet, starta om TV:n och visa systeminformation som nätverksadresser, seriennummer, versioner etc. Du kan också visa juridisk information, hantera annonser, visa ditt annons-ID, återställa det och slå på/av de anpassade annonserna baserat på dina intressen.

Netflix ESN: Visa ditt ESN-nummer. ESN-nummer är ett unikt ID-nummer för Netflix, speciellt skapat för att identifiera din TV.

Datum & tid: Ange alternativ for datum och tid for din TV. Du kan ställar in din TV for att automatiskt uppdatera tid och datum-data över nätverket eller över såndningarna. Ange motsvarande din miljö och preferens. Inaktivera genom att ange som Av om du vill ändra datum eller tid manuelit. Ställ sedan in alternativ för datum, tid, tidszon och timformat.

## Timer

Typ av ström på tid: Stall in din TV för att slå på av sig sjäk Ange det hår alternativet som På eller En gång för att aktivera ström på timern som ska ställas in, ställ in som Av för att inaktivera. Om inställt som Nar TV:n släs på endast en gångvid den angivna tiden i Automatisk på effekt på tid alternativet nedan.

Automatisk effekt i tid: Tillgänglig om Ström på-timern typ är aktiverad. Ställ in önskad tid för TV:n att komma i standby med riktningsknapparna och tryck på **OK**för att spara den nya inställda tiden.

Typ av avstängning: Ställ in din TV för att stänga av sig själv. Ställ in det här alternativet som På eller En gång för att aktivera en avstängningstimer som ska ställas in, ställ in som Avför att inaktivera. Om inställt som När TV:n stängs ver dast en gångvid den angivna tiden i alternativet Automatisk avstängningstid nedan.

Automatisk avstängningstid: Tillgängligt om strömavstängningstiden är aktiverad. Ställ in önskad tid för TV:n att gå till standby med riktningsknapparna och tryck på OK för att spara den nya inställda tiden.

## Språk: Ange ditt språkval

Tangentbord: Välj tangentbordstyp och hantera tangentbordsinställningar.

In: Visa eller dölja en ingångsterminal, ändra etiketten för en ingångsterminal och konfigurera alternativen för funktionen HDMI CEC (Consumer Electronic Control).

#### Strömtillförsel

**Insomningstimer:** Definiera en ledig tid efter vilken du vill att TV:n ska automatiskt gå till viloläge.

Bild av: Välj det här alternativet och tryck på OK för att stänga av skärmen. Tryck på en knapp på fjärrkontrollen eller på TV:n för att slå på skärmen igen. Observera att du inte kan slå på skärmen via knapparna Volym+/. Nute och Standby knappar. Dessa knappar fungerar normalt.

Stäng av timer: Definiera en tid efter vilken du vill att din TV ska stängas av automatiskt. Ställ in som Av för att inaktivera.

Ingen signal automatisk avstängning: Ställ in TV:ns beteende när ingen signal detekteras från den för närvarande inställda ingångskällan. Definiera en tid efter vilken du vill att TV:n ska stänga av sig själv eller ställa in som Avför att inaktivera.

#### Bild

Bildläge: Ställ in bildläget efter dina önskemål eller krav. Bildläget kan ställas in till ett av följande alternativ: Användare, Standard, Levande, Sport, FilmochSpel. Du kan använda Användare läge för att skapa anpassade inställningar.

Inställningar för ljusstyrka, kontrast, färg, nyans, skärpa justeras enligt det valda bildläget. Om någon av dessa inställningar ändras manuellt ändras alternativet Bildläge till Användare, om det inte redan har angetts som Användare.

Automatisk bakgrundsbelysning: Ställ in inställningarna för automatisk bakgrundsbelysning. Av, Låg, Medel ochEco alternativ kommer att finnas tillgångliga. Ställ in som Av för att inaktivera. Bakgrundsljus: Justera bakgrundsbelysningsnivån från skärmen manuellt. Det här objektet är inte tillgängligt om den automatiska bakgrundsbelysningen inte är inställd som av.

Ljusstyrka: Justera ljusstyrkevärdet för skärmen.

Kontrast: Justera kontrastvärdet för skärmen.

Färg: Justera skärmens färgmättnadsvärde.

Färgton: Justera nyansvärdet för skärmen.

Skärpa: Justera in värdet på skärpan för detaljer som visas på Skärm.

Gamma: Ställ in din gamma-preferens. Mörk, Medel och Ljust kommer att finnas tillgängliga.

Färgtemperatur: Ställ in din färgtemperaturinställning, användare, Cool, Standard och Varm alternativ kommer att finnas tillgångliga. Ange som användare för att justera röda, gröna och bå förstärkningsvärden manuellt. Om något av dessa värden ändras manuellt åndras alternativet Färgtemperatur till Användare, om det inte redan anges som Användare.

Visningsläge: Ställ in bilförhållandena för skärmen Välj ett av de fördefinierade alternativen enligt dina önskemål.

HDR: Slå på eller av HDR-funktionen. Denna objekt är tillgänglig, om HDR-innehåll hittas.

#### Avancerad video

DNR: Dynamisk brusreducering (DNR) är processen att ta bort ljud från digital eller analog signal. Ange din DNR-inställning som Låg, Medium, Stark, Auto eller stänga av det genom att ställa in som Av.

MPEG NR: MPEG-brusreducering rensar blockbrus runt konturer och brus på bakgrunden. Ställ in din MPEG NR-inställning som låg, Medium, stark stänga av det genom att ställa in som av.

Adaptiv Luma-kontroll: Adaptiv Luma-kontroll justerar kontrastinställningarna globalt enligt innelhällshistogrammet för att ge djupare svart- och ljusare vit uppfattning. Ställ in din Adaptive Luma Kontrollpreferens som Låg, Medium, Stark eller stäng av det genom att ställa in som Av.

DI-filmitäge: Det är funktionen för 3:2 eller 2:2 kadensdetektering för 24 fps filminnehåll och förbättrar de biverkningar (som interlacing effect eller judder) som orsakas av dessa pull down-metoder. Ställn id no ID film Mode-instälhing som Auto eller stång av den genom att ställa in som Av. Det här alternativet kommer inte att vara tillgångligt om Spelläge eller PC-läge är aktiverat.

Blå Stretch: Det mänskliga ögat uppfattar kalllare vita som ljusare vit, Blue Stretch funktionen ändrar Vitbalans mellan mellanhöga grånivåer till kallare färgtemperatur. Slå på eller av funktionen Blue Stretch.

Spelläge: Spelläge är det läge som skär ner några av de bildbehandlingsalgoritmer för att hänga med videospel som har snabba bildhastigheter. Slå på eller av spelläge-funktionen.

PC-läge: PC-läge är det läge som skär ner några av bildbehandlingsalgoritmerna för att hålla signaltypen som den är. Det kan vara användbart speciellt för RGB-ingångar. Slå på eller av PC-lägesfunktionen.

HDMI RGB-räckvidd: Denna inställning bör justeras enligt RGB-signalområdet på HDMI-källan. Det kan vara begränsat intervall (16-235) eller full räckvidd (0-255). Ställ in din HDMI RGB-räckvidd. Auto, Full och Begränsning alternativen kommer att finnas tillgångliga. Detta objekt kommer inte att vara tillgångligt om ingångskällan inte är inställd som HDMI.

Färgtuner: Färgmättnad, nyans, iljusstyrka kan justeras för röd, grön, blå, cyan, magenta, gul och kötton (hudton) för att få mer levande eller mer naturlig bld. Ange värdena Nyans, Färg, Ljusstyrka, Förskjutning och förstärknings värden manuellt. Markera Aktivera och tryck på OKför att aktivera den här funktionen.

11 punkt vitbalans korrigering: Vitbalansfunktionen kalibrerar TV:s fargtemperatur i detalgirade gråniväer. Genom visuellt eller mätning kan gräskalans enhetlighet förbättras. Justera styrkan på de röda, gröna, blå drageran och Galin värdena manuellt. Markera Aktivera och tryck på OKför att aktivera den här funktionen.

Återställ till standard: Återställ alla video-inställningar till fabriksinställningarna.

Observera: Beroende på vilken inmatningskälla som för närvarande är inställd kan det hända att vissa menyalternativ inte är tillgängliga.

#### Ljud

Ljudstli: För enkel ljudjustering kan du välja en förinställd inställning. Alternativ för användare, standard, levande, sport, film, musik eller nyheter kommer att vara tillgångliga. Ljudinställningarna justeras enligt den valda ljudstilen. Vissa andra ljudalternativ kan bil otiligångliga beroende på valet.

Balans: Justera vänster och höger volymbalans för högtalare och hörlurar.

Ljud Surround: Med Sound Surround kan du berika (expandera och fördjupa) ljudkvaliteten på TV-högtalarna. Slå på/av detta alternativ genom att trycka på OK.

Equalizer Detalj: Justera equalizervärdena enligt dina önskemål.

Högtalare: Hör TV-ljudet från den anslutna kompatibla ljudenheten som är inställd som External Audio System. Ställ in som TV högtalare för att använda högtalarna på din TV för ljudutgång.

Digital utgång: Ställ in inställningen för digital ljudutgång. Auto, Bypass, PCM, Dolby Digital Plus och Dolby Digital kommer att finnas tillgängliga. Markera det alternativ du föredrar och tryck på OKför att ställa in.

SPDIF fördröjning: Justera värdet SPDIF delay.

Automatisk volymkontroll: Med Auto Volume Control kan du ställa in TV:n så att den automatiskt utjämnar plötsliga volymskillnader. Vanligtvis i början av annoser eller när du byter kanaler. Slå på/ av detta alternativ genom att trycka på OK.

Nedmixningsläge: Tryck på OK för att se alternativen och ange. Stereo och Surround alternativen kommer att finnas tillgängliga. Markera det alternativ du föredrar och tryck på OKför att ställa in.

Dolby ljudbehandling: Med Dolby Audio Processing kan du förbåttra ljudkvaliteten på din TV. Tryck på OK för att se alternativen och ange. Vissa andra ljudalternativ kanske inte är tillgångliga och visas gråa, beroende på inställningarna gjorda här.

Dolby ljudbehandling: Markera det här alternativet och tryck på OKför att slå på/av den här funktionen.

Ljudiäge: Om alternativet Dolby Audio ljudbehandling är aktiverat är alternativet Ljudiäge tillgångligt att ställa in. Markera alternativet Ljudläge och tryck på OK för att se de förinställda ljudlagena. Smart, Film, Musik ochNyheter kommer att finnas tillgångliga. Markera det alternativ du föredrar och tryck på OKför att ställa in.

Aterställ till standard: Återställer ljudinställningarna till fabriksinställningarna.

Förvaring: Visa status för totalt lagringsutrymme för TV:n och anslutna enheter om det finns tillgångligt. För att se detaljerad information om användningsdetaljerna markera och tryck på OK. Det kommer också att finnas alternativ för att mata ut och formatera de anslutna lagringsenheterna.

Hemskärmen: Anpassa startskärmen. Välj kanaler som ska visas på startskärmen. Organisera appar och spel, ändra deras ordning eller få fler av dem.

Butiksläge: Markera Butiksläge och tryck på OK. Markera Fortätt och tryck på OK om du vill fortsätta. Markera sedan På för att aktivera eller avför att inaktivera och tryck på OK.. I butiksläge kommer TV:ns inställningar att konfigureras för butiksmiljö och de funktioner som stöds visas på skärmen. När aktiverad, Butiks meddelande inställningarna blir tillgångliga. Ställ in enligt dina önskemål. Det rekommenderas att inte aktivera butiksläge för hermabruk. Google Assistant: Välj ditt aktiva konto, visa behörigheter, välj vilka appar som ska inkluderas i sökresultaten, aktivera säkert sökfilter, aktivera offensiv ordblockering och visa licenser med öppen källkod.

Skärmsläckare: Ställ in skärmsläckare och vilolägesalternativ för din TV. Du kan välja en skärmsläckare, ange väntetiden för skärmsläckaren, ställa in när TV:n går in i viloläge eller starta skärmsläckarläge.

Plats: Du kan tillåta användning av den trådlösa anslutningen för att uppskatta platsen, se de senaste platsbegärandena och tillåta eller begränsa de listade apparna att använda din platsinformation.

Användning och diagnostik: Skicka automatiskt användningsdata och diagnostikinformation till Google. Ställ enligt dina önskemål.

Atkomst: Konfigurera inställningar för synskadade, Bildtexter och/eller aktivera ljudbeskrivning, hörselskadad, Talad undertext, Högupplöst text på/av. Vissa av bildtextinställningarna kanske inte tillämpas.

Synskadade: Digitala TV-kanaler kan sända speciella ljudkommentarer som beskriver handling på skärmen, kroppsspråk, uttryck och rörelser för personer med synskada.

Talare: Aktivera det här alternativet om du vill höra ljudkommenteringen via TV-högtalarna.

Hörlurar: Aktivera det här alternativet om du vill dirigera ljudet av ljudkommenteringen till TV:ns hörlursutgång

Volym: Justera volymnivån för ljudkommentarerna.

Pan och blekna: Slå på det här alternativet om du vill höra ljudkommentarerna tydligare, när tillgängligt i sändningen.

Ljud för synskadade: Ställ in ljudtypen för synskadade. Alternativ blir tillgängliga beroende på vald sändning.

Fader-kontroll: Justera volymbalansen mellan TV-huvudets ljud (Main) och ljudkommentaren (AD).

Aterställning: Aterställ alla TV-inställningar till fabriksinställningarna. MarkeraAterställ och tryck OK. Ett bekräftelsemeddelande visas, välj Radera allt för att fortsätta med återställning. TV:n växlar av/på först och installationen startar. Välj Avbryt för att avsluta.

## Fjärrkontroll och tillbehör

Du kan använda trädiösa tillbehör, till exempel fjärkontroll, (beror på fjärkontrollens modell) hörtuar, tangentbord eller spelkontroller med din Android TV. Lägga till enheter för att använda dem med din TV. Välj det här attennitvet och tryck på OKför att börja söka efter tillgångliga enheter för att koppla ihop dem med din TV. Om tillgångligt markeraLägg till tillbehöroch tryck på OK för att starta sökningen. Stalla in enheten i parkopplingsläge. Tillgängliga enheter kommer att identifieras och listas eller ihoppamingsbegåran kommer att visas. Välj enheten i listan och tryck på OKeller markera OK och tryck på OKför att börja parkoppla.

Anslutna enheter listas också har. För att ta bort parkopplingen för en enket, markera det ock tryck på OK. Markera Avkoppla alternativet och tryck på OK. Sedan väljer du OK och tryck OK igen för att a bort parkopplade enhetlen från TV.n. Du kan också ändra namnet på en ansluten enhet. Markera enheten och tryck på OK, markera sedan Ändra namn och tryck på OKigen. Tryck på OKigen använd det virtuella langentbordet för att ändra namnet på enheten.

# Kanallista

TV:n sorterar alla lagrade kanaler i kanallistan. Tryck på OK för att öppna kanallistan i live-TV-läge. Du kan trycka på den rödaknappen för att rulla upp listsidan för sida, eller tryck på den grönaknappen för att rulla nedåt.

Om så önskas kan du filtera eller sortera kanalerna eller hitta en kanal i kanallistan. Tryck på den gula knappen för att visa alternativen Välj fler. Tillgängliga alternativ är Välj typ. sortera ochöök. Sorteringsalternativet kanske inte är tillgängligt beroende på vilket land det valda landet har under den första installationsprocessen.

För att filtrera kanalema markera Välj typ och tryck på OK knappen. Du kan välja bland alternativen Digital, Radio, Gratis, Krypterad, Analog, Favorit ochNätverk för att filtrera kanallistan eller välja Broadcastalternativ för att se alla installerade kanaler i kanallistan.

För att sortera kanalerna markera **Sortera** och tryck på **OK**-knappen. Välj ett av de tillgängliga alternativen och tryck på **OK**igen. Kanalerna sorteras enligt ditt val.

För att hitta en kanal markera Sökoch tryck på OKknappen. Virtuellt tangentbord visas. Ange hela eller en del av namnet eller numret på den kanal du vill hitta, markera bockmarkeringssymbolen på tangentbordet och tryck på OK. Matchande resultat kommer att listas.

Observera: Om något alternativ utom Broadcastär markerat på menyn Välj typ, kan du bara bläddra bland kanalerna som för närvarande är listade i kanallistan med knappama Program +/- på fjärkontrollen.

#### Redigera kanaler och kanallistan

Du kan redigera kanalema och kanallistan med Hoppa över kanal, Sortera kanalt, Flytta kanal och Redigera kanal alternativ under inställningar > TV > kanaler menu. Du kan öppna Inställningar-menyn från huvudskärmen eller TV alternativ -menyn i Live TV låge.

Observera: AlternativenSortera kanal, Flytta kanal och Redigera kanal kanske inte finns tillgängliga och visas som gråa beroende på operatörsvaloch operatörsrelaterade inställningar.

## Hantera listor med favoritkanaler

Du kan skapa fyra olika listor med dina favoritkanaler. Dessa listori mehåller endasta de kanaler som anges av dig. Tryck på OK-knappen för att visa kanallistan. Tryck sedan på Blå knappen för att komma åt favoritilstor. Om en av listoma visas på skämmen kan du trycka på vänster eller höger riktinings-knappen för att väkla från en lista till en annan. För att ändra placeringen av en kanal markera den kanalen och tryck på den gula knappen. Använd sedan riktiningsknapparna Upp och ned för att flytta kanalen till önskad position och tryck på OK. Markera en kanal i listan och tryck på ØK-knappen för att titta på.

För att lågga till den aktuella kanalen i en av dina favoritistor, våjönska fåvoritista enligt beskrivningen ovan och tryck på **Menyk**nappen på fjärrkontrollen. Gå sedan till menyn **Kanaler**, markera Lägg till i **Mina favoritistan**. För att la bort kanalen läggs till i den valda favoritilstan. För att la bort kanalen fär listan, öppna fävoritistan, markera kanalen och tryck på Blåknappen. På detta sätt kan endast kanalen som.

# Programguide

Med hjälp av EPG-funktionen (Electronic Programguide) på din TV kan du bläddra i händelseschemat för de kanaler som för närvarande är installerade i kanallistan. Det beror på relaterade sändningen om denna funktion stöds eller inte.

För att få tillgång till den elektroniska programguiden på startskärmen trycker du på Guidehanpen på fjärrkontrollen. Elektronisk programguide finns aven i Live TV-läge. Du kan växla till Live-TV-läge genorn att antingen starta Live TV-programmet på startskärmen eller genorn att välja Kanalingångskälla på Ingångs menyn på startskärmen. Om du vill komma åt programguiden i live-TV-läge trycker du på Guidehanpen på fjärrkontrollen.

Arvänd riktningsknapparna för att navigera genom programguiden. Du kan använda riktningsknapparna Upp/Ned eller **Program /-** för att väkla till föregåendet nåsta kanal i listan och höger/vänster riktningsknappar för att välja önskad händelse för kanalen som för närvarande är markerad. Om tillgängligt, visas fullsändigt namn, start-sluttid och datum, genre på den markerade händelsen och kort information om det nederst på skärmen.

Tryck på Blå knapp för att filtrera händelsema. På grund av den stora mängden filteralternativ hittar du önskat evenemang snabbare. Tryck på den Gula knappen för att se detaljerad information om den markerade händelsen. Du kan också använda röda och gröna knappar för att se händelser föregående dag och nästa dag. Funktionerna tilldelas de färgade knapparna på fjärrkontrollen när de är tillgängliga. Följ informationen på skärmen för korrekta knappfunktioner.

Guiden kan inte visas om TV-ingångskällan är blockerad från Inställningar>Kanal>Föräldrakontroller>

Inmatningar Blockerade i Live-TV-läge eller på startskärmen.

# Ansluta till Internet

Du kan ansluta till Internet via din TV, genom att ansluta den till ett bredhandssystem. Det är nödvändigt att konfigurera nätverksinställningarna för att kunna njuta av en mängd strömmande innehåll och internet-program. Dessa inställningar kan konfigureras frånIntställningar > Nätverk och Internet menyn. Du kan också markera ikonen Anslutningfinte ansluten på startskärmen och trycka på OKför att komma åt den här menyn. För ytterligare information se avsnittet Nätverk & Internet under rubrikren Inställningar.

## Trådbunden anslutning

Anslut din TV till modemet/routern via ethernetkabel. Det finns en LAN-port på baksidan av din TV.

Status för anslutningen under Ethernet avsnittet i Nätverk och internet menyn kommer att ändras från Ej ansluten till Ansluten.

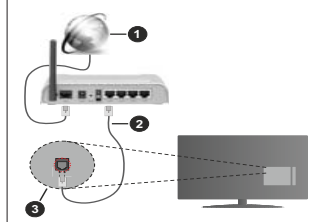

- 1. Bredband ISP-anslutning
- 2. LAN-kabel (Ethernet)
- 3. LAN-ingång på baksidan av TV:n

Eventuellt kan du ansluta din TV till ett LANnätverksuttag beroende på nätverkets konfigurering. I så fall kan du ansluta din TV direkt till nätverket med en Ethernet-kabel.

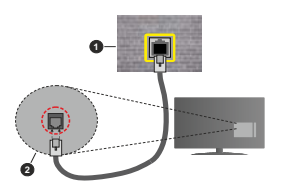

- 1. nätverksuttag
- 2. LAN-ingång på baksidan av TV:n

#### Trådlös anslutning

Ett trådlöst LAN-modem/router krävs för att ansluta TV: n till Internet via trådlöst LAN.

Markera WI-Fi alternativet i Nätverk & Internet menyn och tryck OKför att aktivera trådlös anslutning. Tillgångliga nätverk visas. Mer information finns i avsnittet Nätverk & Internet"WI-Fi under rubriken Inställningar.

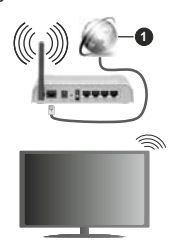

#### 1. Bredband ISP-anslutning

Ett nåtverk med dolt SSID kan inte upptäckas av andra enheter. Om du vill anslutt till ett nåtverk med dolt SSID markerar du alternativet Lägg till nytt nätverk under menyn Inställiningar-Nätverk & Internet på startskärmen och trycker på OK. Lägg till nätverket manuellt genom att ange dess namn med hjälp av relaterade alternativet.

En Wireless-N-router (IEEE 802.11a/b/g/n//ac) med samtidiga 2,4 och 5 GHz-band är utformad för att öka bandbredden. Dessa är optimerade för jämnare och snabbare videoströmning i HD, filöverföringar och trådlöst spelande.

Använd en LAN-anslutning för snabbare dataöverföring mellan andra enheter såsom datorer.

Överföringshastigheten är olika beroende på avståndet och antalet hinder mellan transmissionsprodukterna, konfigureringen av dessa produkter, radiovågsförhållandena, linjetrafiken och på vilka produkter du använder. Överföringarna kan också stångas av eller avbrytas beroende på radiovågsförhållandena för DECT-telefoner eller någon annar WLAN 11b-apprat. Standardvärdena för överföringshastigheten är de teoretiska maxvärdena för de trådiösa standarderna. De är inte dataöverföringens aktuella hastigheter.

Den mest effektiva platsen för överföringen skiljer sig beroende på användningsmiljön.

TV:ns trådlösa funktion stöder modem av typen 802.11 a, b, g, n &ac. Det rekommenderas starkt att du bör använda IEEE 802.11n kommunikationsprotokoll för att undvika eventuella problem när du tittar på video.

Du måste ändra modemets SSID när det finns andra modem omkring med samma SSID. Du kan annars stöta på problem med anslutningen. Använd i stället trådbunden anslutning om du upplever problem med trådlös anslutning.

En stabil anslutningshastighet krävs för att spela upp strömmande innehåll. Använd en Ethernet-anslutning om den trådlösa LAN-hastigheten är instabil.

# Multimediaspelare

På startskärmen rullar du till Apps raden, välj Multimediaspelare (MMP)och tryck på OK för att starta

Välj medietyp på huvudskärmen för mediaspelare. På nästa skärm kan du trycka på Menyknappen för att komma åt en lista med menvalternativ medan fokus ligger på en mapp eller en mediefil. Med hjälp av alternativen på den här menyn kan du ändra mediatyp, sortera filerna, ändra miniatvrstorleken och förvandla din TV till en digital fotoram. Du kommer också att kunna kopiera, klistra in och ta bort mediefilerna med hiälp av relaterade alternativ på den här menvn, om en FAT32-formaterad USB-lagringsenhet är ansluten till TV:n. Dessutom kan du växla visningsstil genom att välia antingenNormal Parser eller Rekursiv Parser. I Normal Parser läget visas filerna med mappar om tillgängliga. Så bara den valda typen av mediafiler i rotmappen eller i den valda mappen kommer att visas. Om det inte finns några mediefiler av den valda typen antas mappen vara tom. I Rekursiv Parserläget kommer källan att sökas igenom efter alla tillgängliga mediefiler av den valda typen och de hittade filerna visas. Tryck på knappen bakåt/retur att stänga menyn.

När du bläddrar efter videofilerna visas en förhandsgranskning av den markerade videon i ett litet fönster till vänster på skärmen om visningsformatet är inställt på Listvy. Tryck på den **blå** knappen för att växla mellan listvyn och stödrastervyn.

## Från USB-anslutning

VIKTIGTI Spara fileran på din USB-lagringsenhet innan du anstuder den till en TV. Tilverkaren är rite hansvang för skadade filer eller förlorade data. Vissa typer av USB-enheiter (t.ex. MP3-spelare) eller USB-härddiskar/minnespinnar kanske nile är kompatible med den här TV:n. Tv:n stöder enbart diskformatering för FAT32 och NTFS. FAT32 formaterade enheter med över 192 TB lagringskapaciett stöds inte. NTFS formaterade enheter med över 2 TB lagringskapaciet stöds inte.

Du kan visa dina foton, textdokument eller spela upp dina musik- och videofiler installerade på en ansluten USB-lagringsenhet på TV:n. Anslut USBlagringsenheten till en av USB-ingångarna på TV:n.

Väljönskad mediatyp på huvudmediaspelarskärmen. På nästa skärm, markera ett filnamn i listan över tilgångliga mediefiler och tryck på OK knappen. Följ instruktionerna på skärmen för mer information om andra tilgångliga knappfunktioner.

Observera: Vänta lite innan varje i och urkoppling eftersom spelaren kanske fortfarande läser filer. Underlåtelse att göra så kan orsaka fysisk skada på USB-spelaren och USB-enheten. Dra inte ut din enhet medan du spelar en fil.

## Från en mobil enhet via DMR

Kontrollera att din mobila enhet är ansluten till samma nätverk som din TV. På TV:n rullar du tillApps raden på hem skärmen, väljMulti Media Player (MMP) och tryck på OK för att starta. Väli medietvo på huvudskärmen för mediaspelare. På nästa skärm trycker du på den blå knappen för att växla Listvy-layouten. Tryck sedan på Bakåt -knappen, Alternativet DMR (Digital Media Renderer) visas bland alternativen för medietvp. Markera DMR -alternativet och tryck på OK-knappen. TV:n är redo att ta emot mediafilen som skickades från din mobila enhet. På den mobila enheten, öppna den fil du vill dela och tryck på delningsikonen eller relaterade alternativet från alternativ-menyn på den mobila enheten. Tillgängliga enheter visas. Väli din Tv från listan. Du kan hämta enhetsnamnet på din TV från menvn Inställningar> Enhetsinställningar> Om på startskärmen. Om så önskas kan namnet på TV: n också ändras genom att antingen välja ett av de fördefinierade namnen eller ange ett anpassat namn med alternativen för Enhetsnamn menv. Om anslutningen upprättas framgångsrikt spelas/visas den valda mediefilen på din TV.

# **USB-inspelning**

För att spela in ett program bör du först ansluta ett USB-minne till din TV medan TV:n är avstängd. Du bör sedan slå på TV:n för att aktivera inspelningsfunktionen. För att spela in långvariga program så som filmer rekommenderas att använda USB - HDD:s. Inspelade program sparas på det anslutna USBminnet. Om du vill kan du lagra/kopiera inspelningar på en dator. Dessa filer kommer dock inte att kunna spelas på en dator. Du kan bara spela upp inspelningarna via din tv.

Fördröjning i läppsynkronisering kan ske under tidförskjutning. Radioinspelning stöds inte.

Om skrivhastigheten för det anslutna USB-minnet inte räcker till, kan inspelningen misslyckas och tidsförskiutnings-funktionen finns eventuellt inte

Av detta skäl bör en USB-hårddisk användas för att spela in högupplösta program.

Ta inte bort USB:n/hårddisken under inspelning. Detta kan skada den anslutna USB:n/hårddisken.

Vissa strömpaket spelas eventuellt inte in på grund av signalproblem. I en del fall kan därför videon frysa under uppspelning.

Om en inspelning startar från timer när text-TV är på visas en dialog. Om du markerar **Ja**och trycker på **OK**stängs text-TV av och inspelningen startar.

## Omedelbar inspelning

Tryck på knappen **Spela in** för att starta inspelningen direkt medan du tittar på ett program. Tryck på knappen **Stopp** för att avbryta direkt inspelning.

Du kan inte sända eller se Media-bläddraren i inspelningsläget.

## Titta på inspelade program

Välj Spela in lista från Spela in menyn i Live TV-läge och tryck på OK. Välj en inspelning från listan (om någon redan finns inspelad). Tryck på OK-knappen för att titta på.

Tryck på knappen Stopp eller Bakåt/Retur för att stoppa uppspelningen.

Inspelningarna kommer att namnges i följande format: Kanalnamn\_Datum (år/månad/dag) \_Varaktighet (timme/minut/sekund).

## Fördröjd-inspelning

För att använda tidsförskjutningsfunktionen för inspelning av tidsförskjutningsläge bör alternativet i menyn Spela in>Tldsskift Läge aktiveras först.

I förskjutnings-läget pausas programmet och spelas samtidgi npå USB-disken. Tryck påPauselSpala när du ser ett TV-program och vill växla till timeshiftingläge. Tryck påPauselSpala upp (nappen igen för att återuppta det pausade programmet där du stannade. Tryck på knappen Stoppfor att avsluta tidsinspelning och återå til direktsåndningen.

Når den här funktionen används för första gången Disk Inställning guiden visas när Pause/Spela upp knappen trycks ner. Du kan antingen välja Autoeller Manuellt inställningsläge. I Manuelltläge, om du föredrar, kan du formatera din disk och ange lagringsutrymme som ska användas för tidrapporteringsfunktionen. När installationen är klar visas resultatet. Tryck på **Avsluta** knappen.

Timeshift-funktionen är inte tillgänglig för radiosändningar.

#### Diskformat

När du använder en ny USB-lagringsenhet rekommenderas att du först formaterar den med hjälp av Format alternativet i Record>Enhet menyn i Live TV läge. Markera den anslutna enheten på Enhetsinformation skärmen och tryck på OK höger riktningsknapp för att se listan över tillgångliga alternativ. Markera sedan Formatoch tryck på OKför att förtsätta. En berkäftelsedialog visas. Markera Ja och tryck på OK för att börja formatera.

VIKTIGT: Om du formaterar din USB-lagringsenhet raderas ALLA data på den och dess filsystem kommer att konverteras till FAT32. I de flesta fall kan drifts fel fixas efter en formatering men du förlorar ALLA din data.

#### Schemalista

Du kan lägga till påminnelser eller spela in timers med menyn Schemalistan. Du kan komma åt Schemalistan från Spela inmenyn i Live TV-läge. Markera schema lista och tryck på OK. Tidigare installda timers kommer att listas om några tillgängliga.

Tryck på knappen Spela inför att lägga till en timer medan menyn Schemal lista visas på skärmen. Du kan definiera timertypen genom att ställa in alternativet Schematyp som Påminnelse eller Spela in När andra parametrar är inställda markera Lägg till och tryck på OK. Timern lägas till i listan.

Om någon är tillgånglig kan du också redigera eller ta bort timers i den här tilsan. Markera den valda timern och tryck på OK. Alternativen Redigeraoch Ta bort visas längst ner på skärmen. Markera önskat alternativ och tryck på OK. När du har redigerat en timer kan du välja att antingen byta ut den eller lägga till den som en ny timer. Om du väljer alternativet Ersätt sparas timern med de nya inställningarna. Om du väljer alternativet Lägg till läggs timern till i listan som en ny timer. Markera Ersätt eller Lägg till enligt dina önskemål och tryck på OK för att fortsätta. När du väljer atta bot en timer vissa en bekräftelsedialogruta på skärmen. Markera Jaoch tryck på OKför att radera den valda timern.

Ett varningsmeddelande visas om tidsintervallet på de två timers överlappar varandra Du kan inte ange fler än en timer för samma tidsintervall.

Tryck på EXIT-knappen för att stänga Schemalistan.

# CEC

Med CEC-funktionen på din TV kan du manövrera en ansluten enhet med TV-fjärrkontrollen. Denna funktion använder HDMI CEC (Consumer Electronics Control) för att kommunicera med de anslutna enheterna. Enheter måste stödja HDMI CEC och måste vara ansluten med en HDMI-anslutning.

TV:n kommer med CEC-funktion påslagen. Kontrollera att alla CEC-inställningar är korrekt inställda på den anslutna CEC-enheten. CEC-funktionen har olika namn på olika märken. CEC-funktionen kanske inte fungerar med alla enheter. Om du ansluter en enhet med stöd för HDMI CEC till din TV kommer den relaterade HDMI-ingångskällan att döpas om med den anslutna enhetens nam.

För att använda den anslutna CEC enheten, välj den relaterade HDMI-Ingångskällanfrån inmatningsmenyn på startskärmen. Eller tryck på Källknappenom TV:n är i Live TV-läge och välj den relaterade HDMIingångskällan från listan. För att avsluta denna funktion och för att styra TV:n via fjärrkontrollen igen, tryck på knappen Source, som fortfarande kommer att vara funktionell, på fjärrkontrollen och by till en annan källa.

TV-fjärrkontrollen kan automatiskt styra enheten när den anslutna HDMI-källan har valts. Men inte alla knappar kommer att vidarebefordras till enheten. Endast enheter som stöder CECfjärrkontrollsfunktionen svarar på TV-fjärrkontrollen.

Tv:n stöder också ARC (Audio Return Channel)funktionen. Den här funktionen är en ljudlänk som är tänkt att ersätta andra kablar mellan Tv:n och ljudsystemet (A/V-mottagare eller högtalarsystem). Anslut ljudsystemet till HDMI2-ingången på TV:n för att aktivera ARC-funktionen.

För att aktivera ARC har funktionen Högtalare alternativet ska ställas in som Externt ljudsystem. Du kan komma åt det här alternativet från TV alternativ ellerTV-alternativ> Inställningar> Enhetsinställningar> Ljudmenyn i Live TV-läge eller från Inställningar> Enhetsinställningar> Ljudpå Hem-skärmen. När ARC är aktivt stänger TV:n automatiskt av övriga judutgångar. Så du kommer bara att höra ljud från ansluten ljudenhet (samma som andra optiska eller koaxiella digittala ljudutgångar). Volymkontrollknapparna på fjärkontrollen kommer att riktas till ansluten judenhet och du kommer att kunna styra volymen på den anslutna enheten med tin TV-fjärkontroll.

Observera: ARC stöds endast via HDMI2-ingången.

CEC-funktionerna är inställda på Påsom standard. För att stänga av helt, gör följande:

 Ange Inställningar> Enhet Inställningar> Ingångar på Hem-skärmen eller TV-alternativ> Inställningar> Enhetsinställningar> Ingångar menyn i Live TV-läge.

2 - Bläddra ner tillConsumer Electronic Control (CEC)avsnitt. Markera HDMI kontroll alternativet och tryck på OK.

# **Google Cast**

Med den inbyggda Google Cast-teknologin kan du casta innehållet från din mobila enhet direkt till din TV. Om din mobila enhet har Google Cast-funktionen, kan du spegla enhetens skärm till din TV trådlöst. Välj Casta skärmalternativet på din android-enhet. Tillgängliga enheter kommer att upptäckas och listas. Välj din TV från listan och tryck på den för att starta castning. Du kan hämta nätverksnammet på din TV från menyn Inställningar > Enhetsinställningar > Om på startskärmen. Enhetsammet kommer att vara en av de visade artiklarna. Du kan också ändra namnet på din TV. Markeraenhetsnamn och tryck på OK. Markera sedan Ändra och tryck på OKigen. Du kan antingen välja ett av de fördefinierade namnen eller ange ett eget namn.

#### För att casta enhetens skärm till TV-skärmen...

- På din Android-enhet, gå till "Inställningar" från anmälningspanelen eller startskärmen
- 2. Tryck på "Enhetsanslutning"
- Tryck på "Enkel projektion" och aktivera "Trådlös projektion". Tillgängliga enheter kommer att listas
- Välj TV:n du vill lägga till eller
  - ellel
- Skjut ner meddelandefältet
   Tryck på "Trådlös projektion"
- Tryck på "Trådlös projektion"
- 3. Välj TV:n du vill lägga till

Om mobilappen är Cast-aktiverad, till exempel YouTube, Dailymotion, Netflix, kan du kasta din app till din TV. I mobilappen, leta efter Google Cast-ikonen och tryck på den. Tillgångliga enheter kommer att upptäckas och listas. Välj din TV från listan och tryck på den för att starta castining.

#### För att casta en app till TV-skärmen...

- 1. Öppna en app som stöder Google Cast på din smartphone eller surfplatta
- 2. Tryck på ikonen Google Cast-ikonen
- 3. Välj TV:n du vill lägga till

4. Appen du valt ska börja spela på TV

#### Anmärkningar:

Google Cast fungerar på Android och iOS. Kontrollera att din mobila enhet är ansluten till samma nätverk som din TV.

Menyalternativen och namngivningarna för Google Castfunktionen på din Android-enhet kan skilja sig från varumärke till varumärke och kan ändras med tiden. Se enhetens handbok för senate information om Google Cast-funktionen.

# **HBBTV System**

HbbTV (Hybrid Broadband TV) är en standard som sömlöst kombinerar tv-tjänster som levereras via sändning med tjänster som levereras via bredband och också ger tillgång till Internet endast tjänster för konsumenter som använder anslutna TV-apparater och set-top-boxar. Tjänster som levereras via HbbTV omfattar traditionella tv-kanaler, catchup-tjänster, videc-on-demand, elektronisk programguide, interaktiv reklam, personalisering, röstning, spel, sociala nätverk och andra multimediaapplikationer.

HbbTV-program är tillgängliga på kanaler där de sänds av sändaren.

HbbTV-applikationerna lanseras vanligtvis med ett tryck på en färgad knapp på fjärrkontrollen. Generelit vissa en liten röd knappikon på skärmen för att meddela användaren att det finns en HbbTV-applikation på den kanalen. Tryck på knappen som anges på skärmen för att starta programmet.

HbbTV-program använder knapparna på fjärrkontrollen för att interagera med användaren. När en HbbTV-applikation startas ägs kontrollen av vissa knappar av programmet. Till exempel, den numeriska kanalväljaren kanske inte fungerar i ett texttv-program där siffroma anger sidoma.

HbbTv kräver att plattformen har AV-strömningskapacitet. Ett flertal program erbjuder VOD (Video on demand) förtröjningstjänster av TV-tjänster. Knapparna OK (uppspelning och paus), Stopp, Snabbspola framåt, ochBakåtpå fjärrkontrollen kan användas för att interagere med AV-innehållet.

Observera: Du kan aktivera eller inaktivera den här funktionen från menyn HBBTV Inställningar> TV-alternativ> Avancerade alternativ> i Live-TV-läge.

# Snabb Standby-sökning

Om en automatisk sökning utförts tidigare, kommer din TV att söka efter nya eller saknade digitala kanaler vid 05:00 varje morgon i snabbstandby-läge.

Och om alternativet Automatisk kanaluppdatering i menyn Inställningar> Kanal är aktiverat kommer TV:n att vakna inom 5 minuter efter att den har växlats till snabb vänteläge och söker efter kanaler. Standbyl-Jestioden blinkar under denna process. När standbyl-ampan slutar blinka är sökprocessen Klar. Alla nya hittade kanaler läggs till i kanallistan. Om kanallistan uppdateras kommer du att informeras om ändringarav vid nästa påslagning.

# Mjukvaruuppdatering

Din TV kan hitta och uppdatera den inbyggda programvaran automatiskt via internet.

För att få bästa möjliga användning av din TV och dra nytta av de senaste förbättringarna, se till att ditt system alltid är uppdaterat.

## Mjukvaruuppdatering via internet

På startskärmen anger du Inställningar> Enhetsinställningar> Om meny för att uppdatera din Android-systemuppdatering alternativ och tryck på OK. Du kommer att informeras om system status och tid som enheten kontrollerades senast för en uppdatering visas. Kontrollera om uppdatering alternativet kommer att markeras, tryck på OK om du vill leta efter en tillgånglig uppdatering.

Observera: Ta inte ur strömkabeln medan under omstartsprocessen. Om Tv:n inte fungerar efter uppgraderingen, koppla ur Tv:n i 2 minuter och anslut den igen.

# Felsökning och tips

#### TV:n slås inte på

- Kontrollera att strömkabeln är helt ansluten till strömuttaget.
- Koppla bort strömkabeln från eluttaget. Vänta en minut och anslut sedan igen den.
- Tryck på Standby/på-knappen på TV:n.

#### TV svarar inte på fjärrkontrollen

- TV:n kräver lite tid att starta upp. Under denna tid svarar TV:n inte på fjärrkontrollen eller TV-kontroller. Detta är normalt beteende.
- Kontrollera om fjärrkontrollen fungerar med hjälp av en mobiltelefon-kamera. Sätta telefonen i kameraläge och rikta fjärrkontrollen mot kameralinsen. Om du trycker på valfri knapp på fjärrkontrollen och du märker infrarött LED-filmmer genom kameran, fungerar fjärrkontrollen. TV:n behöver kontrolleras.

Om du inte märker flimret, kan batterierna vara förbrukade. Byt ut batterierna. Om fjärrkontrollen fortfarande inte fungerar, kan fjärrkontrollen vara trasig och måste kontrolleras.

Denna metod för att kontrollera fjärrkontrollen är inte möjlig med fjärrkontroller som paras trådlöst till TV:n.

#### Inga kanaler

- Kontrollera att alla kablar är korrekt anslutna och att rätt nätverk är markerat.
- · Kontrollera att rätt kanallista är markerad.
- Kontrollera att har angivit rätt kanalfrekvens om du har gjort en manuell finjustering.

## Ingen bild / förvrängd bild

- · Kontrollera att antennen är korrekt ansluten till TV.
- · Kontrollera att antennkabeln inte är skadad.
- · Kontrollera att rätt enhet är vald som ingångskälla.
- Kontrollera att den externa enheten eller källan är korrekt ansluten.
- · Kontrollera att bildinställningarna är rätt inställda.

- Högtalare, ojordade ljudenheter, neonljus, höga byggnader och andra stora objekt kan påverka mottagningskvaliteten. Om möljigt, försök förbättra mottagningskvaliteten genom att ändra antennens riktning eller flytta enheter från TV:n.
- Ändra till ett annat bildformat, om bilden inte passar skärmen
- Kontrollera att din dator använder den upplösning och uppdateringsfrekvens som stöds.

## Inget ljud / dåligt ljud

- · Kontrollera att ljudinställningarna är korrekt inställda.
- Kontrollera att alla kablar är korrekt anslutna.
- Kontrollera att volymen inte är avstängd eller inställd på noll, öka volymen för att kontrollera.
- Se till att TV-ljudutgången är ansluten till ljudingången på det externa ljudsystemet.
- Ljudet kommer från endast en högtalare. Kontrollera balansinställningar i Ljud menyn.

#### Indatakällor – kan inte väljas

- · Kontrollera att enheten är ansluten till TV:n.
- Kontrollera att alla kablar är korrekt anslutna.
- Kontrollera att du väljer rätt ingångskälla som är tillägnad den anslutna enheten.

# Vanliga visningslägen för VGA-ingång

Följande tabell är en illustration av några av de typiska videovisningslägena. Din TV kanske inte stöder alla upplösningar.

| Index | Upplösning | Frekvens |
|-------|------------|----------|
| 1     | 640x480    | 60Hz     |
| 2     | 640x480    | 72Hz     |
| 3     | 640x480    | 75Hz     |
| 4     | 800x600    | 56Hz     |
| 5     | 800x600    | 60Hz     |
| 6     | 800x600    | 72Hz     |
| 7     | 800x600    | 75Hz     |
| 8     | 1024x768   | 60Hz     |
| 9     | 1024x768   | 70Hz     |
| 10    | 1024x768   | 75Hz     |
| 11    | 1152x864   | 75Hz     |
| 12    | 1280x768   | 60Hz     |
| 13    | 1280x768   | 75Hz     |

| Index | Upplösning | Frekvens |
|-------|------------|----------|
| 14    | 1280x960   | 60Hz     |
| 15    | 1280x960   | 75Hz     |
| 16    | 1280x1024  | 60Hz     |
| 17    | 1280x1024  | 75Hz     |
| 18    | 1360x768   | 60Hz     |
| 19    | 1366x768   | 60Hz     |
| 20    | 1400x1050  | 59Hz     |
| 21    | 1400x1050  | 60Hz     |
| 22    | 1400x1050  | 75Hz     |
| 23    | 1440x900   | 60Hz     |
| 24    | 1440x900   | 75Hz     |
| 25    | 1600x1200  | 60Hz     |
| 26    | 1680x1050  | 59Hz     |
| 27    | 1680x1050  | 60Hz     |
| 28    | 1920x1080  | 60Hz     |

# AV- och HDMIsignalkompabilitet

| Källa      | Signaler som stöds |                                 |  |  |
|------------|--------------------|---------------------------------|--|--|
|            | PAL                |                                 |  |  |
| Komposit/  | SECAM              |                                 |  |  |
| Bak AV     | NTSC4.43           |                                 |  |  |
|            | NTSC3.58           |                                 |  |  |
|            | 480i, 480p         | 60Hz                            |  |  |
| Komponent/ | 576i, 576p         | 50Hz                            |  |  |
| YPBPR      | 720p               | 50Hz,60Hz                       |  |  |
|            | 1080i              | 50Hz,60Hz                       |  |  |
|            | 480i               | 60Hz                            |  |  |
|            | 480p               | 60Hz                            |  |  |
|            | 576i, 576p         | 50Hz                            |  |  |
|            | 720p               | 50Hz,60Hz                       |  |  |
| HDMI       | 1080i              | 50Hz,60Hz                       |  |  |
|            | 1080p              | 24Hz, 25Hz, 30Hz,<br>50Hz, 60Hz |  |  |

l vissa fall kanske inte en korrekt signal visas på tv:n. Problemet kan vara en inkonsekvens med standarder från källutrustningen (DVD, digital box, etc.). Om du upplever detta problem, ta kontakt med din återförsäljare och tillverkaren av den sändande utrustningen.

# Filformat som stöds i USB-läget

# Video

| Videocodex     | Upplösning      | Bit-<br>hastighet | Profil                                                                                                | Behållare                                                                                                    |
|----------------|-----------------|-------------------|----------------------------------------------------------------------------------------------------|----------------------------------------------------------------------------------------------------|
| VP9            | 1920x1080@60fps | 40Mbps            | Profile0,2                                                                                            | MKV (.mkv)<br>WebM (.webm)                                                                                                    |
| HEVC/H.265     | 1920x1080@60fps | 50Mbps            | Huvud/Huvud10<br>Profil, Hög nivå<br>@Level 4,1                                                       | MP4 (.mp4, .mov), 3GPP (.3gpp, .3gp),<br>MPEG transportström (.ts, .trp, .tp),<br>MKV (.mkv), WebM (.webm), FLV (.flv),<br>AVI (.avi), H265 (.265)                                                                                     |
| MPEG1/2        | 1920x1080@60fps | 80Mbps            | MP @HL                                                                                                | MPEG-programström (. Dat. Vob. Mpg.<br>MPEG), MPEG transportström (.ts., trp.<br>tp), MP4 (mp4, .mov), 3GPP (.3gpp,<br>.3gp), AVI (.avi), MKV (.mkv), WebM<br>(.webm), ASF (.asf), WMV (.wmv), OGM<br>(.ogm)                           |
| MPEG4          | 1920x1080@60fps | 40Mbps            | <ul> <li>Enkel profil</li> <li>Avancerad enkel<br/>profil @Level 5</li> <li>GMC stöds inte</li> </ul> | MP4 (.mp4, .mov), 3GPP (.3gpp, .3gp),<br>AVI (.avi), MKV (.mkv), WebM (.webm),<br>ASF (.asf), WMV (.wmv),FLV (.ftv), OGM<br>(.cgm), MPEG transport ström (tstrp,<br>.tp),MPEG program ström (.DAT, .VOB,<br>.MPG, .MPEG)               |
| Sorenson H.263 | 1920x1080@60fps | 40Mbps            |                                                                                                    | FLV (.flv)<br>AVI (.avi)                                                                                                    |
| H.263          | 1920x1080@60fps | 40Mbps            |                                                                                                    | FLV (.flv), MP4 (.mp4, .mov), 3GPP<br>(.3gpp, .3gp), AVI (.avi), ASF (.asf),<br>WMV (.wmv)                                                                                                    |
| H.264          | 1920X1080@30fps | 62.5Mbps          | huvud- och hög<br>profil upp till nivå<br>4,1                                                         | FLV (ftv), MP4 (.mp4, .mov), 3GPP<br>(.3gpp, .3gp), MPEG transportström<br>(ts, .trp, .tp), ASF (.asf), WMV (.wmv),<br>AVI (.avi), MKV (.mkv), WebM (.webm),<br>OGM (.ogm), MP MP program ström(.<br>Dat. Vob. Mpg. MPEG), H264 (.264) |
| AVS            | 1920x1080@60fps | 40Mbps            | Jizhun profile @<br>Level 6.0                                                                         | MPEG transportström (.ts, .trp, .tp),<br>AVS (.avs)                                                                                                    |
| AVS+           | 1920x1080@60fps | 50Mbps            | Sänder<br>profile@Level<br>6.0.1.08.60                                                                | MPEG transportström (.ts, .trp, .tp),<br>AVS (.avs)                                                                                                    |
| WMV3           | 1920x1080@60fps | 40Mbps            |                                                                                                    | ASF (.asf), AVI (.avi), MKV (.mkv),<br>WebM (.webm), WMV (.wmv), 3GPP<br>(.3gpp, .3gp), MP4 (.mp4, .mov), OGM<br>(.ogm)                                                                                                    |
| VC1            | 1920x1080@60fps | 40Mbps            | <ul> <li>Avancerad profil<br/>@Level 3</li> <li>Enkel profil</li> <li>Huvudprofil</li> </ul>          | MPEG transportström (.ts, .trp, .tp), ASF<br>(.asf), WMV (.wmv), AVI (.avi), MKV<br>(.mkv), WebM (.webm), 3GPP (.3gpp,<br>.3gp), MP4 (.mp4, .mov), VC1 (.vc1)                                                                          |

| Videocodex  | Upplösning      | Bit-<br>hastighet | Profil | Behållare                                                                                                |
|-------------|-----------------|-------------------|--------|----------------------------------------------------------------------------------------------------|
| Motion JPEG | 640x480@30fps   | 10Mbps            |        | AVI (.avi), 3GPP (.3gpp, .3gp), MP4<br>(.mp4, .mov), MKV (.mkv), WebM<br>(.webm), FLV (.flv), OGM (.ogm) |
| VP8         | 1920x1080@60fps | 20Mbps            |        | MKV (.mkv), WebM (.webm), FLV (.flv),<br>3GPP (.3gpp, .3gp), MP4 (.mp4, .mov),<br>AVI (.avi), OGM (.ogm) |
| RV30/RV40   | 1920x1080@60fps | 40Mbps            |        | RM (.rm, .rmvb), MKV (.mkv), WebM (.webm)                                                                |

# Audio

| Ljudcodex             | Sampling<br>sfrekvens    | Kanal           | Bit-hastighet       | Behållare                                                                                                    | Obs |
|-----------------------|--------------------------|-----------------|---------------------|----------------------------------------------------------------------------------------------------|-----|
| MPEG1/2<br>Lager1     | 16KHz ~ 48KHz            | Upp till 2      | 32Kbps~<br>448Kbps  | MP3 (.mp3), AVI (.avi), ASF (.asf),<br>WMV (wmV), MKV (.mkv, .mka),<br>WebM (.webm), 3GPP (.3gpp,<br>3gp), MP4 (.mp4, .mov, m4a),<br>MPEG transport ström(f.s. trp, .tp),<br>MPEG program ström(DAT, .VOB,<br>MPG, .MPEG), FLV (.fv), WAV<br>(.wav), OGM (.ogm)    |     |
| MPEG1/2<br>Lager2     | 16KHz ~ 48KHz            | Upp till 2      | 8Kbps ~<br>384Kbps  | MP3 (.mp3), AVI (.avi), ASF (.asf),<br>WMV (wmV), MKV (.mkv, .mka),<br>WebM (.webm), 3GPP (.3gpp,<br>.3gp),MP4 (.mp4, .mov, m4a),<br>MPEG transport ström(t.s., trp., tp),<br>MPEG program ström(.DAT, .VOB,<br>.MPG, .MPEG), FLV (.fv), WAV<br>(.wav), OGM (.ogm) |     |
| MPEG1/2/2.5<br>Lager3 | 8KHz ~ 48KHz             | Upp till 2      | 8Kbps ~<br>320Kbps  | MP3 (.mp3), AVI (.avi), ASF (.asf),<br>WMV (wmV), MKV (.mkv, .mka),<br>WebM (webm), 3GPP (.3gpp, .3gp),<br>MP4 (.mp4, .mov, m4a), MPEG<br>transport ström(tstyr, .by), MPEG<br>program ström(DAT, .VOB, .MPG,<br>.MPEG), FLV (.flv), WAV (.wav),<br>OGM (.ogm)     |     |
| AC3(DD)               | 32KHz, 44.1KHz,<br>48KHz | Upp till<br>5,1 | 32Kbps ~<br>640Kbps | AC3 (.ac3), AVI (.avi), MKV (.mkv,<br>.mka), WebM (.webm), 3GPP<br>(.3gpp, .3gp), MP4 (.mp4, .mov,<br>m4a), MPEG transport ström(.ls,<br>.trp, .tp), MPEG program ström(.<br>DAT, VOB, MPG, .MPEG), WMV<br>(.wmv), ASF (.asf), OGM (.ogm)                          |     |
| EAC3(DDP)             | 32KHz, 44.1KHz,<br>48KHz | Upp till<br>5,1 | 32Kbps ~<br>6Mbps   | EAC3 (.ec3), AVI (.avi), MKV (.mkv,<br>.mka), WebM (.webm), 3GPP<br>(.3gpp, 3gp), MP4 (.mp4, .mov,<br>m4a), MPEG transport ström(.ts,<br>.trp, .tp), MPEG program ström(.<br>DAT, .VOB, MPG, MPEG), WMV<br>(.wmv), ASF (.asf), OGM (.ogm)                          |     |

| Ljudcodex             | Sampling<br>sfrekvens                     | Kanal                  | Bit-hastighet                                                                    | Behållare                                                                                                    | Obs                                   |
|-----------------------|-------------------------------------------|------------------------|----------------------------------------------------------------------------------|----------------------------------------------------------------------------------------------------|---------------------------------------|
| AAC-LC, HEAAC         | 8KHz ~ 48KHz                              | Upp till<br>5,1        | AAC-LC:<br>12kbps~<br>576kbps<br>V1 6kbps ~<br>288kbps<br>V2: 3kbps ~<br>144kbps | AAC (.aac), AVI (.avi), MKV (.mkv,<br>.mka), WebM (.webm), 3GPP<br>(.3gpp, .3gp), MP4 (.mp4, .mov,<br>mka), MPEG transport ström(.ts,<br>.trp, .tp), MPEG program ström(.<br>DAT, .VOB, MPEG, .MPEG), FLV<br>(.fw), RM (.rm, .rmvb, .ra), WAV<br>(.wav), WMV (.vmv), ASF (.asf),<br>OGM (.ogm) |                                       |
| .WMA                  | 8KHz ~ 48KHz                              | Upp till 2             | 128bps ~<br>320Kbps                                                              | ASF (.asf), WMV (.wma, .wmv), AVI<br>(.avi), MKV (.mkv, .mka), WebM<br>(.webm), 3GPP (.3gpp, .3gp), MP4<br>(.mp4, .mov)                                                                                                    | WMA 7,<br>WMA 8,<br>WMA 9<br>Standard |
| WMA 10 Pro<br>M0      | 8KHz ~ 48KHz                              | Upp till 2             | < 192kbps                                                                        | ASF (.asf), WMV (.wma, .wmv),<br>AVI (.avi), 3GPP (.3gpp, .3gp), MP4<br>(.mp4, .mov)                                                                                                    |                                       |
| WMA 10 Pro<br>M1      | 8KHz ~ 48KHz                              | Upp till<br>5,1        | < 384kbps                                                                        | ASF (.asf), WMV (.wma, .wmv),<br>AVI (.avi), 3GPP (.3gpp, .3gp), MP4<br>(.mp4, .mov)                                                                                                    |                                       |
| WMA 10 Pro<br>M2      | 8KHz ~ 96KHz                              | Upp till<br>5,1        | < 768kbps                                                                        | ASF (.asf), WMV (.wma, .wmv),<br>AVI (.avi), 3GPP (.3gpp, .3gp), MP4<br>(.mp4, .mov)                                                                                                    |                                       |
| VORBIS                | Upp till 48KHz                            | Upp till 2             |                                                                                  | MKV (.mkv, .mka), WebM (.webm),<br>3GPP (.3gpp, .3gp), MP4 (.mp4,<br>.mov, m4a), Ogg (.ogg), WMV<br>(.wmv), ASF (.asf), AVI (.avi)                                                                                                    | Stöder endast<br>stereoavkodning      |
| DTS                   | Upp till 48KHz                            | Upp till<br>5,1        | < 1.5Mbps<br>(Ren DTS<br>kärna)                                                  | MPEG transport ström(.ts, .trp, .tp),<br>MPEG program ström(.DAT, .VOB,<br>.MPG, .MPEG), WAV (.wav), MKV<br>(.mkv, .mka), WebM (.webm), 3GPP<br>(.3gpp, .3gp), MP4 (.mp4, .mov,<br>m4a), AVI (.avi), OGM (.ogm), DTS<br>(.dts)                                                                 |                                       |
| DTS LBR               | 12KHz, 22KHz,<br>24KHz, 44.1KHz,<br>48KHz | Upp till<br>5,1        | Upp till 2Mbps                                                                   | MP4 (.mp4, .mov), 3GPP (.3gpp,<br>.3gp) MPEG transport stream (.ts,<br>.trp, .tp)                                                                                                    |                                       |
| DTS XLL               | Upp till 96KHz                            | Upp till 6             |                                                                                  | MPEG transport ström(.ts, .trp, .tp,<br>.mts, .m2ts), MP4 (.mp4, .mov),<br>3GPP (.3gpp, .3gp)                                                                                                    |                                       |
| LPCM                  | 8KHz ~ 48KHz                              | Mono<br>Stereo,<br>5,1 | 64Kbps ~<br>1.5Mbps                                                              | WAV (.wav), AVI (.avi), MKV (.mkv,<br>.mka), WebM (.webm), 3GPP<br>(.3gpp, 3gp), MP4 (.mp4, .mov,<br>m4a), MPEG transport ström(ts,<br>.trp, .tp), MPEG program ström(<br>DAT, VOB, .MPG, .MPEG), WMV<br>(.wmv), ASF (.asf), FLV (.ftv), OGM<br>(.sgm)                                         |                                       |
| IMA-ADPCM<br>MS-ADPCM | 8KHz ~ 48KHz                              | Upp till 2             | 2Kbps~<br>384Kbps                                                                | WAV (.wav), AVI (.avi), MKV (.mkv,<br>.mka), WebM (.webm), OGM (.ogm)                                                                                                    |                                       |

| Ljudcodex     | Sampling<br>sfrekvens                      | Kanal           | Bit-hastighet      | Behållare                                                             | Obs |
|---------------|--------------------------------------------|-----------------|--------------------|-----------------------------------------------------------------------|-----|
| G711 A/mu-law | 8KHz                                       | 1               | 64Kbps             | WAV (.wav), AVI (.avi), MKV (.mkv,<br>.mka), WebM (.webm), FLV (.flv) |     |
| LBR (utgång)  | 8KHz<br>11.025KHz,<br>22,05KHz,<br>44,1KHz | Upp till<br>5,1 | 6Kbps ~<br>128Kbps | RM (.rm, .rmvb, .ra)                                                  |     |
| FLAC          | 8KHz~96KHz                                 | Upp till<br>7,1 | < 1.6Mbps          | MKV (.mkv, .mka), WebM (.webm),<br>FLAC (.flac)                       |     |
| OPUS          | 8KHz ~ 48KHz                               | Upp till 6      | 6Kbps ~<br>510Kbps | MKV (.mkv, .mka)<br>WebM (.webm)                                      |     |
| AMR-NB        | 8KHz                                       | 1               | 4.75 ~<br>12.2Kbps | 3GPP (.3gpp, .3gp)<br>MP4 (.mp4, .mov, m4a)                           |     |
| AMR-WB        | 16KHz                                      | 1               | 6.6 ~<br>23.85Kbps | 3GPP (.3gpp, .3gp), MP4 (.mp4,<br>.mov, m4a)                          |     |

# Bild

| Bild | Foto       | Upplösning<br>(bredd x höjd) |
|------|------------|------------------------------|
| IDEO | Baslinje   | 15360x8640                   |
| JPEG | Progressiv | 1024x768                     |
| PNG  |            | 9600x6400                    |
| BMP  |            | 9600x6400                    |
| GIF  |            | 6400x4800                    |
| WebP |            | 3840x2160                    |
| HEIF |            | 4000x3000                    |

# Undertext

## Internt

| Filändelse  | Behållare | Undertext Codec                                |
|-------------|-----------|------------------------------------------------|
| ts, trp, tp | TS        | DVB Undertext<br>Teletext<br>CC(EIA608)<br>PGS |
| mp4         | MP4       | Vobsub<br>PGS<br>TX3G                          |
| mkv         | MKV       | ASS<br>SSA<br>SSA<br>VobSub<br>PGS             |

#### Extern

| Filändelse | Texttolk                                       | OBS |
|------------|------------------------------------------------|-----|
| .srt       | SubRip                                         |     |
| .ssa/ .ass | SubStation Alpha<br>Avancerad SubStation Alpha |     |
| .smi       | SAMI                                           |     |
| .sub       | MicroDVD<br>Subldx (VobSub)                    |     |
| .txt       | TMPlayer                                       |     |

# DVI-upplösningar som stöds

När du ansluter enheter till TV:ns anslutningar via DVI kabel(DVI-till-HDMI-kabel - medföljer inte), kan du se följande resolution.

|           | 56Hz | 60Hz | 66Hz | 70Hz | 72Hz | 75Hz |
|-----------|------|------|------|------|------|------|
| 640x480   |      | x    |      |      |      | x    |
| 800x600   | x    | x    |      |      |      | x    |
| 1024x768  |      | x    |      | x    |      | x    |
| 1280x768  |      | x    |      |      |      | x    |
| 1280x960  |      | х    |      |      |      |      |
| 1360x768  |      | х    |      |      |      |      |
| 1366x768  |      | х    |      |      |      |      |
| 1280x1024 |      | x    |      | x    |      | x    |
| 1400x1050 |      | х    |      |      |      |      |
| 1600x900  |      | х    |      |      |      |      |

| Specifikationer                                      |                                                                                         |  |  |  |
|------------------------------------------------------|-----------------------------------------------------------------------------------------|--|--|--|
| TV-sändningar                                        | PAL BG/I/DK<br>SECAM BG/DK                                                              |  |  |  |
| Mottagande Kanaler                                   | VHF (BAND I/III) - UHF<br>(BAND U) - HYPERBAND                                          |  |  |  |
| Digital Mottagning                                   | Fullt integrerad digital<br>terrestrial-kabel-TV<br>(DVB-T2-C)<br>(DVB-T2/C kompatibel) |  |  |  |
| Antal Förinställda<br>Kanaler                        | 2 200                                                                                   |  |  |  |
| Kanalindikator                                       | Visning på skärmen                                                                      |  |  |  |
| RF-antenningång                                      | 75 Ohm (obalanserat)                                                                    |  |  |  |
| Driftsvolt                                           | 220-240V AC, 50Hz.                                                                      |  |  |  |
| Audio                                                | Tysk + Nicam Stereo                                                                     |  |  |  |
| Ljudutgångsström<br>(WRMS.) (10 % THD)               | 2 x 6                                                                                   |  |  |  |
| Strömförbrukning (W)                                 | 65W                                                                                     |  |  |  |
| Nätverkets<br>strömförbrukning i<br>standby-läge (W) | < 2                                                                                     |  |  |  |
| TV-dimensioner DxLxH<br>(med fot) (mm)               | 184 x 732 x 476                                                                         |  |  |  |
| TV-dimensioner DxLxH<br>(utan fot) (mm)              | 53/94 x 732 x 435                                                                       |  |  |  |
| Display                                              | 32"                                                                                     |  |  |  |
| Driftstemperatur och<br>driftsfuktighet              | 0 °C upp till 40 °C, 85 %<br>fuktighet max                                              |  |  |  |

#### Trådlösa LAN-sändarspecifikationer

| Frekvensområden                 | Max uteffekt |
|---------------------------------|--------------|
| 2400 - 2483,5 MHz (CH1-CH13)    | < 100 mW     |
| 5150 - 5250 MHz (CH36 - CH48)   | < 200 mW     |
| 5250 - 5350 MHz (CH52 - CH64)   | < 200 mW     |
| 5470 - 5725 MHz (CH100 - CH140) | < 200 mW     |

#### Landsbegränsningar

Denna enhet är avsedd för hem och kontor i alla EU-länder (och andra länder efter det relevanta EU-direktivet) utan begränsning med undantag för de länder som nämns nedan.

| Land<br>(Country) | Restriktioner                                                         |
|-------------------|-----------------------------------------------------------------------|
| Bulgarien         | Allmän auktorisering krävs för utomhus-<br>bruk och offentlig service |
| Italien           | Om det används utanför egna lokaler krävs<br>offentliga tillstånd     |

| Land<br>(Country) | Restriktioner                                                                                                  |
|-------------------|----------------------------------------------------------------------------------------------------|
| Grekland          | Inomhusanvändning endast för 5470 MHz<br>to 5725 MHz-band                                                      |
| Luxembourg        | Allmän auktorisering krävs för nätverks-<br>och serviceförsörjning (inte för spektrum)                         |
| Norge             | Radiosändning är förbjuden för det geo-<br>grafiska området inom radien av 20 km<br>från centrum av Ny-Ålesund |
| Ryssland          | Endast inomhus                                                                                                 |
| Israel            | 5 GHz band bara för 5180 MHz-5320<br>MHz område                                                                |

Kraven för länder kan ändras när som helst. Det rekommenderas att användaren kollar med lokala myndigheter för aktuell status för sina nationella bestämmelser för 5 GHz trädlöst LAN.

# Licens

Benämningarna HDMI och HDMI High-Definition Multimedia Interface och HDMI-logotypen är varumärken eller registrerade varumärken som tillhör HDMI Licensing Administrator, Inc.

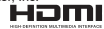

Tillverkad under licens från Dolby Laboratories. Dolby, Dolby Audio, och den dubbla D-symbolen är varumärken som tillhör Dolby Laboratories Licensing Corporation.

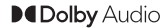

Google, Android, Android TV, Chromecast, Google Play och YouTube är Google LLC;s varumärken.

Denna produkt innehåller teknologi med förbehåll för vissa av Microsofts immateriella rättigheter. Användning eller distribution av denna teknologi förutom denna produkt är förbjuden utan behöriga licenser från Microsoft.

Innehållsägare använder innehållsåtkomststeknologi från Microsoft PlavReady™ för att skydda sin immateriella egendom, inklusive upphovsrättsskvddat innehåll. Denna enhet använder PlayReady-teknik för att komma åt PlavReadv-skvddat innehåll och/ eller WMDRM-skyddat innehåll. Om enheten inte korrekt tillämpar begränsningar för användning av innehåll kan innehållsägarna kräva att Microsoft återkallar enhetens förmåga att använda PlavReadvskyddat innehåll. Återkallelse bör inte påverka oskyddat innehåll eller innehåll som skyddas av andra innehållsåtkomststeknologier. Innehållsägare kan kräva att du uppgraderar PlayReady för att komma åt deras innehåll. Om du nekar en uppgradering kommer du inte att kunna få tillgång till innehåll som kräver uppgraderingen.

"CI Plus"-logotypen är ett varumärke som tillhör CI Plus LLP.

Denna produkt är skyddad av vissa immateriella rättigheter för Microsoft Corporation. Användning eller distribution av sådan teknologi förutom denna produkt är förbjuden utan licens från Microsoft eller ett auktoriserat Microsoft-dotterbolag.

# Kasseringsinformation

#### [Europeiska unionen]

Dessa symboler anger att den elektriska, elektroniska utrustningen och batteriet med denna symbol inte fär kastas som vanligt hushällsavfall vid skrotning, Istället ska produkterna överlämnas till tillämpliga insamilingsställen för återvinning av elektrisk och elektronisk utrustning liksom batterier, för lämplig hantering och återvinnig i enlighet med ditt lands inhernska lagstiftning, och direktiven 2012/19/EU och 2013/5/6/EU.

Genom att kasta dessa produkter på rätt sätt hjälper du till med att bevara naturresurser och förhindra möjliga negativa effekter på miljön och hälsan, vilket annars skulle kunna orsakas av olämplig avfallshantering av dessa produkter.

För mer information om insamlingsställen och återvinning av dessa produkter, var god kontakta ditt kommunala kontor, ditt sophanteringsbolag eller affären där du handlade produkten.

I enlighet med inhemsk lagstiftning kan böter bli följden vid oriktigt bortskaffande av detta avfall.

#### [Företagsanvändning]

Om du vill kassera denna produkt, kontakta din leverantör och kontrollera villkoren i köpekontraktet.

#### [Andra länder utanför EU]

Dessa symboler är enbart giltiga inom EU.

Kontakta din lokala myndighet för att lära dig om bortskaffande och återvinning.

Produkten och förpackningen ska tas till ditt lokala uppsamlingsställe för återvinning.

Vissa uppsamlingsställen tar emot produkter utan kostnad.

Anmärkning: Tecknet Pb nedanför symbolen för batterier indikerar att detta batteri innehåller bly.

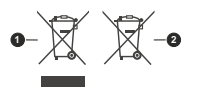

1. Produkter

2. Batteri

# **Table of Contents**

| Safety Information                  | 2  |
|-------------------------------------|----|
| ntroduction                         | 4  |
| Accessories Included                | 4  |
| eatures                             | 4  |
| Stand Installation & Wall Mounting  | 4  |
| Antenna Connection                  | 5  |
| Other Connections                   | 6  |
| Remote Control                      | 8  |
| Home Screen                         | 10 |
| ive TV Mode Menu Content            | 11 |
| Settings                            | 12 |
| Channel List                        | 18 |
| Programme Guide                     | 18 |
| Connecting to the Internet          | 19 |
| Multi Media Player                  | 20 |
| JSB Recording                       | 20 |
| DEC                                 | 21 |
| Google Cast                         | 22 |
| HBBTV System                        | 22 |
| Quick Standby Search                | 23 |
| Software Update                     | 23 |
| Froubleshooting & Tips              | 23 |
| Supported File Formats for USB Mode | 25 |
| Supported DVI Resolutions           | 29 |
| Specification                       | 30 |
| icences                             | 30 |
| Disposal Information                | 31 |
|                                     |    |

# Safety Information

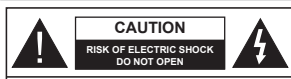

CAUTION: TO REDUCE THE RISK OF ELECTRIC SHOCK DO NOT REMOVE COVER (OR BACK). NO USER-SERVICEABLE PARTS INSIDE. REFER SERVICING TO QUALIFIED SERVICE PERSONNEL

In extreme weather (storms, lightning) and long inactivity periods (going on holiday) disconnect the TV set from the mains.

The mains plug is used to disconnect TV set from the mains and therefore it must remain readily operable. If the TV set is not disconnected electrically from the mains, the device will still draw power for all situations even if the TV is in standby mode or switched off.

Note: Follow the on screen instructions for operating the related features.

# IMPORTANT - Please read these instructions fully before installing or operating

WARNING: This device is intended to be used by persons (including children) who are capable / experienced of operating such a device unsupervised, unless they have been given supervision or instruction concerning the use of the device by a person responsible for their safety.

- Use this TV set at an altitude of less than 5000 meters above the sea level, in dry locations and in regions with moderate or tropical climates.
- The TV set is intended for household and similar indoor use but may also be used in public places.
- For ventilation purposes, leave at least 5cm of free space around the TV.
- The ventilation should not be impeded by covering or blocking the ventilation openings with items, such as newspapers, table-cloths, curtains, etc.
- The power cord plug should be easily accessible. Do not place the TV, furniture, etc. on the power cord. A damaged power cord/plug can cause fire or give you an electric shock. Handle the power cord by the plug, do not unplug the TV by pulling the power cord. Never touch the power cord/plug with wet hands as this could cause a short circuit or electric shock. Never make a knot in the power cord or tie it with other cords. When damaged it must be replaced, this should only be done by qualified personnel.
- Do not expose the TV to dripping or splashing of liquids and do not place objects filled with liquids, such as vases, cups, etc. on or over the TV (e.g., on shelves above the unit).

- Do not expose the TV to direct sunlight or do not place open flames such as lit candles on the top of or near the TV.
- Do not place any heat sources such as electric heaters, radiators, etc. near the TV set.
- Do not place the TV on the floor and inclined surfaces.
- To avoid danger of suffocation, keep plastic bags out of the reach of the babies, children and domestic animals.
- Carefully attach the stand to the TV. If the stand is provided with screws, tighten the screws firmly to prevent the TV from tilting. Do not over-tighten the screws and mount the stand rubbers properly.
- Do not dispose of the batteries in fire or with hazardous or flammable materials.

# WARNING

- Batteries must not be exposed to excessive heat such as sunshine, fire or the like.
- Excessive sound pressure from earphones or headphones can cause hearing loss.

ABOVE ALL - NEVER let anyone, especially children, push or hit the screen, push anything into holes, slots or any other openings in the case.

| A Caution              | Serious injury or death<br>risk    |
|------------------------|------------------------------------|
| Risk of electric shock | Dangerous voltage risk             |
| A Maintenance          | Important maintenance<br>component |

#### Markings on the Product

The following symbols are used on the product as a marker for restrictions and precautions and safety instructions. Each explanation shall be considered where the product bears related marking only. Note such information for security reasons.

Class II Equipment: This appliance is designed in such a way that it does not require a safety connection to electrical earth.

Hazardous Live Terminal: The marked terminal(s) is/are hazardous live under normal operating conditions.

Caution, See Operating Instructions: The marked area(s) contain(s) user replaceable coin or button cell batteries.

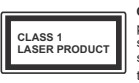

Class 1 Laser Product: This product contains Class 1 laser source that is safe under reasonably foreseeable conditions of operation.

#### WARNING

Do not ingest the battery, Chemical Burn Hazard This product or the accessories supplied with the product may contain a coin/button cell battery. If the coin/ button cell battery is swallowed, it can cause severe internal burns in just 2 hours and can lead to death. Keep new and used batteries away from children. If the battery compartment does not close securely, stop using the product and keep it away from children. If you think batteries might have been swallowed or placed inside any part of the body, seek immediate medical attention.

#### -----

A television may fall, causing serious personal injury or death. Many injuries, particularly to children, can be avoided by taking simple precautions such as • ALWAYS use cabinets or stands or mounting methods recommended by the manufacturer of the television set

- ALWAYS use furniture that can safely support the television set
- ALWAYS ensure the television set is not overhanging the edge of the supporting furniture
- ALWAYS educate children about the dangers of climbing on furniture to reach the television set or its controls

ALWAYS route cords and cables connected to your television so they cannot be tripped over, pulled or grabbed

- NEVER place a television set in an unstable location
   NEVER place the television set on tall furniture (for example, cupboards or bookcases) without anchoring both the furniture and the television set to a suitable support
- NEVER place the television set on cloth or other materials that may be located between the television set and supporting furniture
- NEVER place items that might tempt children to climb, such as toys and remote controls, on the top of the television or furniture on which the television is placed.
- The equipment is only suitable for mounting at heights ≤2 m.

If the existing television set is going to be retained and relocated, the same considerations as above should be applied.

#### -----

Apparatus connected to the protective earthing of the building installation through the MAINS connection or through other apparatus with a connection to protective earthing – and to a television distribution system using coaxial cable, may in some circumstances create a fire hazard. Connection to a television distribution system has therefore to be provided through a device providing electrical isolation below a certain frequency range (galvanic isolator)

# WALL MOUNTING WARNINGS

- Read the instructions before mounting your TV on the wall.
- The wall mount kit is optional. You can obtain from your local dealer, if not supplied with your TV.
- Do not install the TV on a ceiling or on an inclined wall.
- Use the specified wall mounting screws and other accessories.
- Tighten the wall mounting screws firmly to prevent the TV from fall. Do not over-tighten the screws.

Figures and illustrations in this user manual are provided for reference only and may differ from the actual product appearance. Product design and specifications may be changed without notice.

# Introduction

Thank you for choosing our product. You'll soon be enjoying your new TV. Please read these instructions carefully. They contain important information which will help you get the best from your TV and ensure safe and correct installation and operation.

# Accessories Included

- Remote Control
- · Batteries: 2 x AAA
- Instruction Book
- · Quick Start Guide

# Features

- · Remote controlled colour TV
- Android<sup>™</sup> operating system
- · Google Cast
- Voice Search (optional)
- Fully integrated digital terrestrial/cable TV (DVB-T-T2/C)
- HDMI inputs to connect other devices with HDMI sockets (HDMI 2.1a support)
- · USB input
- Composite inputs for external devices (such as DVD Players, PVR, video games, etc.)
- Stereo sound system
- Teletext
- · Headphone connection
- · Automatic programming system
- Manual tuning
- Sleep timer
- On/Off timer
- Switch off timer
- Picture off function
- · No signal auto power off function
- VGA input
- · Ethernet (LAN) for Internet connectivity and service
- · 802.11 a/b/g/n/ac built in WLAN Support
- HbbTV

#### High Dynamic Range (HDR) / Hybrid Log-Gamma (HLG)

Using this feature the TV can reproduce greater dynamic range of luminosity by capturing and then

combining several different exposures. HDR/HLG promises better picture quality thanks to brighter, more realistic highlights, more realistic colour and other improvements. It delivers the look that filmmakers intended to achieve, showing the hidden areas of dark shadows and sunlight with full carlix, colour and detail. HDR/HLG contents are supported via native and market applications, HDMI, USB inputs and over DVB broadcasts.

# Stand Installation &

# Wall Mounting

## Assembling / Removing the pedestal

## Preparations

Take out the pedestal(s) and the TV from the packing case and put the TV onto a work table with the screen panel down on the clean and soft cloth (blanket, etc.)

- Use a flat and firm table bigger than the TV.
- · Do not hold the screen panel part.
- Make sure not to scratch or break the TV.

## Assembling the pedestal

- 1. Place the stand(s) on the stand mounting pattern(s) on the rear side of the TV.
- 2. Insert the screws provided and tighten them gently until the stand is properly fitted.

## Removing the pedestal from the TV

Be sure to remove the pedestal in the following way when using the wall-hanging bracket or repacking the TV.

- Put the TV onto a work table with the screen panel down on the clean and soft cloth. Leave the stand(s) protruding over the edge of the surface.
- · Unscrew the screws that fixing the stand(s).
- · Remove the stand(s).

## When using the wall mount bracket

Your TV is also prepared for a VESA-compliant wall mount bracket. If it is not supplied with your TV, contact your local dealer to purchase the recommended wallhanging bracket. Holes and measurements for wall mount bracket installation;

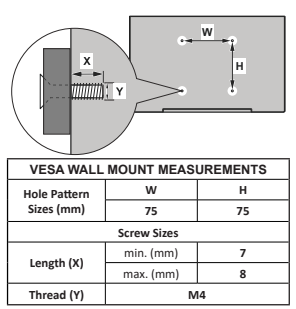

# Antenna Connection

Connect the aerial or cable TV plug to the AERIAL INPUT (ANT) socket located on the rear side of the TV.

# Rear side of the TV

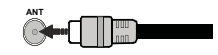

If you want to connect a device to the TV, make sure that both the TV and the device are turned off before making any connection. After the connection is done, you can turn on the units and use them.

# **Other Connections**

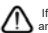

If you want to connect a device to the TV, make sure that both the TV and the device are turned off before making any connection. After the connection is done, you can turn on the units and use them.

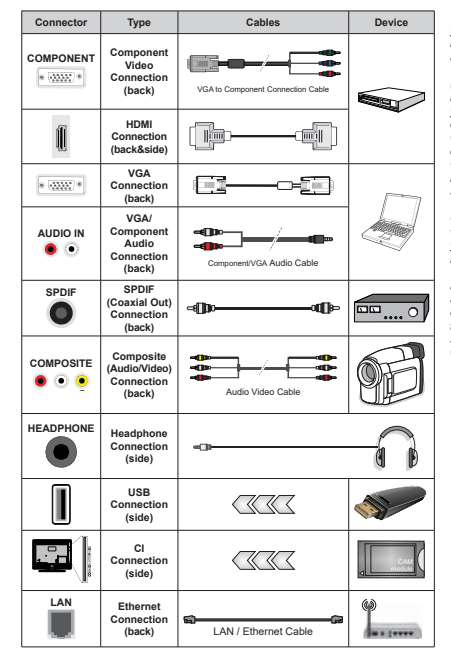

To enable VGA/Component audio. you will need to use the back audio inputs with a VGA/Component audio cable for audio connection. When using the wall mounting kit (contact your dealer to purchase one, if not supplied), we recommend that vou plug all your cables into the back of the TV before mounting on the wall Insert or remove the CI module only when the TV is SWITCHED OFF You should refer to the module instruction manual for details of the settings. The USB inputs on the TV support devices up to 500mA. Connecting devices that have current value above 500mA may damage your TV. When connecting equipment using a HDMI cable to your TV, to guarantee sufficient immunity against parasitic frequency radiation and trouble-free transmission of high definition signals, such as 4K content, you have to use a high speed shielded (high grade) HDMI cable with ferrites.

# Turning On/Off the TV

#### Connect power

# IMPORTANT: The TV set is designed to operate on 220-240V AC, 50 Hz socket.

After unpacking, allow the TV set to reach the ambient room temperature before you connect the set to the mains.

Plug the power cable to the mains socket outlet. The TV will switch on automatically.

#### To switch on the TV from standby

If the TV is in standby mode the standby LED lights up. To switch on the TV from standby mode either:

- · Press the Standby button on the remote control.
- · Press the control button on the TV.

The TV will then switch on.

#### To switch the TV into standby

The TV cannot be switched into standby mode via control button. Press and hold the **Standby** button on the remote control. **Power off** dialogue will appear on the screen. Highlight **OK** and press the **OK** button. The TV will switch into standby mode.

#### To switch off the TV

To power down the TV completely, unplug the power cord from the mains socket.

## Quick Standby Mode

In order to switch the TV into quick standby mode either;

- Press the Standby button on the remote.
   Press again to go back to operating mode.
- · Press the control button on the TV.

Press the control button again to go back to operating mode.

# **TV Control & Operation**

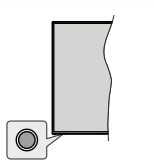

The control button allows you to control the Quick Standby-On functions of the TV.

Note: The position of the control button may differ depending on the model. To turn the TV off (Quick Standby): Press the control button to turn the TV into quick standby mode.

To turn the TV off (Standby): The TV cannot be switched into standby mode via control button.

To turn on the TV: Press the control button, the TV will turn on.

Note: Live TV settings menu OSD in Live TV mode cannot be displayed via the control button.

## Operation with the Remote Control

Press the Menu button on your remote control to display Live TV settings menu when in Live TV mode. Press Home button to display or return to the Home Screen of the Android TV. Use the directional buttons to move the focus, proceed, adjust some settings and press OK to make selections in order to make changes, set your preferences, enter a sub-menu, launch an application etc. Press Return/Back to return to the previous menu screen.

#### Input Selection

Once you have connected external systems to your TV you can switch to different input sources. Press the Source button on your remote control consecutively or use the directional buttons and then press the OK button to switch to different sources when in Live TV mode. Or enter the Inputs menu on the Home Screen, select the desired source from the list and press OK.

#### **Changing Channels and Volume**

You can adjust the volume by using the Volume +/- buttons and change the channel in Live TV mode by using the Programme +/- buttons on the remote.

# **Remote Control**

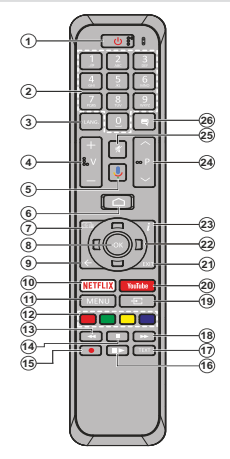

#### Inserting the Batteries into the Remote

Remove the screw that secures the battery compariment cover on the back side of the remote control first. Lift the cover gently. Insert two 1.5V - size **AAA** batteries. Make sure the (+) and (-) signs match (observe correct polarity). Do not thus to d and new batteries. Replace only with same or equivalent type. Place the cover back on a flag.

#### To pair remote with the TV

When TV is turned on for the first time, a search for accessories will be performed before the initial setup starts. You will need to pair your remote control with your TV at this point.

Press and hold the **Source** button on the remote for about 5 seconds, the LED on the remote will light up. Then release the **Source** button, the LED will start to blink. That means the remote is in pairing mode.

Now you will wait the TV to find your remote. Select the name of your remote and press **OK** when it appears on the TV screen.

When the pairing process was successful, the LED on the remote will go off. If the pairing process fails the remote will enter to sleep mode after 30 seconds.

- 1. Standby: Quick Standby / Standby / On
- Numeric buttons: Switches the channel in Live TV mode, enters a number or a letter in the text box on the screen
- Language: Switches among sound modes (analogue TV), displays and changes audio language (digital TV, where available)
- 4. Volume +/-
- 5. Microphone: Activates the microphone on the remote
- 6. Home: Opens the Home Screen
- 7. Guide: Displays the electronic programme guide in Live TV mode
- OK: Confirms selections, enters sub-menus, views channel list (in Live TV mode)
- Back/Return: Returns to previous menu screen, goes one step back, closes open windows, closes teletext (in Live TV-Teletext mode)
- 10. Netflix: Launches the Netflix application
- 11. Menu: Displays Live TV Settings menu in Live TV mode
- Coloured Buttons: Follow the on-screen instructions for coloured button functions
- 13. Rewind: Moves frames backwards in media such as movies
- 14. Stop: Stops the media being played
- 15. Record: Records programmes in Live TV mode
- Pause: Pauses the media being played, starts timeshift recording in Live TV mode
  - Play: Starts to play selected media
- 17. Text: Opens and closes teletext (where available in Live TV mode)
- 18. Fast forward: Moves frames forward in media such as movies
- 19. Source: Shows all available broadcast and content sources in Live TV mode
- 20. YouTube: Launches the YouTube application
- 21. Exit: Closes and exits from displayed Live TV Settings menus, closes the Home Screen
- 22. Directional buttons: Navigates menus, setting options, moves the focus or cursor etc., sets record time and displays the subpages in Live TV-Teletext mode when pressed Right or Left. Follow the on-screen instructions.
- Info: Displays information about on-screen content
   Programme +/-: Increases/Decreases channel number in Live TV mode
- 25. Mute: Completely turns off the volume of the TV
- 26. Subtitles: Turns subtitles on and off (where available)

#### Standby Button

Press and hold the Standby button on the remote control. Power off dialogue will appear on the screen. Highlight OK and press the OK button. The TV will switch into standby mode. Press briefly and release to switch the TV into quick standby mode or to switch on the TV when in quick standby or standby mode.

# **Initial Setup Wizard**

Note: Follow the on-screen instructions to complete the initial setup process. Use the directional buttons and the OK button on the remote to select, set, confirm and proceed.

When turned on for the first time, a search for accessories will be performed before the initial setup starts. Follow the on-screen instructions to pair your remote control (depends on the model of the remote control) and other wireless accessories with your TV. Press Back/Return button to end adding accessories and start the setup.

#### 1. Welcome Message and Language Selection

"Welcome" message will be displayed along with the language selection options listed on the screen. Select the desired language from the list and press OK to continue.

## 2. Quick Setup

If you didn't priorly connect your TV to the internet via Ethernet a screen will be displayed where you can transfer your Android phone's WLAN network and Google Account to your TV. Highlight **Continue** and press **OK** to proceed. Follow the on-screen instructions on your TV and your phone to complete the process. You can also skip this step by selecting **Skip** option. Some steps may be skipped depending on the settings made in this step.

If you did priorly connect your TV to the internet via Ethernet a message will be displayed stating that you are connected. You can choose to continue with wired connection or change the network. Highlight **Change network** and press **OK** if you want to use wireless connection instead of wired connection.

#### 3. Network Connection

You will be directed to the next step automatically, if you connect your TV to internet via Ethernet at this point. If not, available wireless networks will be searched and listed on the next screen. Select your WLAN network from the list and press **OK** to connect. Enter the password protected. Select **Ho Cher network** sin password protected. Select **Ho Cher network** point from the list, if the network that you want to connect has hidden SSID.

If you prefer not to connect to the internet at this point you can skip this step by selecting Skip option. You can connect to internet later using the Network & Internet menu options in the Settings menu from the Home Screen or from the TV options menu in Live TV mode.

This step will be skipped if internet connection has been established in the previous step.

#### 4. Sign in to your Google account

If connection succeeds, you can sign in to your Google account on the next screen. You need to be signed in

to a Google account in order to use Google services. This step will be skipped if no internet connection has been established in the previous step or if you already signed in to your Google account in Quick Setup step.

By signing in, you will be able to discover new apps for videos, music and games on Google Play; get personalised recommendations from apps like YouTube; buy or rent the newest movies and shows on Google Play Movies & TV; access your entertainment and control your media. Highlight **Sign in** and press OK to proceed. Sign-in options are as following:

- Use your phone or computer: You can use a browser on your phone or computer to sign in. Highlight this option and press OK button. A code will be displayed on the TV screen. Make sure your TV. Open the given website (androidtv.com/setup, follow on-screen instructions for the up-to-date website un) in your phone's or computer's browser and enter the code you see on your TV screen into the related entry field. Then follow the instructions on your device and complete the process.
- Use your remote: Using this option you can sign in to your Google account by entering your e-mail address or phone number and your password.

If you prefer not to sign in to your Google account at this point you can skip this step by selecting **Skip** option.

#### 5. Terms of Service

Terms of Service screen will be displayed next. By continuing, you will agree to the Google Terms of Service, the Google Privacy Policy and the Google Play Terms of Service, Highlight Accept and press OK on the remote to confirm and proceed. You can also view Terms of Service, Privacy Policy and Play Terms of Service on this screen. To display the content an internet connection is needed. A message will be displayed mentioning the web site address on which this information can also be viewed, in case internet access is not available.

## 6. Location

On the next screen, you can allow or disallow Google and third party apps to use your TV's location information. Select Yes to confirm and press OK. To skip this step without confirmation, select No and proceed by pressing the OK button. You can change this setting later using the Settings-Device Preferences-Location menu on the Home Screen.

#### 7. Help improve Android

Automatically send diagnostic information to Google, like crash reports and usage data from your device and apps. This information won't be used to identify you. Select **Yes** to confirm and press **OK**. To skip this step without confirmation, select **No** and proceed by pressing the **OK** button. You can change this setting

# later using the Settings>Device Preferences>Usage & Diagnostics menu on the Home Screen.

Information on Google services and some features of your TV will be displayed next. You can turn on personal results for Assistant by choosing the related option when prompted. Press **OK** consecutively to proceed.

## 8. Country

In the next step select your **Country** from the list and press **OK** to continue.

#### 9. Password

Depending on the country selection you made in the previous step you may be asked to define a password (PIN) at this point. Press **OK** to proceed. The selected PIN cannot be 0000. This PIN will be required in order to access some menus, contents or to release locked channels, sources etc. You will have to enter it if you are asked to enter a PIN for any menu operation later.

#### 10. Select TV Mode

In the following step of the initial setup, you can set the TV's operation mode either as **Home** or as **Store**. **Store** option will configure your TV's settings for store environment. This option is intended only for store use. It is recommended to select **Home** for home use.

## 11. Chromecast built-in always available

Select your chromecast availability preference. If set as On your TV will be detected as a Google Cast device and allow Google Assistant and other services to wake your TV up to respond to Cast commands, even when on standby mode and the screen is oft.

#### 12. Tuner Mode

Note: If you don't want to perform a tuner scan, select one of the available options anyway. You can skip the scan at some later stage of the installation wizard. If you skip this step you can perform a channel search later using the related **Channels** menu options.

The next step is the selection of the tuner mode. Select your tuner preference to install channels for Live TV function. Antenna and Cable options are available. Highlight the option that corresponds to your environment and press OK or Right directional button to proceed.

#### Antenna

If Antenna option is selected, the TV will search for digital terrestrial and analogue broadcasts. On the next screen highlight Scan option and press OK to start the search or select Skip Scan to continue without performing a search.

## Cable

If Cable option is selected, the TV will search for digital cable and analogue broadcasts. If any, available operator options will be listed on the Select Operator screen. Otherwise this step will be skipped. You can select only one operator from the list. Highlight the desired operator and press OK or the Right directional button to proceed. On the next screen select Scan option to start a search or select Skip Scan to continue without performing a search. If Scan is selected a configuration screen will be displayed next. Scan Mode, Frequency(KHz), Modulation, Symbol Rate(Ksym/s), Network ID options may need to be set. To perform a full scan set the Scan Mode as Full/Advance if available. Depending on the selected operator and/or Scan Mode some options may not be available to be set.

Once you are done with setting available options, press the **Right** directional button to proceed. The TV will start to search available broadcasts.

When the initial setup is completed results will be displayed. Press **OK** to finish the setup.

Home Screen will be displayed. You can highlight Live TV app and press OK to switch to Live TV mode and watch TV channels.

# Home Screen

To enjoy the benefits of your Android TV, your TV must be connected to the Internet. Connect the TV to a home network with a high-speed Internet connection. You can connect your TV wirelessiy or wired to your modem/router. Refer to the Network & Internet and Connecting to the Internet sections for further information on how to connect your TV to the internet.

The Home menu is the centre of your TV. Press the Home button to display Home Screen. From the Home menu you can start any application, switch to a TV channel, watch a movie or switch to a connected device. Depending on your TV setup and your country selection in the initial setup the Home menu may contain different items.

The available options of the Home Screen are positioned in rows. To navigate through the Home Screen options use the directional buttons on the remote. Apps, YouTube, Google Play Moises & TV, Google Play Music and Google Play related rows and rows of the applications you have installed might be available. Select a row then move the focus to the desired item in the row. Press **OK** button to make a selection or to enter a sub-menu.

On the upper left of the screen, search tools will be located. You can choose either to type a word to start a search via the virtual keyboard or try voice search option if your remote has a built-in microphone. Move the focus to the desired option and press **OK** to proceed.

On the upper right of the screen, Notifications, Inputs, Network & Internet (will be named as Connected or Not Connected according to the current connection status), Settings and the current time will be displayed. You can configure your date and time preferences using the **Date & time** menu options from the **Settings>Device Preferences** menu.

First row will be the Apps row. Live TV and Multi Media Player apps will be available alongside with other apps. Highlight Live TV and press OK to switch to Live TV mode. If the source was set to an option other than TV previously, press the Source button and set as TV in order to watch live TV channels. Highlight Multi Media Player and press OK to browse the connected USB devices or media servers and play/ display the installed media content on the TV. The audio files can be played through the speakers of the TV or through the speaker systems connected to the TV. You can configure your sound output preference from the Speakers option in the Settings>Device Preferences>Sound menu.

# Live TV Mode Menu Content

Switch the TV to Live TV mode first and then press the **Menu** button on the remote to see Live TV menu options. To switch to Live TV mode you can either press the Exit button or highlight the Live TV app from the **Apps** row and press **OK** on the Home Screen.

#### Channels

Add to My Favourites: Add the channel that is currently being watched to the previously selected favourite list.

**Program Guide:** Open the electronic programme guide. Refer to the **Programme Guide** section for detailed information.

New Channels Available: Start a search for new channels. Select the channel source application or tuner. Then make the settings according to your environment and preferences if necessary. You can use the **Channel** menu options to search for broadcast channels. Refer to the **Channel** section for more information. When complete highlight **Done** and press **OK**.

## **TV Options**

Source: Display the list of input sources. Select the desired one and press OK to switch to that source.

Picture Mode: Set the picture mode to suit your preference or requirements. Picture mode can be set to one of these options: User, Standard, Vivid, Sport, Movie and Game. You can use User mode to create customised settings. Go to Settings>Device Preferences>Picture for detailed setting options.

**Display Mode:** Set the aspect ratio of the screen. Select one of the predefined options according to your preference. Speakers: To hear the TV audio from the connected compatible audio device set as External Audio System. Set as TV Speakers to use the speakers of your TV for sound output.

#### Power

Sleep Timer: Define an idle time after which you want your TV to enter sleep mode automatically.

Picture off: Select this option and press OK to turn the screen off. Press a button on the remote or on the TV to turn the screen on again. Note that you can not turn the screen on via the Volume +/-, Mute and Standby buttons. These buttons will function normally.

Switch off timer: Define a time after which you want your TV to switch off automatically. Set as Off to disable.

No Signal Auto Power Off: Set the behaviour of the TV, when no signal is detected from the currently set input source. Define a time after which you want your TV to turn itself off or set as Off to disable.

**CI Card:** Display available menu options of the CI card in use. This item may not be available depending on the input source setting.

#### Advanced Options

Audio Language: Set your language preference for audio. This item may not be available depending on the input source setting.

Blue Mute: Turn this function on/off according to your preference. When turned on, blue background will be displayed on the screen when no signal is available.

Default Channel: Set your default startup channel preference. When the Select Mode is set as User Select Show Channels option will become available. Highlight and press OK to see channel list. Highlight a channel and press OK to make a selection. Selected channel will be displayed. every time the TV is turned back on from quick standby mode. If the Select Mode is set as Last Status, the last watched channel will be displayed.

Interaction Channel: Turn the Interaction Channel function on or off.

MHEG PIN Protection: Turn the MHEG PIN protection function on or off. This setting enables or disables access some of the MHEG applications. Disabled applications can be released by entering the right PIN.

#### **HBBTV Settings**

**HBBTV Support:** Turn the HBBTV function on or off.

**Do Not Track:** Set your preference regarding the tracking behaviour for HBBTV services.

Cookie Settings: Set your cookie setting preference for HBBTV services.

Persistent Storage: Turn the Persistent Storage function on or off. If set as **On** cookies will be stored with an expiry date in the persistent memory of the TV.

Block Tracking Sites: Turn the Block Tracking Sites function on or off.

Device ID: Turn the Device ID function on or off.

Reset Device ID: Reset the device ID for HBBTV services. Confirmation dialogue will be displayed. Press OK to proceed, **Back** to cancel.

#### Subtitle

Analogue Subtitle: Set this option as Off, On or Mute. If Mute option is selected, the analogue subtitle will be displayed on the screen but the speakers will be muted simultaneously.

Digital Subtitle: Set this option as Off or On.

Subtitle Tracks: Set your subtitle track preference, if any available.

**Digital Subtitle Language:** Set one of the listed language options as first digital subtitle language preference.

Second Digital Subtitle Language: Set one of the listed language options as second digital subtitle language preference. If the selected language in the Digital Subtitle Language option is not available, the subtitles will be displayed in this language.

Subtitle Type: Set this option as Normal or Hearing Impaired. If Hearing Impaired option is selected, it provides subtitle services to deaf and hard of hearing viewers with additional descriptions.

#### Teletext

**Digital Teletext Language:** Set the teletext language for digital broadcasts.

**Decoding Page Language:** Set the decoding page language for teletext display.

Auto Sleep: Define an idle time after which you want your TV to enter sleep mode automatically. 4 Hours, 6 Hours and 8 Hours options are available. Set as Never to disable.

System Information: Display detailed system information on the current channel such as Signal Level, Signal Quality, Frequency etc.

Version Info: Display system information such as Model Name, Version and Serial Number.

Settings: Refer to Settings section for detailed information.

## Record

Record List: The recordings will be displayed if any available. Highlight a recording of your choice and press the **Vellow** button to delete it or press the **Blue** button to view detailed information. You can use **Red** and **Green** buttons to scroll the page up and down.

**Device Info:** Connected USB storage devices will be displayed. Highlight the device of your choice and press **OK** to see available options.

Set TimeShift: Tag the selected USB storage device or a partition on it for time shift recording.

Set PVR: Tag the selected USB storage device or a partition on it for PVR.

Format: Format the selected USB storage device. Refer to USB Recording section for more information

**Speed Test:** Start a speed test for the selected USB storage device. The test result will be displayed when completed.

Schedule List: Add reminders or record timers using the Schedule List menu.

Time Shift Mode: Enable or disable timeshift recording feature. Refer to USB Recording section for more information.

# Settings

You can access the **Settings** menu from the Home Screen or from the **TV options** menu in Live TV mode.

## **Network & Internet**

You can configure your TV's network settings using the options of this menu. You can also highlight the Connected/Not Connected icon on the Home screen and press OK to access this menu.

Wi-Fi: Turn the wireless LAN (WLAN) function on and off.

## Available networks

When the WLAN function is turned on, available wireless networks will be listed. Highlight See all and press OK to see all networks. Select one and press OK to connect. You may be asked to enter a password to connect to the selected network, in case the network is password protected.

## Other options

Add new network: Add networks with hidden SSID's.

Scanning always available: You can let the location service and other apps scan for networks, even when WLAN function is turned off. Press OK to turn it on and off. **Wow:** Turn the Wake On WLAN function on and off. This function allows you to turn on or awaken your TV via network.

Wol: Turn the Wake On LAN function on and off. This function allows you to turn on or awaken your TV via wireless network.

#### Ethernet

**Connected/Not connected:** Displays the status of the internet connection via Ethernet, IP and MAC addresses.

**Proxy settings:** Set a HTTP proxy for browser manually. This proxy may not be used by other apps.

IP settings: Configure your TV's IP settings.

## Channel

#### Channels

Options of this menu may change or become inactive depending on the **Channel Installation Mode** selection.

## Channel Installation Mode - Antenna

Automatic Channel Search: Start a scan for analogue and digital channels. You can press the Back button to cancel the scan. The channels that have already been found will be stored in the channel list.

**Update Scan:** Search for updates. Previously added channels will not be deleted, but any newly found channels will be stored in the channel list.

Analogue Manual Scan: Start a manual scan for analogue channels. Enter the **Start Frequency** and then select **Scan Up** or **Scan Down**. When a channel is found the scan will be completed and the found channel will be stored in the channel list.

Single RF Scan: Select the RF Channel by using the Right/Left directional buttons. Signal Level and Signal Quality of the selected channel will be shown. Press OK to start scan on the selected RF channel. The found channels will be stored in the channel list.

Manual Service Update: Start a service update manually.

LCN: Set your preference for LCN. LCN is the Logical Channel Number system that organizes available broadcasts in accordance with a recognizable channel number sequence (if available).

Channel Scan Type: Set your scan type preference.

Channel Store Type: Set your store type preference.

Favourite Network Select: Select your favourite network. This menu option will be active, if more than only one network is available.

Channel Skip: Set channels to be skipped when switching the channels via **Programme** +/- buttons on the remote. Highlight the desired channel/s on the list and press OK to select/unselect. Channel Sort: Replace the positions of the two selected channels in the channel list. Highlight the desired channels on the list and press OK to select. When the second channel is selected, the position of this channel will be replaced with the position of the first selected channel.

Channel Move: Move a channel to the position of another channel. Highlight the channel you want to move and press Ok to select. Then do the same for a second channel. When the second channel is selected, the first selected channel will be moved to the position of that channel.

Channel Edit: Edit channels in the channel ist. Edit the name and channel number of the selected channel and display Network Name, Frequency, Color System and Sound System information related to that channel if available. Depending on the channel other options may also be editable. You can press the Blue button to delete the highlighted channel.

Analogue Channel Fine-tune: Fine-tune an analogue channel. A list of available analogue channels will be displayed. Select the desired one from the list and press OK button. Then change the frequency of the channel by pressing Left/Right directional buttons. Press OK to store the new frequency for that channel. Press Back to cancel. This item may not be visible, depending on whether or not the last watched channel was analogue.

Clear Channel List: Delete all channels stored in the channel list of the selected channel installation mode. A dialogue will be displayed for confirmation. Highlight OK and press OK button to proceed. Highlight Cancel and press OK to cancel.

#### Channel Installation Mode - Cable

Automatic Channel Search: Start a scan for analogue and digital cable channels. If available, operator options will be listed. Select the desired one and press OK. Scan Mode, Channel Scan Type, Frequency and Network ID options may be available. The options may vary depending on the operator and the Scan Mode selections. Set the Scan Mode as Full if you don't know how to set up other options. Highlight Scan and press OK to start the scan. You can press the Back button to cancel the scan. The channel sithat have already been found will be stored in the channel list.

Single RF Scan: Enter the Frequency value. Signal Level and Signal Quality of the selected Frequency will be shown. Highlight the Scan option and press OK to start scan. The found channels will be stored in the channel list.

LCN: Set your preference for LCN. LCN is the Logical Channel Number system that organizes available broadcasts in accordance with a recognizable channel number sequence (if available).

Channel Scan Type: Set your scan type preference.

## Channel Store Type: Set your store type preference.

Favourite Network Select: Select your favourite network. This menu option will be active, if more than only one network is available.

Channel Skip: Set channels to be skipped when switching the channels via **Programme** +/- buttons on the remote. Highlight the desired channel/s on the list and press OK to select/unselect.

Channel Sort: Replace the positions of the two selected channels in the channel list. Highlight the desired channels on the list and press OK to select. When the second channel is selected, the position of this channel will be replaced with the position of the first selected channel.

Channel Move: Move a channel to the position of another channel. Highlight the channel you want to move and press Ok to select. Then do the same for a second channel. When the second channel is selected, the first selected channel will be moved to the position of that channel.

Channel Edit: Edit channels in the channel list. Edit the name and channel number of the selected channel and display Network Name, Frequency, Color System, Sound System, Modulation and Symbol Rate information related to that channel. Depending on the channel other options may also be editable. You can press the Blue button to delete the highlighted channel.

Analogue Channel Fine-tune: Fine-tune an analogue channel. A list of available analogue channels will be displayed. Select the desired one from the list and press OK button. Then change the frequency of the channel by pressing LeffRight directional buttons. Press OK to store the new frequency for that channel. Press Back to cancel. This item may not be visible, depending on whether or not the last watched channel was analogue.

Note: Some options may not be available and appear as grayed out depending on the operator selection and operator related settings.

## **Channel Installation Mode**

Set this option as Antenna or Cable

#### Auto Channel Update

Turn the auto channel update function on or off.

#### **Channel Update Message**

Turn the channel update message function on or off. This item may not be visible, depending on the **Channel Installation Mode** selection.

#### Parental Controls

(1) To enter this menu PIN should be entered first. Default password is set to 1234. If you have defined a new password after the initial setup process use the password that you have defined. Some options may not be available or vary depending on the country selection during the initial setup.

Channels Blocked: Select channel/s to be blocked from the channel list. Highlight a channel and press OK to select/unselect. To watch a blocked channel password should be entered first.

Program Restrictions: Block programmes according to the age rating information that are being broadcasted with them. You can turn on or off restrictions, set ratings systems, restriction levels and age limits using the options of this menu.

Inputs Blocked: Prevent access to the selected input source content. Highlight the desired input option and press OK to select/unselect. To switch to a blocked input source password should be entered first.

Change PIN: Change the default PIN. Highlight this option and press **OK**. You will need to enter the old PIN first. Then new password entry screen will be displayed. Enter the new password twice for confirmation. Audio Channel

#### Audio Channel

Set the audio channel preference, if available. This item may not be visible, depending on whether or not the last watched channel was analogue.

#### Audio Language

Set one of the listed language options as first audio language preference. This item may not be visible, depending on whether or not the last watched channel was digital.

#### Second Audio Language

Set one of the listed language options as second audio language preference. If in the Audio Language setting selected language option is not supported, this language preference will be considered. This item may not be visible, depending on whether or not the last watched channel was dioital.

#### **Open Source Licenses**

Display Open Source Software license information.

#### Version

Displays system version number.

## Accounts & Sign In

Google: This option will be available if you have signed in to your Google account. You can configure your data syncing preferences or remove your registered account on the TV. Highlight a service listed in the Choose synced apps section and press OK to enable/disable data sync. Highlight Sync now and press OK to sync all enabled services at once. Add account: Add a new one to available accounts by signing in to it.

## Apps

Using the options of this menu, you can manage the apps on your TV.

#### Recently opened apps

You can display recently opened apps. Highlight See all apps and press OK to see all the apps installed on your TV. The amount of storage space that they needed will also be displayed. You can see the version of the app, open or force to stop the running of the app, uninstall a downloaded app, see the permissions and turn them on/off, turn on/off the notifications, clear the data and cache etc. Highlight an app and press OK to see available options.

#### Permissions

Manage the permissions and some other features of the apps.

App permissions: The apps will be sorted by permission type categories. You can enable disable permissions for the apps from within these categories.

Special app access: Configure some app features and special permissions.

Security & restrictions: Using the options of this menu;

- You can allow or restrict installation of apps from sources other than the Google Play Store.
- Set the TV to disallow or warn before installation of apps that may cause harm.

## **Device Preferences**

About: Check for system updates, change the device name, restart the TV and display system information such as network addresses, serial numbers, versions etc. You can also display legal information, manage advertisings, display your advertising [D, reset It and turn on/off the personalised advertisings based on your interests.

Netflix ESN: Display your ESN number. ESN number is an unique ID number for Netflix, created especially to identify your TV.

Date & time: Set the date and time options of your TV. You can set your TV to automatically update the time and date data over the network or over the broadcasts. Set corresponding to your environment and preference. Disable by setting as Off i you want to manually change the date or time. Then set date, time, time zone and hour format options.

#### Timer

Power On Time Type: Set your TV to turn on by itself. Set this option as On or Once to enable a power on timer to be set, set as Off to disable. If set as Once the TV will turn on only once at the defined time in Auto Power On Time option below.

Auto Power On Time: Available if the Power On Time Type is enabled. Set the desired time for your TV to come on from standby using the directional buttons and press OK to save the new set time.

Power Off Time Type: Set your TV to turn off by itself. Set this option as On or Once to enable a power off timer to be set, set as Off to disable. If set as Once the TV will turn off only once at the defined time in Auto Power Off Time option below.

Auto Power Off Time: Available if the Power Off Time Type is enabled. Set the desired time for your TV to go to standby using the directional buttons and press OK to save the new set time.

Language: Set your language preference.

Keyboard: Select your keyboard type and manage keyboard settings.

Inputs: Show or hide an input terminal, change the label for an input terminal, and configure the options for HDMI CEC(Consumer Electronic Control) function. Power

#### ower

Sleep Timer: Define an idle time after which you want your TV to enter sleep mode automatically.

Picture off: Select this option and press OK to turn the screen off. Press a button on the remote or on the TV to turn the screen on again. Note that you can not turn the screen on via the Volume +/-, Mute and Standby buttons. These buttons will function normally.

Switch off timer: Define a time after which you want your TV to switch off automatically. Set as Off to disable.

No Signal Auto Power Off: Set the behaviour of the TV, when no signal is detected from the currently set input source. Define a time after which you want your TV to turn itself off or set as Off to disable.

## Picture

Picture Mode: Set the picture mode to suit your preference or requirements. Picture mode can be set to one of these options: User, Standard, Vivid, Sport, Movie and Game. You can use User mode to create customised settings.

Brightness, Contrast, Colour, HUE, Sharpness settings will be adjusted according to the selected picture mode. If one of these settings is changed manually, Picture Mode option will be changed to User, if not already set as User.

Auto Backlight: Set your auto backlight preference. Off, Low, Middle and Eco options will be available. Set as Off to disable. Backlight: Adjust the backlight level off the screen manually. This item will not be available if the Auto Backlight is not set as Off.

Brightness: Adjust the brightness value off the screen.

Contrast: Adjust the contrast value off the screen.

Colour: Adjust the colour saturation value of the screen.

Hue: Adjust the hue value off the screen.

Sharpness: Adjust the sharpness value for the objects displayed on the screen.

Gamma: Set your gamma preference. Dark, Middle and Bright options will be available.

Colour Temperature: Set your colour temperature preference. User, Cool, Standard and Warm options will be available. Set as User to adjust red, green and blue gain values manually. If one of these values is changed manually. Colour Temperature option will be changed to User, if not already set as User.

**Display Mode:** Set the aspect ratio of the screen. Select one of the predefined options according to your preference.

HDR: Turn the HDR function on or off. This item will be available if HDR content is detected.

#### Advanced Video

DNR: Dynamic Noise Reduction (DNR) is the process of removing noise from digital or analogue signal. Set your DNR preference as Low, Medium, Strong, Auto or turn it off by setting as Off. MPEG NR: MPEG Noise Reduction cleans up block noise around outlines and noise on the background. Set your MPEG NR preference as Low, Medium, Strong or turn it off by setting as Off.

Adaptive Luma Control: Adaptive Luma control adjusts contrast settings globally according to content histogram in order to provide deeper black and brighter white perception. Set your Adaptive Luma Control preference as Low, Medium, Strong or turn it off by setting as Off.

DI Film Mode: It is the function for 3:2 or 2:2 cadence detection for 24 fps film contents and improves the side effects (like interlacing effect or judder) which are caused by these pull down methods. Set your DI Film Mode preference as Auto or turn it off by setting as Off. This item will not be available if Game Mode or PC Mode is turned on.

Blue Stretch: Human eye perceives cooler whites as brighter white, Blue Stretch feature changes White balance of mid-high grey levels to cooler colour temperature. Turn the Blue Stretch function on or off. Game Mode: Game mode is the mode which cuts down some of the picture processing algorithms to keep up with video games that have fast frame rates. Turn the Game Mode function on or off.

PC Mode: PC Mode is the mode which cuts down some of the picture processing algorithms to keep signal type as it is. It can be usable especially for RGB inputs. Turn the PC Mode function on or off.

HDMI RGB Range: This setting should be adjusted according to input RGB signal range on HDMI source. It can be limited range (16-235) or full range (0-255). Set your HDMI RGB range preference. Auto, Full and LImit options will be available. This item will not be available, if the input source is not set as HDMI.

Colour Tuner: Colour saturation, hue, brightness can be adjustable for red, green, blue, cyan, magenta, yellow and flesh tone (skin tone) for having more vivid or more natural image. Set the Hue, Colour, Brightness, Offset and Gain values manually. Highlight Enable and press OK to turn this function on.

11 Point White Balance Correction: White balance feature calibrates TV-s colour temperature in detailed grey levels. By visually or measurement, grey scale uniformity can be improved. Adjust the strength of the Red, Green, Blue colours and Gain value manually. Highlight Enable and press OK to turn this function on.

Reset to Default: Reset the video settings to factory default settings.

Note: Depending on the currently set input source some menu options may not be available.

#### Sound

Sound Style: For easy sound adjustment, you can select a preset setting. User, Standard, Vivid, Sport, Movie, Music or News options will be available. Sound settings will be adjusted according to the selected sound style. Some other sound options may become unavailable depending on the selection.

Balance: Adjust the left and right volume balance for speakers and headphones.

Sound Surround: With Sound Surround, you can enrich (expand and deepen) the sound quality of the TV speakers. Turn this option on/off by pressing OK.

Equalizer Detail: Adjust the equalizer values according to your preferences.

Speakers: To hear the TV audio from the connected compatible audio device set as External Audio System. Set as TV Speakers to use the speakers of your TV for sound output.

Digital Output: Set the digital sound output preference. Auto, Bypass, PCM, Dolby Digital Plus and

Dolby Digital options will be available. Highlight the option you prefer and press OK to set.

SPDIF Delay: Adjust the SPDIF delay value.

Auto Volume Control: With Auto Volume Control, you can set the TV to automatically level out sudden volume differences. Typically at the beginning of adverts or when you are switching channels. Turn this option on/off by pressing OK.

**Downmix Mode:** Press **OK** to see the options and set. **Stereo** and **Surround** options will be available. Highlight the option you prefer and press **OK** to set.

Dolby Audio Processing: With Dolby Audio Processing, you can improve the sound quality of your TV. Press OK to see the options and set. Some other sound options may become unavailable and appear as grayed out depending on the settings made here.

Dolby Audio Processing: Highlight this option and press OK to turn this function on/off.

Sound Mode: If the Dolby Audio Processing option is turned on Sound Mode option will be available to set. Highlight the Sound Mode option and press OK to see the preset sound modes. Smart, Movie, Music and News options will be available. Highlight the option you prefer and press OK to set.

Reset to Default: Resets the sound settings to factory defaults.

Storage: View the total storage space status of the TV and connected devices if available. To see detailed information on the usage details highlight and press OK. There will also be options for ejecting and formatting the connected storage devices.

Home screen: Customise your home screen. Select channels which will be displayed on the home screen. Organize apps and games, change their order or get more of them.

Store mode: Highlight Store mode and press OK. Highlight Continue and press OK if you want to proceed. Then highlight On to activate or Off to deactivate and press OK. In store mode your TV's settings will be configured for store environment and the supported features will be displayed on the screen. Once activated, Store messaging settings will become available. Set according to your preferences. It is recommended not to activate store mode for home use.

Google Assistant: Select your active account, view permissions, select which apps to include in search results, activate safe search filter, activate offensive word blocking and view open source licenses.

Screen saver: Set screensaver and sleep mode options for your TV. You can choose a screensaver, set wait time for the screensaver, set when the TV goes into sleep mode or start the screensaver mode.

Location: You can allow the use of the wireless connection to estimate the location, see the recent location requests and allow or restrict the listed apps to use your location information.

Usage & Diagnostics: Automatically send usage data and diagnostic information to Google. Set according to your preference.

Accessibility: Configure Visually Impaired, Captions settings and/or turn Audio Description, Hearing Impaired, Spoken subtitle, High contrast text on/ off. Some of the caption settings may not be applied.

Visually Impaired: Digital TV channels can broadcast special audio commentary describing on-screen action, body language, expressions and movements for people with visual disabilities.

Speaker: Turn this option on if you want to hear the audio commentary through the TV speakers.

Headphone: Turn this option on if you want to route the sound of the audio commentary to the TV's headphone output.

Volume: Adjust the volume level of the audio commentary.

Pan and Fade: Turn this option on if you want to hear the audio commentary more clearly, when it is available through broadcast.

Audio for the Visually Impaired: Set the audio type for visually impaired. Options will be available depending on the selected broadcast.

Fader Control: Adjust the volume balance between the main TV audio (Main) and audio commentary (AD).

Reset: Reset all TV settings to the factory default. Highlight Reset and press OK. A confirmation message will be displayed, select Erase everything to proceed with resetting. The TV will switch off/on first and the initial setup will start. Select Cancel to exit.

#### **Remote & Accessories**

You can use wireless accessories, such as your remote control (depends on the model of the remote control), headphones, keyboards or game controllers with your TV. Select this option and press **O**K to start searching available devices in order to pair them with your TV. fa varilable devices in order to pair them with your TV. fa varilable devices will be recognized and listed or pairing request will be displayed. Select your device from the list and press **O**K to start pairing. **O**K to start pairing.

Connected devices will also be listed here. To unpair a device, highlight it and press OK. Then highlight Unpair option and press OK. Then select OK and press OK again to unpair the device from the TV. You can also change the name of an connected device. Highlight the device and press **OK**, then highlight **Change name** and press **OK** again. Press **OK** again to use the virtual keyboard to change the name of the device.

# **Channel List**

The TV sorts all stored channels in the **Channel List**. Press the **OK** button to open the **Channel List** in Live TV mode. You can press the **Red** button to scroll up the list page by page, or press the **Green** button to scroll down.

If desired, you can filter or sort the channels or find a channel in the channel list. Press the **Yellow** button to display the **Select More** options. Available options are **Select Type**, **Sort** and **Find**. **Sort** option may not be available depending on the selected country during the initial setup process.

To filter the channels highlight Select Type and press the OK button. You can select among Digital, Radio, Free, Encrypted, Analogue, Favorite and Network options to filter the channel list or select Broadcast option to seal installed channels in the channel list.

To sort the channels highlight **Sort** and press the **OK** button. Select one of the available options and press **OK** again. The channels will be sorted according to your selection.

To find a channel highlight Find and press the OK button. Virtual keyboard will be displayed. Enter all or a portion of the name or number of the channel you want to find, highlight the check mark symbol on the keyboard and press OK. Matching results will be listed.

Note: If any option except **Broadcast** is selected in the **Select Type** menu, you can only scroll through the channels that are currently listed in the channel list using the **Program** +/ buttons on the remote.

#### Editing the Channels and the Channel List

You can edit the channels and the channel list using the Channel Skip, Channel Sort, Channel Move and Channel Edit options under the Settings>Channel>Channels menu. You can access the Settings menu in Live TV mode.

Note: The options Channel Sort, Channel Move and Channel Edit may not be available and appear as grayed out depending on the operator selection and operator related settings.

#### Managing Favourite Channel Lists

You can create four different lists of your favourite channels. These lists include only the channels that are specified by you. Press the OK button to display the channel list. Then press Blue button to access favourite lists. If one of the lists is being displayed on the screen you can press the Left or Right direitonal button to switch from one list to another. In order to change the position of a channel highlight that channel and press the **Vellow** button. Then use the **Up** and **Down** directional buttons to move the channel to the desired position and press **OK**. Highlight a channel in the list and press the **OK** button to watch.

To add the currently watched channel to one of your favourite lists select the desired favourite list as described above and press the Menu button on the remote. Then enter the Channels menu, highlight Add to My Favorites option and press OK. The channel will be added to the selected favourite list. To remove that channel from the list open the favourite list, highlight the channel and press Blue button. In this way only the currently watched channel can be added or removed.

# **Programme Guide**

By means of Electronic Programme Guide (EPG) function of your TV you can browse the event schedule of the currently installed channels on your channel list. It depends on the related broadcast whether this feature is supported or not.

In order to access the Electronic Programme Guide on the Home Screen press the Guide buidto on the remote. Electronic Programme Guide is also available in Live TV mode. You can switch to Live TV mode by either launching the Live TV application on the Home Screen or selecting **Channels** input source from the **Inputs** menu on the Home Screen. To access the programme guide while in Live TV mode, press the **Guide** button on your remote.

Use the directional buttons to navigate through the programme guide. You can use the Up/Down directional buttons or **Programme** +/- buttons to switch to previous/next channel on the list and Right/ Left directional buttons to select a desired event of the currently highlighted channel. If available, the full name, start-end time and date, genre of the highlighted event and a brief information about it will be displayed on the bottom of the screen.

Press **Blue** button to filter the events. Due to the large variety of filter options you can find events of the desired type quicker. Press **Yellow** button to see detailed information on the highlighted event. You can also use Red and Green buttons to see events of previous day and next day. The functions will be assigned to the coloured buttons on the remote when they are available. Follow the on-screen information for accurate button functions.

The guide can not be displayed if TV input source is blocked from the Settings>Channel>Parental Controls>Inputs Blocked menu in Live TV mode or on Home Screen.

# Connecting to the Internet

You can access the Internet via your TV, by connecting it to a broadband system. It is necessary to configure the network settings in order to enjoy a variety of streaming content and internet applications. These settings can be configured from Settings>Network & Internet menu. You can also highlight the Connected/ Not Connected icon on the Home screen and press OK to access this menu. For further information refer to Network & Internet section under the title of Settings.

# Wired Connection

Connect your TV to your modem/router via an Ethernet cable. There is a LAN port on the rear side of your TV.

The status of the connection under the **Ethernet** section in the **Network & Internet** menu will changed from **Not connected** to **Connected**.

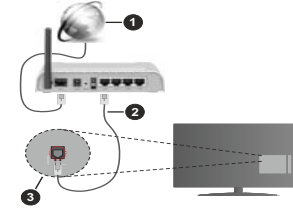

- 1. Broadband ISP connection
- 2. LAN (Ethernet) cable
- 3. LAN input on the rear side of the TV

You might be able to connect your TV to a network wall socket depending on your network's configuration. In that case, you can connect your TV directly to the network using an Ethernet cable.

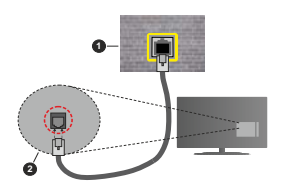

- 1. Network wall socket
- 2. LAN input on the rear side of the TV

# Wireless Connection

A wireless LAN modem/router is required to connect the TV to the Internet via wireless LAN.

Highlight Wi-Fi option in the Network & Internet menu and press OK to enable wireless connection. Available networks will be listed. For more information refer to Network & Internet>Wi-Fi section under the title of Settings.

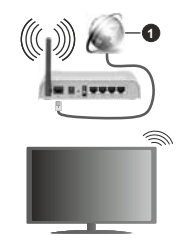

1. Broadband ISP connection

A network with hidden SSID can not be detected by other devices. If you want to connect to a network with hidden SSID, highlight the Add new network option under the Settings>Network & Internet menu on the Home Screen and press OK. Add the network by entering its name manually using the related option.

A Wireless-N router (IEEE 802.11a/b/g/n/ac) with simultaneous 2.4 and 5 GHz bands is designed to increase bandwidth. These are optimized for smoother and faster HD video streaming, file transfers and wireless gaming.

Use a LAN connection for quicker data transfer between other devices like computers.

The transmission speed differs depending on the distance and number of obstructions between the transmission products, the configuration of these products, the radio wave conditions, the line traffic and the products that you use. The transmission may also be cut off or may get disconnected depending on the radio wave conditions, DECT phones or any other WLAN 11b appliances. The standard values of the transmission speed are the theoretical maximum values for the wireless standards. They are not the actual speeds of data transmission.

The location where the transmission is most effective differs depending on the usage environment.

The Wireless feature of the TV supports 802.11 a,b,g,n & ac type modems. It is highly recommended that you should use the IEEE 802.11n communication

protocol in order to avoid any possible problems while watching videos.

You must change your modem's SSID when there are any other modems around with the same SSID. You can encounter connection problems otherwise. Use a wired connection if you experience problems with a wireless connection.

A stable connection speed is required to play back streaming content. Use an Ethernet connection if the wireless LAN speed is unstable.

# Multi Media Player

On the Home Screen scroll to **Apps** row, select **Multi Media Player (MMP)** and press the **OK** button to launch.

Select the media type on the main media player screen. On the next screen, you can press the Menu button to access a list of menu options while the focus is on a folder or a media file. Using the options of this menu you can change the media type, sort the files, change the thumbnail size and turn your TV into a digital photo frame. You will also be able to copy, paste and delete the media files using the related options of this menu, if a FAT32 formatted USB storage device is connected to the TV. Additionally you can switch the viewing style by selecting either Normal Parser or Recursive Parser. In Normal Parser mode the files will be displayed with folders if any available. So only the selected type of media files in the root folder or in the selected folder will be displayed. If there isn't any media files of the selected type, the folder will be assumed as empty. In Recursive Parser mode the source will be searched for all available media files of the selected type and the found files will be listed. Press the Back/Return button to close this menu

While browsing for the video files a preview of the highlighted video will be displayed in a small window on the left side of the screen if the view style is set to List View. Press the **Blue** button to switch between the List View and Grid View.

# From USB Connection

IMPORTANTI Back up the files on your USB storage devices before connecting them to the TV. Manufacturer will not be responsible for any file damage or data loss. Certain types of USB devices (e.g. MP3 Players) or USB hard disk drives/ memory sticks may not be compatible with this TV. The TV supports FAT32 and NTFS disk formating. FAT32 formatted devices with a storage capacity larger than 132TB are not supported. NTFS formatted devices with a storage capacity larger than 2TB are not supported.

You can view your photos, text documents or play your music and video files installed on a connected USB storage device on the TV. Plug in the USB storage device to one of the USB inputs on the TV. On the main media player screen select the desired media type. On the next screen, highlight a file name from the list of available media files and press the **OK** button. Follow the on-screen instructions for more information on other available button functions.

Note: Wait a little while before each plugging and unplugging as the player may still be reading files. Failure to do so may cause physical damage to the USB player and the USB device itself. Do not pull out your drive while playing a file.

## From a Mobile Device via DMR

Make sure that your mobile device is connected to the same network as your TV. On the TV, scroll to Apps row on the Home Screen, select Multi Media Plaver (MMP) and press the OK button to launch. Select the media type on the main media player screen. On the next screen, press the Blue button to switch the List View layout. Then press the Back button, DMR (Digital Media Renderer) option will appear among the media type options. Highlight the DMR option and press the OK button. The TV is ready to receive the media file sent from your mobile device. On the mobile device, open the file you want to share and tap on the sharing icon or on the related option from the options menu of your mobile device. Available devices will be listed. Select your TV from the list. You can get the device name of your TV from the Settings>Device Preferences>About menu on the Home screen. If desired, the name of the TV can also be changed by either selecting one of the predefined names or entering a custom name using the options of the Device name menu. If the connection is successfully established the selected media file will be played/ displayed on your TV.

# **USB** Recording

To record a programme, you should first connect a USB disk to your TV while the TV is switched off. You should then switch on the TV to enable the recording feature. To record long duration programmes such as movies, it is recommended to use USB Hard disk drives (HDD's). Recorded programmes are saved into the connected USB disk. If desired, you can store/copy recordings onto a computer; however, these files will not be available to be played on a computer. You can play the recordings only via your TV.

Lip Sync delay may occur during the timeshifting. Radio record is supported.

If the writing speed of the connected USB disk is not sufficient, the recording may fail and the timeshifting feature may not be available.

It is recommended to use USB hard disk drives for recording HD programmes.

Do not pull out the USB/HDD during a recording. This may harm the connected USB/HDD.

Some stream packets may not be recorded because of signal problems, as a result sometimes videos may freeze during playback.

If a recording starts from timer when teletext is on, a dialogue will be displayed. If you highlight **Yes** and press **OK** teletext will be turned off and recording will start.

#### Instant Recording

Press **Record** button to start recording an event instantly while watching a programme. Press **Stop** button to cancel instant recording.

You can not switch broadcasts during the recording mode.

## Watching Recorded Programmes

Select Record List from the Record menu in Live TV mode and press **OK**. Select a recorded item from the list (if previously recorded). Press the **OK** button to watch.

Press the Stop or Back/Return button to stop a playback.

The recordings will be named in the following format: Channel Name\_Date(Year/Month/Day)\_ Duration(Hour/Minute/Second).

# **Timeshift Recording**

In order to use timeshift recording feature **Time Shift Mode** option in the **Record>Time Shift Mode** menu should be enabled first.

In timeshifting mode, the programme is paused and simultaneously recorded to the connected USB disk. Press **Pause/Play** button while watching a broadcast to activate timeshifting mode. **Press Pause/Play** button again to resume the paused programme from where you stopped. Press the **Stop** button to stop timeshift recording and return to the live broadcast.

When this feature is used for the first time **Disk Setup** wizard will be displayed when the **Pause/Play** button is pressed. You can either choose **Auto** or **Manual** setup mode. In **Manual** mode, if you prefer, you can format your Disk and specify the storage space that will be used for immeshift function. When the setup is completed result will be displayed. Press **Exit** button. Timeshift function will not be available for radio broadcasts.

## **Disk Format**

When using a new USB storage device, it is recommended that you first formait it using the Format option in the Record>Device Info menu in Live TV mode. Highlight the connected device on the Device Info screen and press OK for Right directional button to see the list of available options. Then highlight Format and press OK to proceed. A confirmation

dialogue will be displayed. Highlight Yes and press OK to start formatting.

IMPORTANT: Formatting your USB storage device will erase ALL the data on it and it's file system will be converted to FAT32. In most cases operation errors will be fixed after a format but you will lose ALL your data.

## Schedule List

You can add reminders or record timers using the Schedule List menu. You can access the Schedule List from the Record menu in Live TV mode. Highlight Schedule List and press OK. Previously set timers will be listed if any available.

Press Record button to add a timer while the Schedule List menu is displayed on the screen. You can define the type of the timer by setting the Schedule Type option as Reminder or Record. When other parameters are set highlight Add and press OK. The timer will be added to the list.

If any available, you can also edit or delete the timers on this list. Highlight the timer of your choice and press OK. Edit and Delete options will appear at the bottom of the screen. Highlight the desired option and press OK. After you edited a timer you can choose either to replace it or add it as a new timer. If you choose the Replace option, the timer will be saved with the new settings. If you choose the Add option, the timer will be added to the list as a new timer. Highlight Replace or Add according to your preference and press OK to proceed. When you choose to delete a timer a confirmation dialogue will be displayed on the screen. Highlight Yes and press OK to delete the selected timer.

A warning message will be displayed if the time intervals of two timers overlap. You can not set more than one timer for the same time interval.

Press EXIT button to close the Schedule List.

# CEC

With CEC function of your TV you can operate a connected device with the TV remote control. This function uses HDMI CEC (Consumer Electronics Control) to communicate with the connected devices. Devices must support HDMI CEC and must be connected with an HDMI connection.

The TV comes CEC function switched on. Make sure that all CEC settings are properly set up on the connected CEC device. The CEC functionality has different names on different brands. CEC function might not work with all devices. If you connect a device with HDMI CEC support to your TV, the related HDMI input source will be renamed with the connected device's name. To operate the connected CEC device, select the related HDMI input source from the Inputs menu on the Home Screen. Or press the Source button if the TV is in Live TV mode and select the related HDMI input source from the list. To terminate this operation and control the TV via the remote again, press the Source button, which will still be functional, on the remote and switch to another source

The TV remote is automatically able to control the device once the connected HDMI source has been selected. However not all buttons will be forwarded to the device. Only devices that support CEC Remote Control function will respond to the TV remote control.

The TV supports also ARC(Audio Return Channel) feature. This feature is an audio link meant to replace other cables between the TV and the audio system (A/V receiver or speaker system). Connect the audio system to the HDMI2 input on the TV to enable ARC feature

In order to activate ARC feature the Speakers option should be set as External Audio System. You can access this option from the TV options or TV options>-Settings>Device Preferences>Sound menu in Live TV mode or from Settings>Device Preferences>Sound menu on the Home Screen. When ARC is active. TV will mute its other audio outputs automatically. So you will hear audio from connected audio device only (same as other optical or co-axial digital audio outputs). The volume control buttons of the remote will be directed to connected audio device and you will be able to control the volume of the connected device with your TV remote

Note: ARC is supported only via the HDMI2 input.

The CEC functions are set to On by default. To switch off completely do the following:

1 - Enter the Settings>Device Preferences>Inputs menu on the Home Screen or TV options>Settings>Device Preferences>Inputs menu in Live TV mode.

2 - Scroll down to Consumer Electronic Control (CEC) section. Highlight HDMI control option and press OK.

# **Google Cast**

With the built-in Google Cast technology you can cast the content from your mobile device straight to your TV. If your mobile device has Google Cast feature, you can mirror your device's screen to your TV wirelessly. Select Cast screen option on your android device. Available devices will be detected and listed. Select your TV from the list and tap on it to start casting. You can get the network name of your TV from the Settings>Device Preferences>About menu on the Home screen, Device name will be one of the shown articles. You can also change the name of your TV. Highlight Device name and press OK. Then highlight Change and press OK again. You can either select one of the predefined names or enter a custom name.

#### To cast your device's screen to the TV screen...

- 1. On your android device, go to 'Settings' from the notification panel or home screen
- 2. Tap on 'Device Connectivity'
- 3. Tap on the 'Easy projection' and enable 'Wireless projection'. Available devices will be listed or
- 4. Select the TV you would like to cast to

- 1. Slide down the notification panel
- 2. Tap on 'Wireless projection'
- 3. Select the TV you would like to cast to

If the mobile app is Cast-enabled, such as YouTube, Dailymotion. Netflix, you can cast your app to your TV. On the mobile app, look for the Google Cast icon and tap on it. Available devices will be detected and listed. Select your TV from the list and tap on it to start casting.

#### To cast an app to the TV screen ...

- 1. On your smartphone or tablet, open an app that supports Google Cast
- 2. Tap the Google Cast icon
- 3. Select the TV you would like to cast to
- 4. The app you selected should start playing on TV Notes:

Google Cast works on Android and iOS. Make sure that your mobile device is connected to the same network as your TV. The menu options and namings for Google Cast function on vour Android device can differ from brand to brand and can change with time. Refer to your device's manual for latest information on Google Cast function.

# **HBBTV System**

HbbTV (Hybrid Broadcast Broadband TV) is a standard that seamlessly combines TV services delivered via broadcast with services delivered via broadband and also enables access to Internet only services for consumers using connected TVs and set-top boxes. Services delivered through HbbTV include traditional broadcast TV channels, catch-up services, video-on-demand, electronic programme guide, interactive advertising, personalisation, voting, games, social networking and other multimedia applications. HbbTV applications are available on channels where they are signalled by the broadcaster.

The HbbTV applications are generally launched with the press of a coloured button on the remote. Generally a small red button icon will appear on the screen in order to notify the user that there is an HbbTV application on that channel. Press the button indicated on the screen to launch the application.

HbbTV applications use the buttons on the remote control to interact with the user. When an HbbTV application is launched, the control of some buttons are owned by the application. For example, numeric channel selection may not work on a teletext application where the numbers indicate teletext pages.

HbbTV requires AV streaming capability for the platform. There are numerous applications providing VOD (video on demand) and catch-up TV services. The OK (play&pause), Stop, Fast forward, and Rewind buttons on the remote control can be used to interact with the AV content

Note: You can enable or disable this feature from the HBBTV Settings>TV Options>Advanced Options> menu in Live TV mode

# **Quick Standby Search**

If earlier an automatic search is performed, your TV will search for new or missing digital channels at 05:00 am every morning while in guick standby mode.

And if the Auto Channel Update option in the Settings> Channel menu is enabled the TV will wake up within 5 minutes after it is switched into quick standby mode and search for channels. Standby LED will blink during this process. Once the standby LED stops blinking the search process is completed. Any new found channels will be added to the channel list. If the channel list is updated, you will be informed on the changes at the next power on.

# Software Update

Your TV is capable of finding and updating the firmware automatically via Internet.

To experience the best use of your TV and benefit from the latest improvements make sure your system is always up to date

#### Software update via internet

On the Home Screen enter the Settings>Device Preferences>About menu in order to update your Android system version. Move the focus to the System update option and press OK. You will be informed about the system status and the time at which the device was last checked for an update will be displayed. The Check for update option will be highlighted, press OK if you want to check for an available update.

Note: Do not unplua the power cord during the reboot process. If the TV fails to come on after the upgrade, unplug, wait for two minutes then plug it back in.

# **Troubleshooting & Tips**

#### TV does not switch on

- Make sure the power cord is plugged in securely to power outlet.
- Disconnect the power cable from the power outlet. Wait for one minute then reconnect it.
- Press the Standby/On button on the TV.

#### TV does not respond to the remote control

- The TV requires some time to start up. During this time, the TV does not respond to the remote control or TV controls. This is normal behaviour.
- · Check if the remote control is working by means of a mobile phone camera. Put the phone in camera mode and point the remote control to the camera lens. If you press any key on the remote control and you notice the infra red LED flicker through the camera, the remote control is working. The TV needs to be checked.

If you do not notice the flickering, the batteries may be exhausted. Replace the batteries. If the remote is still not working, the remote control might be broken and needs to be checked

This method of checking the remote control is not possible with remote controls which are wirelessly naired with the TV

## No Channels

- · Make sure that all cables are properly connected and that the correct network is selected
- Make sure that the correct channel list is selected.
- · Make sure that you have entered the correct channel frequency if you have done manual tuning.

#### No picture / distorted picture

- · Make sure that the antenna is properly connected to the TV
- · Make sure that the antenna cable is not damaged.
- · Make sure that the correct device is selected as the input source.
- Make sure that the external device or source is properly connected.
- Make sure that the picture settings are set correctly.
- Loud speakers, unearthed audio devices, neon lights, high buildings and other large objects can influence reception quality. If possible, try to improve the reception quality by changing the antenna direction or moving devices away from the TV.
- · Change to a different picture format, if the picture does not fit the screen
- · Make sure that your PC uses the supported resolution and refresh rate.

English - 23 -

## No sound / poor sound

- · Make sure that the sound settings are correctly set.
- · Make sure that all cables are properly connected.
- · Make sure that the volume is not muted or set to zero, increase the volume to check.
- · Make sure that the TV audio output is connected to the audio input on the external sound system.
- · Sound may be coming from only one speaker. Check the balance settings from Sound menu.

#### Input sources - can not be selected

- · Make sure that the device is connected to the TV.
- · Make sure that all cables are properly connected.
- · Make sure that you select the right input source which is dedicated to the connected device.

# VGA Input Typical **Display Modes**

The following table is an illustration of some of the typical video display modes. Your TV may not support all resolutions.

| Index | Resolution | Frequency |  |
|-------|------------|-----------|--|
| 1     | 640x480    | 60Hz      |  |
| 2     | 640x480    | 72Hz      |  |
| 3     | 640x480    | 75Hz      |  |
| 4     | 800x600    | 56Hz      |  |
| 5     | 800x600    | 60Hz      |  |
| 6     | 800x600    | 72Hz      |  |
| 7     | 800x600    | 75Hz      |  |
| 8     | 1024x768   | 60Hz      |  |
| 9     | 1024x768   | 70Hz      |  |
| 10    | 1024x768   | 75Hz      |  |
| 11    | 1152x864   | 75Hz      |  |
| 12    | 1280x768   | 60Hz      |  |
| 13    | 1280x768   | 75Hz      |  |
| 14    | 1280x960   | 60Hz      |  |
| 15    | 1280x960   | 75Hz      |  |
| 16    | 1280x1024  | 60Hz      |  |
| 17    | 1280x1024  | 75Hz      |  |
| 18    | 1360x768   | 60Hz      |  |
| 19    | 1366x768   | 60Hz      |  |

| Index | Resolution | Frequency |
|-------|------------|-----------|
| 20    | 1400x1050  | 59Hz      |
| 21    | 1400x1050  | 60Hz      |
| 22    | 1400x1050  | 75Hz      |
| 23    | 1440x900   | 60Hz      |
| 24    | 1440x900   | 75Hz      |
| 25    | 1600x1200  | 60Hz      |
| 26    | 1680x1050  | 59Hz      |
| 27    | 1680x1050  | 60Hz      |
| 28    | 1920x1080  | 60Hz      |

# AV and HDMI Signal Compatibility

| Source    | Supported Signals |                                 |  |  |  |
|-----------|-------------------|---------------------------------|--|--|--|
|           | PAL               |                                 |  |  |  |
| Composite | SECAM             |                                 |  |  |  |
| / Back AV | NTSC4.43          |                                 |  |  |  |
|           | NTSC3.58          |                                 |  |  |  |
|           | 480i, 480p        | 60Hz                            |  |  |  |
| Component | 576i, 576p        | 50Hz                            |  |  |  |
| / YPbPr   | 720p              | 50Hz,60Hz                       |  |  |  |
|           | 1080i             | 50Hz,60Hz                       |  |  |  |
|           | 480i              | 60Hz                            |  |  |  |
|           | 480p              | 60Hz                            |  |  |  |
|           | 576i, 576p        | 50Hz                            |  |  |  |
|           | 720p              | 50Hz,60Hz                       |  |  |  |
| HDMI      | 1080i             | 50Hz,60Hz                       |  |  |  |
|           | 1080p             | 24Hz, 25Hz, 30Hz,<br>50Hz, 60Hz |  |  |  |

In some cases a signal on the TV may not be displayed properly. The problem may be an inconsistency with standards from the source equipment (DVD, Set-top box, etc. ). If you do experience such a problem please contact your dealer and also the manufacturer of the source equipment.

# Supported File Formats for USB Mode

## Video

| Video Codec    | Resolution      | Bit Rate | Profile                                                                             | Container                                                                                                    |
|----------------|-----------------|----------|-------------------------------------------------------------------------------------|----------------------------------------------------------------------------------------------------|
| VP9            | 1920x1080@60fps | 40Mbps   | Profile0,2                                                                          | MKV (.mkv)<br>WebM (.webm)                                                                                                    |
| HEVC/H.265     | 1920x1080@60fps | 50Mbps   | Main/Main10<br>Profile, High Tier<br>@Level 4.1                                     | MP4 (.mp4, .mov), 3GPP (.3gpp, .3gp),<br>MPEG transport stream (.ts, .trp, .tp),<br>MKV (.mkv), WebM (.webm), FLV (.flv),<br>AVI (.avi), H265 (.265)                                                                                             |
| MPEG1/2        | 1920x1080@60fps | 80Mbps   | MP@HL                                                                               | MPEG program stream (.DAT, .VOB,<br>.MPG, .MPEG), MPEG transport stream<br>(.ts, .trp, .tp), MP4 (.mp4, .mov), 3GPP<br>(.3gpp, .3gp), AVI (.avi), MKV (.mkv),<br>WebM (.webm), ASF (.asf), WMV<br>(.wmv), OGM (.ogm)                             |
| MPEG4          | 1920x1080@60fps | 40Mbps   | Simple Profile     Advanced Simple     Profile@Level 5     GMC is not     supported | MP4 (.mp4, .mov), 3GPP (.3gpp, .3gp),<br>AVI (.avi), MKV (.mkv), WebM (.webm),<br>ASF (.asf), WMV (.wmv),FLV (.ftv), OGM<br>(.ogm), MPEG transport stream (ts. trp,<br>.tp),MPEG program stream (.DAT, .VOB,<br>.MPG, .MPEG)                     |
| Sorenson H.263 | 1920x1080@60fps | 40Mbps   |                                                                                     | FLV (.flv)<br>AVI (.avi)                                                                                                    |
| H.263          | 1920x1080@60fps | 40Mbps   |                                                                                     | FLV (.flv), MP4 (.mp4, .mov), 3GPP<br>(.3gpp, .3gp), AVI (.avi), ASF (.asf),<br>WMV (.wmv)                                                                                                    |
| H.264          | 1920X1080@30fps | 62.5Mbps | main and high<br>profile up to level<br>4.1                                         | FLV (.flv), MP4 (.mp4, .mov), 3GPP<br>(.3gpp, .3gp), MPEG transport stream<br>(.ts, .trp, .tp), ASF (.asf), WMV (.wmv),<br>AVI (.avi), MKV (.mkv), WebM (.webm),<br>OGM (.ogm), MPEG program stream<br>(.DAT, .VOB, .MPG, .MPEG), H264<br>(.264) |
| AVS            | 1920x1080@60fps | 40Mbps   | Jizhun profile @<br>Level 6.0                                                       | MPEG transport stream (.ts, .trp, .tp),<br>AVS (.avs)                                                                                                    |
| AVS+           | 1920x1080@60fps | 50Mbps   | Broadcasting<br>profile@Level<br>6.0.1.08.60                                        | MPEG transport stream (.ts, .trp, .tp),<br>AVS (.avs)                                                                                                    |
| WMV3           | 1920x1080@60fps | 40Mbps   |                                                                                     | ASF (.asf), AVI (.avi), MKV (.mkv),<br>WebM (.webm), WMV (.wmv), 3GPP<br>(.3gpp, .3gp), MP4 (.mp4, .mov), OGM<br>(.ogm)                                                                                                    |
| VC1            | 1920x1080@60fps | 40Mbps   | Advanced Profile<br>@Level 3     Simple Profile     Main Profile                    | MPEG transport stream (.ts, .trp, .tp),<br>ASF (.asf), WMV (.wmv), AVI (.avi),<br>MKV (.mkv), WebM (.webm), 3GPP<br>(.3gpp, .3gp), MP4 (.mp4, .mov), VC1<br>(.vc1)                                                                               |

| Video Codec | Resolution      | Bit Rate | Profile | Container                                                                                                |
|-------------|-----------------|----------|---------|----------------------------------------------------------------------------------------------------|
| Motion JPEG | 640x480@30fps   | 10Mbps   |         | AVI (.avi), 3GPP (.3gpp, .3gp), MP4<br>(.mp4, .mov), MKV (.mkv), WebM<br>(.webm), FLV (.flv), OGM (.ogm) |
| VP8         | 1920x1080@60fps | 20Mbps   |         | MKV (.mkv), WebM (.webm), FLV (.flv),<br>3GPP (.3gpp, .3gp), MP4 (.mp4, .mov),<br>AVI (.avi), OGM (.ogm) |
| RV30/RV40   | 1920x1080@60fps | 40Mbps   |         | RM (.rm, .rmvb), MKV (.mkv), WebM (.webm)                                                                |

# Audio

| Audio Codec           | Sample rate              | Channel   | Bit Rate            | Container                                                                                                    | Note |
|-----------------------|--------------------------|-----------|---------------------|----------------------------------------------------------------------------------------------------|------|
| MPEG1/2<br>Layer1     | 16KHz ~ 48KHz            | Up to 2   | 32Kbps~<br>448Kbps  | MP3 (.mp3), AVI (.avi), ASF (.asf),<br>WMV (wmv), MKV (.mkv, .mka),<br>WebM (.vebm), 3GPP (.3gpp,<br>.3gp),MP4 (.mp4, .mov, m4a),<br>MPEG transport stream (t.stp,<br>.tp), MPEG program stream (.DAT,<br>VOB, .MPE, MPEG), FLV (.thv),<br>WAV (.wav), .GGM (.ogm)       |      |
| MPEG1/2<br>Layer2     | 16KHz ~ 48KHz            | Up to 2   | 8Kbps ~<br>384Kbps  | MP3 (.mp3), AVI (.avi), ASF (.asf),<br>WMV (wmv), MKV (.mkv, .mka),<br>WebM (.webm), 3GPP (.3gpp, .3gp),<br>MP4 (.mp4, .mov, m4a), MPEG<br>transport stream (.ts, .trp, .tp),<br>MPEG program stream (.DAT, .VOB,<br>.MPG, .MPEG, .FLV (.fv), WAV<br>(.wav), .OGM (.ogm) |      |
| MPEG1/2/2.5<br>Layer3 | 8KHz ~ 48KHz             | Up to 2   | 8Kbps ~<br>320Kbps  | MP3 (.mp3), AVI (.avi), ASF (.asf),<br>WMV (wmV), MKV (.mkv, .mka),<br>WebM (.webm), 3GPP (.3gpp, .3gp),<br>MP4 (.mp4, .mov, m4a), MPEG<br>transport stream (.ba, trp, .tp),<br>MPEG program stream (.DAT, .VOB,<br>.MPG, .MPEG), FLV (.fv), WAV<br>(.wav), OGM (.ogm)   |      |
| AC3(DD)               | 32KHz, 44.1KHz,<br>48KHz | Up to 5.1 | 32Kbps ~<br>640Kbps | AC3 (.ac3), AVI (.avi), MKV (.mkv,<br>.mka), WebM (.webm), 3GPP<br>(.3gpp, .3gp), MP4 (.mp4, .mov,<br>m4a), MPEG transport stream (.ls,<br>.trp, .tp), MPEG program stream<br>(.DAT, .VOB, MPG, MPEG, WMV<br>(.wmv), ASF (.asf), OGM (.ogm)                              |      |
| EAC3(DDP)             | 32KHz, 44.1KHz,<br>48KHz | Up to 5.1 | 32Kbps ~<br>6Mbps   | EAC3 (.ec3), AVI (.avi), MKV (.mkv,<br>.mka), WebM (.webm), 3GPP<br>(.3gpp, 3gp), MP4 (.mp4, .mov,<br>m4a), MPEG transport stream (.ts,<br>.trp, .tp), MPEG program stream<br>(.DAT, .VOB, MPG, MPEG), WMV<br>(.wmv), ASF (.asf), OGM (.ogm)                             |      |

| Audio Codec           | Sample rate                               | Channel                 | Bit Rate                                                                         | Container                                                                                                    | Note                                  |
|-----------------------|-------------------------------------------|-------------------------|----------------------------------------------------------------------------------|----------------------------------------------------------------------------------------------------|---------------------------------------|
| AAC-LC, HEAAC         | 8KHz ~ 48KHz                              | Up to 5.1               | AAC-LC:<br>12kbps~<br>576kbps<br>V1 6kbps ~<br>288kbps<br>V2: 3kbps ~<br>144kbps | AAC (.acc), AVI (.avi), MKV (.mkv,<br>.mka), WebM (webm), 3GPP<br>(.3gpp, 3gp), MP4 (.mp4, .mov,<br>m4a), MPEG transport stream (.ts,<br>.trp. tp), MPEG program stream<br>(.DAT, .VOB, MPG, .MPEG, PICE), FLV<br>(.ftv), RM (.rm, .rmvb, .ra), WAV<br>(.wav), WMV (.wmv), ASF (.asf),<br>OGM (.ogm) |                                       |
| WMA                   | 8KHz ~ 48KHz                              | Up to 2                 | 128bps ~<br>320Kbps                                                              | ASF (.asf), WMV (.wma, .wmv), AVI<br>(.avi), MKV (.mkv, .mka), WebM<br>(.webm), 3GPP (.3gpp, .3gp), MP4<br>(.mp4, .mov)                                                                                                    | WMA 7,<br>WMA 8,<br>WMA 9<br>Standard |
| WMA 10 Pro<br>M0      | 8KHz ~ 48KHz                              | Up to 2                 | < 192kbps                                                                        | ASF (.asf), WMV (.wma, .wmv),<br>AVI (.avi), 3GPP (.3gpp, .3gp), MP4<br>(.mp4, .mov)                                                                                                    |                                       |
| WMA 10 Pro<br>M1      | 8KHz ~ 48KHz                              | Up to 5.1               | < 384kbps                                                                        | ASF (.asf), WMV (.wma, .wmv),<br>AVI (.avi), 3GPP (.3gpp, .3gp), MP4<br>(.mp4, .mov)                                                                                                    |                                       |
| WMA 10 Pro<br>M2      | 8KHz ~ 96KHz                              | Up to 5.1               | < 768kbps                                                                        | ASF (.asf), WMV (.wma, .wmv),<br>AVI (.avi), 3GPP (.3gpp, .3gp), MP4<br>(.mp4, .mov)                                                                                                    |                                       |
| VORBIS                | Up to 48KHz                               | Up to 2                 |                                                                                  | MKV (.mkv, .mka), WebM (.webm),<br>3GPP (.3gpp, .3gp), MP4 (.mp4,<br>.mov, m4a), Ogg (.ogg), WMV<br>(.wmv), ASF (.asf), AVI (.avi)                                                                                                    | Supports stereo<br>decoding only      |
| DTS                   | Up to 48KHz                               | Up to 5.1               | < 1.5Mbps<br>(Pure DTS<br>core)                                                  | MPEG transport stream (.ts, .trp,<br>.tp), MPEG program stream (.DAT,<br>VOB, .MPG, .MPEG), WAV (.wav),<br>MKV (.mkv, .mka), WebM (.webm),<br>.3GPP (.3gpp, .3gp), MP4 (.mp4,<br>.mov, m4a), AVI (.avi), OGM (.ogm),<br>DTS (.dts)                                                                   |                                       |
| DTS LBR               | 12KHz, 22KHz,<br>24KHz, 44.1KHz,<br>48KHz | Up to 5.1               | Up to 2Mbps                                                                      | MP4 (.mp4, .mov), 3GPP (.3gpp,<br>.3gp), MPEG transport stream (.ts,<br>.trp, .tp)                                                                                                    |                                       |
| DTS XLL               | Up to 96KHz                               | Up to 6                 |                                                                                  | MPEG transport stream (.ts, .trp,<br>.tp, .mts, .m2ts), MP4 (.mp4, .mov),<br>3GPP (.3gpp, .3gp)                                                                                                    |                                       |
| LPCM                  | 8KHz ~ 48KHz                              | Mono,<br>Stereo,<br>5.1 | 64Kbps ~<br>1.5Mbps                                                              | WAV (wav), AVI (avi), MKV (mkv,<br>.mka), WebM (webm), 3GPP<br>(3gpp, 3gp), MP4 (mp4, mov,<br>m4a), MPEG transport stream (1s,<br>.try, .b), MPEG program stream<br>(DAT, VOB, .MPG, .MPEG), WMV<br>(wmv), ASF (asf), FLV (.ftv), OGM<br>(.ogm)                                                      |                                       |
| IMA-ADPCM<br>MS-ADPCM | 8KHz ~ 48KHz                              | Up to 2                 | 2Kbps~<br>384Kbps                                                                | WAV (.wav), AVI (.avi), MKV (.mkv,<br>.mka), WebM (.webm), OGM (.ogm)                                                                                                    |                                       |
| G711 A/mu-law         | 8KHz                                      | 1                       | 64Kbps                                                                           | WAV (.wav), AVI (.avi), MKV (.mkv,<br>.mka), WebM (.webm), FLV (.flv)                                                                                                    |                                       |

| Audio Codec | Sample rate                                | Channel   | Bit Rate           | Container                                       | Note |
|-------------|--------------------------------------------|-----------|--------------------|-------------------------------------------------|------|
| LBR (cook)  | 8KHz<br>11.025KHz,<br>22.05KHz,<br>44.1KHz | Up to 5.1 | 6Kbps ~<br>128Kbps | RM (.rm, .rmvb, .ra)                            |      |
| FLAC        | 8KHz~96KHz                                 | Up to 7.1 | < 1.6Mbps          | MKV (.mkv, .mka), WebM (.webm),<br>FLAC (.flac) |      |
| OPUS        | 8KHz ~ 48KHz                               | Up to 6   | 6Kbps ~<br>510Kbps | MKV (.mkv, .mka)<br>WebM (.webm)                |      |
| AMR-NB      | 8KHz                                       | 1         | 4.75 ~<br>12.2Kbps | 3GPP (.3gpp, .3gp)<br>MP4 (.mp4, .mov, m4a)     |      |
| AMR-WB      | 16KHz                                      | 1         | 6.6 ~<br>23.85Kbps | 3GPP (.3gpp, .3gp), MP4 (.mp4,<br>.mov, m4a)    |      |

# Picture

| Image | Photo       | Resolution<br>(width x height) |
|-------|-------------|--------------------------------|
| JPEG  | Base-line   | 15360x8640                     |
|       | Progressive | 1024x768                       |
| PNG   |             | 9600x6400                      |
| BMP   |             | 9600x6400                      |
| GIF   |             | 6400x4800                      |
| WebP  |             | 3840x2160                      |
| HEIF  |             | 4000x3000                      |

# Subtitle

#### Internal

| File Extension | Container | Subtitle Codec                                |
|----------------|-----------|-----------------------------------------------|
| ts, trp, tp    | TS        | DVB Subtitle<br>Teletext<br>CC(EIA608)<br>PGS |
| mp4            | MP4       | Vobsub<br>PGS<br>TX3G                         |
| mkv            | MKV       | ASS<br>SSA<br>SRT<br>VobSub<br>PGS            |

#### External

| File Extension | Subtitle Parser                               | Remark |
|----------------|-----------------------------------------------|--------|
| .srt           | SubRip                                        |        |
| .ssa/ .ass     | SubStation Alpha<br>Advanced SubStation Alpha |        |
| .smi           | SAMI                                          |        |
| .sub           | MicroDVD<br>Subldx (VobSub)                   |        |
| .txt           | TMPlayer                                      |        |

# Supported DVI Resolutions

When connecting devices to your TV's connectors by using DVI converter cable(DVI to HDMI cable - not supplied), you can refer to the following resolution information.

|           | 56Hz | 60Hz | 66Hz | 70Hz | 72Hz | 75Hz |
|-----------|------|------|------|------|------|------|
| 640x480   |      | x    |      |      |      | x    |
| 800x600   | х    | x    |      |      |      | x    |
| 1024x768  |      | х    |      | х    |      | х    |
| 1280x768  |      | x    |      |      |      | x    |
| 1280x960  |      | x    |      |      |      |      |
| 1360x768  |      | x    |      |      |      |      |
| 1366x768  |      | x    |      |      |      |      |
| 1280x1024 |      | x    |      | x    |      | x    |
| 1400x1050 |      | x    |      |      |      |      |
| 1600x900  |      | x    |      |      |      |      |

# Specification

| TV Broadcasting                                 | PAL BG/I/DK<br>SECAM BG/DK                                                             |
|-------------------------------------------------|----------------------------------------------------------------------------------------|
| Receiving Channels                              | VHF (BAND I/III) - UHF<br>(BAND U) - HYPERBAND                                         |
| Digital Reception                               | Fully integrated digital<br>terrestrial-cable TV<br>(DVB-T2-C)<br>(DVB-T2/C compliant) |
| Number of Preset<br>Channels                    | 2 200                                                                                  |
| Channel Indicator                               | On Screen Display                                                                      |
| RF Aerial Input                                 | 75 Ohm (unbalanced)                                                                    |
| Operating Voltage                               | 220-240V AC, 50Hz.                                                                     |
| Audio                                           | German+Nicam Stereo                                                                    |
| Audio Output Power<br>(WRMS.) (10% THD)         | 2 x 6                                                                                  |
| Power Consumption (W)                           | 65W                                                                                    |
| Networked Standby<br>Power Consumption (W)      | < 2                                                                                    |
| TV Dimensions DxLxH<br>(with foot) (mm)         | 184 x 732 x 476                                                                        |
| TV Dimensions DxLxH<br>(without foot) (mm)      | 53/94 x 732 x 435                                                                      |
| Display                                         | 32"                                                                                    |
| Operation temperature<br>and operation humidity | 0°C up to 40°C, 85%<br>humidity max                                                    |

## Wireless LAN Transmitter Specifications

| Frequency Ranges                | Max Output<br>Power |
|---------------------------------|---------------------|
| 2400 - 2483,5 MHz (CH1-CH13)    | < 100 mW            |
| 5150 - 5250 MHz (CH36 - CH48)   | < 200 mW            |
| 5250 - 5350 MHz (CH52 - CH64)   | < 200 mW            |
| 5470 - 5725 MHz (CH100 - CH140) | < 200 mW            |

## Country Restrictions

This device is intended for home and office use in all EU countries (and other countries following the relevant EU directive) without any limitation except for the countries mentioned below.

| Country                 | Restriction                                                                                                    |
|-------------------------|----------------------------------------------------------------------------------------------------|
| Bulgaria                | General authorization required for outdoor<br>use and public service                                              |
| Italy                   | If used outside of own premises, general<br>authorization is required                                             |
| Greece                  | In-door use only for 5470 MHz to 5725 MHz band                                                                    |
| Luxembourg              | General authorization required for network<br>and service supply(not for spectrum)                                |
| Norway                  | Radio transmission is prohibited for the geographical area within a radius of 20 km from the centre of Ny-Ålesund |
| Russian Fed-<br>eration | In-door use only                                                                                                  |
| Israel                  | 5 GHz band only for 5180 MHz-5320 MHz range                                                                       |
|                         |                                                                                                    |

The requirements for any country may change at any time. It's recommended that user checks with local authorities for the current status of their national regulations for 5 GHz wireless LAN's.

# Licences

The terms HDMI, HDMI High-Definition Multimedia Interface, and the HDMI Logo are trademarks or registered trademarks of HDMI Licensing Administrator, Inc.

# 

Manufactured under license from Dolby Laboratories. Dolby, Dolby Audio, and the double-D symbol are trademarks of Dolby Laboratories Licensing Corporation.

# **Dolby** Audio

Google, Android, Android TV, Chromecast, Google Play and YouTube are trademarks of Google LLC.

This product contains technology subject to certain intellectual property rights of Microsoft. Use or distribution of this technology outside of this product is prohibited without the appropriate license(s) from Microsoft.

Content owners use Microsoft PlayReady<sup>144</sup> content access technology to protect their intellectual property, including copyrighted content. This device uses PlayReady technology to access PlayReady-protected content and/or WMDRM-protected content. If the device fails to properly enforce restrictions on content usage, content owners may require Microsoft to revoke the device's ability to consume PlayReady-protected content. Revocation should not affect unprotected content protected by other content access technologies. Content owners may require you to upgrade PlayReady to access their content. If you decline an upgrade, you will not be able to access content that requires the upgrade.

The "CI Plus" Logo is a trademark of CI Plus LLP.

This product is protected by certain intellectual property rights of Microsoft Corporation. Use or distribution of such technology outside of this product is prohibited without a license from Microsoft or an authorized Microsoft subsidiary.

# **Disposal Information**

#### [European Union]

These symbols indicate that the electrical and electronic equipment and the battery with this symbol should not be disposed of as general household waste at its end-of-life. Instead, the products should be handed over to the applicable collection points for the recycling of electrical and electronic equipment as well as batteries for proper treatment, recovery and recycling in accordance with your national legislation and the Directive 2012/19/EU and 2013/56/EU.

By disposing of these products correctly, you will help to conserve natural resources and will help to prevent potential negative effects on the environment and human health which could otherwise be caused by inappropriate waste handling of these products.

For more information about collection points and recycling of these products, please contact your local municipal office, your household waste disposal service or the shop where you purchased the product.

Penalties may be applicable for incorrect disposal of this waste, in accordance with national legislation.

#### [Business users]

If you wish to dispose of this product, please contact your supplier and check the terms and conditions of the purchase contract.

[Other Countries outside the European Union]

These symbols are only valid in the European Union.

Contact your local authority to learn about disposal and recycling.

The product and packaging should be taken to your local collection point for recycling.

Some collection points accept products free of charge.

Note: The sign Pb below the symbol for batteries indicates that this battery contains lead.

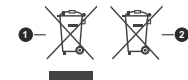

Products

2. Battery

- TR: İşbu belgede; VESTEL Elektronik Sanayi ve Ticaret A.Ş., telsiz ekipmanı tipi TFT IDTV 'nin 2014/53/AB sayılı direktife uygun olduğunu beyan eder. AB uygunluk beyanının tam metni internet adresinde mevcuttur: doc.vosshub.com
- EN: Hereby, VESTEL Elektronik Sanayi ve Ticaret A.Ş., declares that the radio equipment type TFT IDTV is in compliance with Directive 2014/53/EU. The full text of the EU declaration of conformity is available at the following internet address: doc.vosshub.com
- BG: С настоящото VESTEL Elektronik Sanayi ve TicaretA.Ş., декларира, че този тип радиосъоръжение TFT IDTV е в съответствие с Директива 2014/53/EC. Цялостният текст на EC декларацията за съответствие може да се намери на следния интернет адрес: doc.vosshub.com
- CZ: Tímto VESTEL Elektronik Sanayi ve Ticaret A.Ş., prohlašuje, že typ rádiového zařízení TFT IDTV je v souladu se směrnicí 2014/53/EU. Úplné znění EU prohlášení o shodě je k dispozici na této internetové adrese: doc.vosshub.com
- DA: Hermed erklærer VESTEL Elektronik Sanayi ve Ticaret A,Ş., at radioudstyrstypen TFT IDTV er i overensstemmelse med direktiv 2014/53/EU. EUoverensstemmelseserklæringens fulde tekst kan findes på følgende internetadresse: doc.vosshub.com
- DE: Hiermit erklärt VESTEL Elektronik Sanayi ve Ticaret A.Ş., dass der Funkanlagentyp TFT IDTV der Richtlinie 2014/53/EU entspricht. Der vollständige Text der EU-Konformitätserklärung ist unter der folgenden Internetadresse verfügbar: doc.vosshub.com
- EL: Με την παρούσα ο/η VESTEL Elektronik Sanayi ve Ticaret A.Ş., δηλώνει ότι ο ραδιοεξοπλισμός TFT IDTV πληροί την οδηγία 2014/53/ΕΕ. Το πλήρες κείμενο της δήλωσης συμμόρφωσης ΕΕ διατίθεται στην ακόλουθη ιστοσελίδα στο διαδίκτυο: doc.vosshub.com
- ES: Por la presente, VESTEL Elektronik Sanayi ve Ticaret A.Ş., declara que el tipo de equipo radioeléctrico TFT IDTV es conforme con la Directiva 2014/53/UE. El texto completo de la declaración UE de conformidad está disponible en la dirección Internet siguiente: doc.vosshub.com
- ET: Käesolevaga deklareerib VESTEL Elektronik Sanayi ve Ticaret A.Ş., et käesolev raadioseadme tüüp TFT IDTV vastab direktiivi 2014/53/EL nõuetele. ELi vastavusdeklaratsiooni täielik tekst on kättesaadav järgmisel internetiaadressii: doc.vosshub.com
- FI: VESTEL Elektronik Sanayi ve Ticaret A.Ş., vakuuttaa, että radiolaitetyyppi TFT IDTV on direktiivin 2014/53/ EU mukainen. EU-vaatimustenmukaisuusvakuutuksen täysimittainen teksti on saatavilla seuraavassa internetosoitteessa: doc.vosshub.com
- FR: Le soussigné, VESTEL Elektronik Sanayi ve Ticaret A.Ş., déclare que l'équipement radioélectrique du type TFT IDTV est conforme à la directive 2014/53/UE. Le texte complet de la déclaration UE de conformité est disponible à l'adresse internet suivante: doc.vosshub.com
- HR: VESTEL Elektronik Sanayi ve Ticaret A.Ş., ovime izjavljuje da je radijska oprema tipa TFT IDTV u skladu s Direktivom 2014/53/EU. Cjeloviti tekst EU izjave o sukladnosti dostupan je na sljedećoj internetskoj adresi: doc.vosshub.com

- HU: VESTEL Elektronik Sanayi ve Ticaret A.Ş., igazolja, hogy a TFT IDTV típusú rádióberendezés megfelel a 2014/53/ EU irányelvnek. Az EU-megfelelőségi nyilatkozat teljes szövege elérhető a következő internetes címen: doc.vosshub.com
- IT: II fabbricante, VESTEL Elektronik Sanayi ve Ticaret A.Ş., dichiara che il tipo di apparecchiatura radio TFT IDTV è conforme alla direttiva 2014/53/UE. Il testo completo della dichiarazione di conformità UE è disponibile al seguente indirizzo Internet: doc.vosshub.com
- LT: Aš, VESTEL Elektronik Sanayi ve Ticaret A.Ş., patvirtinu, kad radijo irenginių tipas TFT IDTV atitinka Direktyvą 2014/53/ES. Visas ES atitikties deklaracijos tekstas prieinamas šiuo interneto adresu: doc.vosshub.com
- LV: Ar šo VESTEL Elektronik Sanayi ve Ticaret A.Ş., deklarē, ka radioiekārta TFT IDTV atbilst Direktīvai 2014/53/ES. Pilns ES atbilstības deklarācijas teksts ir pieejams šādā interneta vietnē: doc.vosshub.com
- MT: B'dan, VESTEL Elektronik Sanayi ve Ticaret A.Ş., niddikjara li dan it-tip ta' tagħmir tar-radju TFT IDTV huwa konformi mad-Direttiva 2014/53/UE. It-test kollu tad-dikjarazzjoni ta' konformità tal-UE huwa disponibbli f'dan l-indirizz tal-Internet li ġej: doc.vosshub.com
- NL: Hierbij verklaar ik, VESTEL Elektronik Sanayi ve Ticaret A.Ş., dat het type radioapparatuur TFT IDTV conform is met Richtlijn 2014/53/EU. De volledige tekst van de EU-conformiteitsverklaring kan worden geraadpleegd op het volgende internetadres: doc.vosshub.com
- PL: VESTEL Elektronik Sanayi ve Ticaret A.Ş., niniejszym oświadcza, że typ urządzenia radiowego TFT IDTV jest zgodny z dyrektywą 2014/53/UE. Pełny tekst deklaracji zgodności UE jest dostępny pod następującym adresem internetowym: doc.vosshub.com
- PT: O(a) abaixo assinado(a) VESTEL Elektronik Sanayi ve TicaretA.Ş., declara que o presente tipo de equipamento de rádio TFT IDTV está em conformidade com a Diretiva 2014/53/UE. O texto integral da declaração de conformidade está disponível no seguinte endereço de Internet: doc.vosshub.com
- RO: Prin prezenta, VESTEL Elektronik Sanayi ve Ticaret A.Ş., declară că tipul de echipamente radio TFT IDTV este în conformitate cu Directiva 2014/53/UE. Textul integral al declaraţiei UE de conformitate este disponibil la următoarea adresă internet: doc.vosshub.com
- SK: VESTEL Elektronik Sanayi ve Ticaret A.Ş., týmto vyhlasuje, že rádiové zariadenie typu TFT IDTV je v súlade so smernicou 2014/53/EÚ. Úplné EÚ vyhlásenie o zhode je k dispozícii na tejto internetovej adrese: doc.vosshub.com
- SL: VESTEL Elektronik Sanayi ve Ticaret A.Ş., potrjuje, da je tip radijske opreme TFT IDTV skladen z Direktivo 2014/53/EU. Celotno besedilo izjave EU o skladnosti je na voljo na naslednjem spletnem naslovu: doc.vosshub.com
- SV: Härmed försäkrar VESTEL Elektronik Sanayi ve Ticaret A.Ş., att denna typ av radioutrustning TFT IDTV överensstämmer med direktiv 2014/53/ EU. Den fullständiga texten till EU-försäkran om överensstämmelse finns på följande webbadress: doc.vosshub.com

# CE

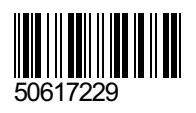